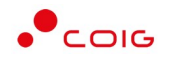

# Portal Aukcji Niepublicznych

Instrukcja dla użytkowników

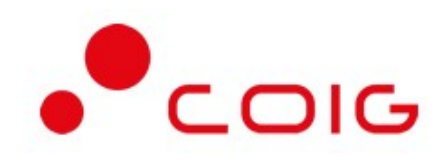

# Aukcje spotowe

- angielskie
- japońskie
- holenderskie

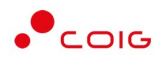

# Spis treści

| Sp | ois treś | ci     |                                                                           | 2  |
|----|----------|--------|---------------------------------------------------------------------------|----|
| 1  | Stro     | ona gł | ówna                                                                      | 4  |
|    | 1.1      | Info   | rmacje o użytkowniku                                                      | 5  |
| 2  | Reje     | estrac | zja użytkownika                                                           | 7  |
|    | 2.1      | Logo   | owanie do portalu                                                         | 8  |
| 3  | Stro     | ona gł | ówna portalu po zalogowaniu1                                              | 11 |
|    | 3.1      | Auk    | cje - wszystkie 1                                                         | 12 |
|    | 3.2      | Przy   | /dzielone1                                                                | L3 |
|    | 3.3      | Trw    | ające 1                                                                   | L4 |
|    | 3.3.     | 1 (    | Okno licytacji – informacje ogólne1                                       | L4 |
|    | 3.3.     | 2 1    | Boczny pasek aukcji w toku 1                                              | ۱5 |
|    | 3.4      | Zako   | pńczone1                                                                  | 16 |
|    | 3.5      | Test   |                                                                           | L7 |
| 4  | Auk      | cje sp | potowe angielskie 1                                                       | 18 |
|    | 4.1      | Potv   | wierdzanie udziału w aukcji 1                                             | 19 |
|    | 4.2      | Złoż   | enie oferty – Formularz Ofertowy                                          | 21 |
|    | 4.2.     | 1      | Dokumenty żądane na potwierdzenie spełnienia wymagań przez Organizatora 2 | 25 |
|    | 4.2.     | 2      | Wycofanie oferty przez Kontrahenta 2                                      | 26 |
|    | 4.3      | Okn    | o licytacji                                                               | 27 |
|    | 4.3.     | 1 /    | Aukcja spotowa angielska na pozycje2                                      | 29 |
|    | 4.3.     | 2      | Aukcja spotowa angielska na komplet                                       | 30 |
| 5  | Auk      | cje sp | potowe japońskie                                                          | 31 |
|    | 5.1      | Potv   | wierdzanie udziału w aukcji                                               | 32 |
|    | 5.2      | Złoż   | enie oferty – Formularz Ofertowy                                          | 34 |
|    | 5.2.     | 1      | Dokumenty żądane na potwierdzenie spełnienia wymagań przez Organizatora   | 38 |
|    | 5.2.     | 2      | Wycofanie oferty przez Kontrahenta                                        | 38 |
|    | 5.3      | Okn    | o licytacji                                                               | 10 |
|    | 5.3.     | 1 /    | Aukcja spotowa japońska na pozycje                                        | 12 |
|    | 5.3.     | 2      | Aukcja spotowa japońska na komplet <sup>2</sup>                           | 14 |
|    | 5.4      | Po l   | icytacji <sup>2</sup>                                                     | 16 |
| 6  | Auk      | cje sp | ootowe holenderskie                                                       | 17 |
|    | 6.1      | Potv   | vierdzanie udziału w aukcji                                               | 19 |
|    | 6.2      | Złoż   | enie oferty – Formularz Ofertowy                                          | 51 |
|    | 6.2.     | 1      | Dokumenty żądane na potwierdzenie spełnienia wymagań przez Organizatora   | 55 |

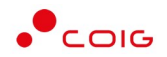

| 6.2.          | 2           | Wycofanie oferty przez Kontrahenta                                                             | 55       |
|---------------|-------------|------------------------------------------------------------------------------------------------|----------|
| 6.3<br>wartos | Za<br>ści s | kończenie składania ofert oraz automatyczna weryfikacja ich wartości w stosunku<br>zacunkowych | do<br>57 |
| 6.4           | Ok          | no licytacji                                                                                   | 58       |
| 6.4.          | 1           | Aukcja spotowa holenderska na pozycje                                                          | 60       |
| 6.4.          | 2           | Aukcja spotowa holenderska na komplet                                                          | 62       |
| 6.5           | Ро          | licytacji                                                                                      | 64       |

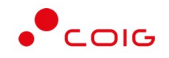

Uwaga! Wszelkie wizualizacje (zrzuty ekranu) zamieszczone w niniejszej instrukcji przedstawiają przykładowe dane oraz grafikę, które mogą być różne w zależności od ustawień konfiguracyjnych Portalu przez Administratora.

Przed przystąpieniem do udziału w aukcjach na Portalu Aukcji Niepublicznych zalecane jest zapoznanie się z niniejszą instrukcją oraz materiałami dostępnymi w dziale *Pomoc*.

# 1 Strona główna

W przeglądarce internetowej należy wprowadzić adres Portalu Aukcji Niepublicznych.

Zostanie wyświetlona strona główna, jak przedstawiono poniżej.

W górnym prawym rogu znajdują się następujące odnośniki:

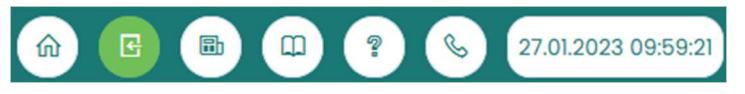

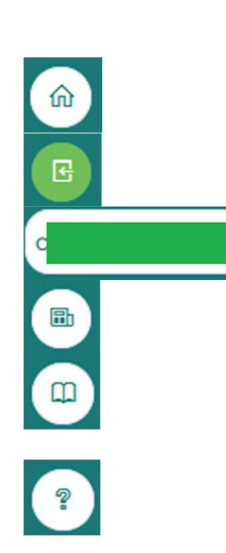

- Strona główna – link przekierowujący do głównej strony portalu

 - Zaloguj się – umożliwia Użytkownikowi z aktywowanym kontem zalogowanie do Portalu poprzez wprowadzenie indywidualnej Nazwy Użytkownika oraz Hasła

- *Nazwa Użytkownika aktualnie zalogowanego* – przekierowanie do informacji o Użytkowniku

- Aktualności – prezentuje wszelkie komunikaty i ogłoszenia wystawiane przez Organizatora aukcji lub Administratora

 Regulaminy – przekierowanie do strony z aktualnymi regulaminami obowiązującymi w ramach danej spółki, z możliwością ich podglądu i zapisania na dysku własnym

 Pomoc – przekierowanie do strony zawierającej aktualne instrukcje obsługi z możliwością ich podglądu i zapisania na dysku własnym

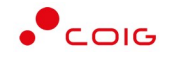

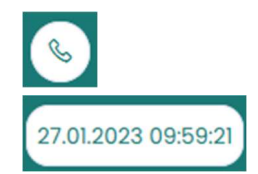

 - Kontakt – przekierowanie do strony z informacją dotyczącą Organizatora aukcji oraz Administratora Portalu

> - Czas serwerowy – czas, względem którego odbywają się wszystkie aukcje w Portalu Aukcji Niepublicznych, czyli liczone są czasy rozpoczęcia, trwania i zakończenia poszczególnych etapów aukcji, jak również rejestrowane są czasy wykonania określonych akcji w systemie (złożenia oferty, złożenia postąpienia, zalogowania, itp.). Czas ustawiony na danym stanowisku roboczym (na komputerze Użytkownika) nie jest powiązany z czasem serwerowym.

## 1.1 Informacje o użytkowniku

Po kliknięciu w ikonę z nazwą użytkownika, wyświetlą się *Informacje o użytkowniku*. Są to dane wprowadzone w momencie tworzenia konta użytkownika Portalu. W zależności od sposobu, w jaki zostało utworzone konto użytkownika, dane tu prezentowane zostały wprowadzone przez Użytkownika w *Formularzu rejestracyjnym*, bądź przez Organizatora aukcji.

Istnieje możliwość dodania zdjęcia poprzez kliknięcie na ikonę Użytkownika i załadowanie pliku graficznego w formacie gif, jpg, png, o rozmiarze nie przekraczającym 5 MB.

| Portal Aukcji Aukcje v Trwające<br>Niepublicznych | zakończone Testowe                                   |  | E 📾 🖽 ? 🗞 11.01.2023 11:27: |
|---------------------------------------------------|------------------------------------------------------|--|-----------------------------|
| Informacje o użytkowniku                          |                                                      |  |                             |
| > Informacje o użytkowniku                        | Imię i nazwisko<br>Nazwa użytkownika                 |  |                             |
| > Edycja danych                                   | Adres e-mail                                         |  |                             |
| > Zmiana hasla                                    | Numer telefonu<br>Numer telefonu kom.<br>Nazwa firmy |  |                             |
|                                                   | Dane adresowe firmy                                  |  |                             |
|                                                   | NIP                                                  |  |                             |
|                                                   | REGON                                                |  |                             |
|                                                   |                                                      |  |                             |

Po kliknięciu w *Edycja danych* istnieje możliwość zmodyfikowania informacji kontaktowych związanych z kontem Użytkownika.

| Portal Aukcji<br>Niepublicznych <sup>Aukcje –</sup> Trwające | Zakończone Testawe  | 🖪 🗃 🕮 ? 🗞 (11.01.2023 11:28:17 |
|--------------------------------------------------------------|---------------------|--------------------------------|
| Edycja danych                                                |                     |                                |
| > Informacje o użytkowniku                                   | Edycja danych       |                                |
| > Edycja danych                                              | Adres e-moit *      |                                |
| > Zmiana hasla                                               | Numer telefonu:     |                                |
|                                                              | -+48 ×              |                                |
|                                                              | Numer telefonu kom: |                                |
|                                                              | +48 •               |                                |
|                                                              | 🗸 Zopisz 🛛 Anuluj   |                                |

Po kliknięciu w *Zmiana hasła* wyświetlane jest okno umożliwiające zmianę aktualnego hasła, gdzie należy odpowiednio uzupełnić pola wymagane zaznaczone gwiazdką (patrz rys. poniżej).

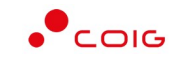

| Portal Aukcji<br>Niepublicznych Aukcje – Trwające Zako | iczone Testowe                                                                                                | @ @ <b></b>                                            | E 🗟 🗘 ? 🗞 11.01.2023 11:28: |
|--------------------------------------------------------|----------------------------------------------------------------------------------------------------|--------------------------------------------------------|-----------------------------|
| Zmiana hasła                                           |                                                                                                    |                                                        |                             |
| > Informacje o užytkowniku<br>> Edycja danych          | Stare hasło<br>Aktualne hasła: *                                                                              |                                                        |                             |
| > Zmiana hasla                                         | Nowe hasto<br>Mir. 8 znaków, w tym przynajmniej jedna mała litera, jedna wielka litera or<br>Wormoli hartar * | az przynajmniej jeden znak numeryczny lub znak specjal | ny.                         |
|                                                        | Wymys hasto<br>Powtórz hosto: *                                                                               |                                                        |                             |
|                                                        | Powtórz hasło<br>✓ Zciplisz Anuluj                                                                            |                                                        |                             |

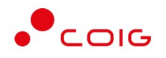

# 2 Rejestracja użytkownika

Po wybraniu przycisku *Zaloguj się*, zostanie wyświetlony formularz umożliwiający zalogowanie lub rejestrację nowego użytkownika w Portalu Aukcji Niepublicznych.

Jeżeli użytkownik nie posiada jeszcze konta (przy pierwszym korzystaniu z Portalu) należy wybrać w części *Rejestracja użytkownika* przycisk *Zarejestruj się*.

| Portal Aukcji<br>Niepublicznych <sup>Aukcje</sup> ~                           |                                                                                                    | (a) 🖸 🗟 🖽 🖓 🗞 (1.01.2023 11.45.30)                                                                                                    |
|-------------------------------------------------------------------------------|----------------------------------------------------------------------------------------------------|----------------------------------------------------------------------------------------------------|
| Zaloguj się                                                                   |                                                                                                    | Rejestracja użytkownika                                                                                                    |
| Nazwa użytkownika *                                                           | Nazwa użytkownika                                                                                                    | Udział w aukcjach wymoga posiadania imiennego konta użytkownika Portalu. Po wystaniu formularza<br>rejestracyjnego dostępnego po wytarniu opcji Zanejestruj sięł na podany adres e-mail zostaną wystane<br>informacjia dotyczace cznowaści lieki naletw wdanać w celu katwacji konta. |
| Hasto *                                                                       | Hasto                                                                                                    | Uwoglili w przypadku udialu daluk bachwa 200 konieczne jest posiadanie konta w Centralnej Bazie                                                                                                    |
| Wprowadź otrzymany login i usta<br>zapomniałeś hasła. W celu                  | wione haslo lub ustaw nowe haslo, jeśli jesteś tu po raz pierwszy albo<br>u ustawienia nowego hasła kliknij tutaj -> nie pamiętam hasła | kwalilikowanych Dostawców w rotadu Dostawcy roso s.k.<br>W przypadku, gdy Twoja firma jest już zarejestrowana w Centralnej Bazie Kwalifikowanych Dostawców PGG S.A. i<br>chcesz utworzyć imienne konto umożliwiające udział w aukcjach wybierz opcję "Zarejestruj się".               |
|                                                                               | Zaloguj się                                                                                                    | Jeśli chcesz zarejestrować swoją firmę w Centralnej Bazie Kwalifikowanych Dostawców kliknij tutaj.                                                                                                    |
| Prosimy o zapoznanie się z informacjo<br>Niepublicznych, które zamieszczono t | ami dotyczącymi uruchomienia od 01.10.2019r. nowego Portalu Aukcji<br>tutaj                                                             | Zarejostruj się                                                                                                    |

Kolejno zostaną wyświetlone poniższe formularze rejestracyjne. Widok uzależniony jest od rejestracji jako *Firma* lub jako *Rolnik Ryczałtowy*:

| Portal Aukcji Niepublicznych 🛛 Aukcje 🗸 |                         | <ul> <li>(a) (b) (b) (c) (c) (c) (c) (c) (c) (c) (c) (c) (c</li></ul> |
|-----------------------------------------|-------------------------|-----------------------------------------------------------------------|
|                                         | Firma Rolnik ryczałtowy |                                                                       |
| Dane firmowe                            | Dane adresowe           |                                                                       |
| Nazwa firmy *                           | Ulica *                 |                                                                       |
| Pelna nazwa firmy *                     | Nr domu."               |                                                                       |
| Cecha prawna *                          | Nr lokalu:              |                                                                       |
| wybierz                                 | Kod pocificiwy *        |                                                                       |
| Polska                                  |                         |                                                                       |
| NP *                                    | Miasto *                |                                                                       |
| REGON *                                 | Województwo *           |                                                                       |
| Fax                                     | wybierz<br>Powiat *     |                                                                       |
| *48 •                                   | wybierz                 |                                                                       |
|                                         | wybierz                 |                                                                       |
|                                         | Poczta                  |                                                                       |
|                                         |                         |                                                                       |

Portal Aukcji Niepublicznych Aukcje

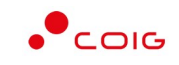

#### G G

|                | Firma Rolnik ryczałtowy |
|----------------|-------------------------|
| Dane Osobowe   | Dane Adresowe           |
| mię *          | Ulca                    |
| kazwisko *     | Nr domu*                |
|                |                         |
| Pelna nazwa *  | Nr lokatur              |
| PESEL *        | Kod pocitowy '          |
| Cecha prawna * | Pocitia                 |
| Osoba fizyczna |                         |
| Polska         | Miasto *                |
| REGON          | Wojewódtwo *            |
|                | wytxierz                |
|                | Powiat *                |
|                | wybierz                 |
|                | Gmina "                 |
|                | wybierz                 |

Po kliknięciu przycisku *Rejestruj*, jeśli wypełniono wszystkie wymagane pola zaznaczone gwiazdką i potwierdzono (poprzez zaznaczenie checkbox'ów) zgodność wszystkich podanych informacji wymaganych ze stanem faktycznym oraz zapoznanie się z niniejszą *Instrukcją* i *Regulaminami*, nastąpi wysłanie formularza do Organizatora aukcji. Pojawi się komunikat (patrz niżej).

#### Zgłoszenie rejestracji zostało wysłane do Organizatora aukcji i oczekuje na obsłużenie. Proszę czekać na powiadomienie z informacją o nadanej Nazwie 🛛 🗙 użytkownika oraz instrukcją dotyczącą aktywacji konta, które zostaną wysłane zwrotnie na adres e-mail podany w formularzu.

Po obsłużeniu zgłoszenia rejestracyjnego przez Organizatora aukcji, do nowego użytkownika Portalu zostanie wysłane powiadomienie e-mail Powiadomienie o utworzeniu i aktywacji konta w Portalu Aukcji Niepublicznych z informacją o nadanym mu unikalnym loginie, czyli Nazwie użytkownika, co umożliwi zalogowanie się do Portalu i uczestnictwo w aukcjach.

UWAGA: powiadomienie o utworzeniu konta użytkownika może trafić do spamu, lub innego folderu na serwerze pocztowym. Aby wiadomości nie były uznawane przez klienta pocztowego za SPAM, należy dodać adres portalu do zaufanych nadawców.

Aby korzystać z Portalu wymagana jest aktywacja konta użytkownika, polegająca na ustawieniu własnego hasła dostępu.

## 2.1 Logowanie do portalu

Aktywacja konta umożliwia użytkownikowi zalogowanie się i korzystanie z pełnej funkcjonalności portalu.

| Portal Aukcji Niepublicznych                                                                                                    | • COIG                                                                                                    |
|----------------------------------------------------------------------------------------------------|----------------------------------------------------------------------------------------------------|
| Portal Aukcji Niepublicznych Aukge 🗸                                                                                                    | (a) 🖪 🕲 🗊 😗 🗞 (11.01.2023 12.20.15)                                                                                                    |
| Zaloguj slę                                                                                                    | Rejestracja użytkownika<br>Udział w aukcjach wymaga posiadania imiennego konta użytownika Portalu. Po wysłaniu formularza rejestracyjnego dostępnego<br>po wybraniu opcji Zamjestruj się <sup>2</sup> na podany adłes e-mail zostaną wysłane informacje dotyczące czynności, jakie należy<br>wykonać w eciu dztywacji konta.        |
| Hasio * ······                                                                                                    | Uwaga!! W przypadku udziału w aukcjach spotowych konieczne jest posiadanie konta w Centralnej Bazie Kwalifikowanych<br>Dostawców w Portalu Dostowcy PGG SA.                                                                                                    |
| Wprowadź otrzymany logini lustawione hasio lub ustaw nowe hasio, jeśli jesteś tu po raz pierwszy elibe zapomnioleś hasia. W<br>celu ustawienia nowego hasia kliknij tutaj -> nie pamiętam hasia<br>Zotoguj się<br>Prosimy o zapoznanie się z informacjami dotyczącymi uruchomienia od 01.0. 2019r. nowego Portalu Aukcji Niepublicznych,<br>które zwoieroznane twoi | W przypadku, gdy Twoja firma jest już zarejestrowana w Centralnej Bazie Kwalifikowanych Dostowców PGG SA i chcesz utworzyć<br>imierne konto umożliwiające udział w aukcjach wybierz opcję "Zarejestnų się".<br>Jeśli chcesz zarejestrować swoją firmę w Centralnej Bazie Kwalifikowanych Dostawców kilknij tutoj.<br>Zarejestnų się |

Przy pierwszym logowaniu lub w razie problemów z logowaniem należy użyć opcji Nie pamiętam hasła. Zostanie wyświetlony poniższy formularz:

| Nazwa użytkownika * N | Vazwa użytkownika |  |
|-----------------------|-------------------|--|
|                       |                   |  |
| Adres e-mail * A      | Adres e-mail      |  |
|                       | Jstaw nowe hasto  |  |
|                       |                   |  |

Po wprowadzeniu zarejestrowanego wcześniej adresu email, system wyśle tymczasowy link umożliwiający zmianę hasła. Link ważny jest przez 24h od momentu wygenerowania i służy do jednorazowej zmiany hasła. Wysłanie wiadomości z linkiem potwierdzone jest następującym komunikatem:

Po poprawnym zalogowaniu wyświetlone zostanie okno z Regulaminem Administratora. Należy go przeczytać i zaakceptować poprzez kliknięcie na dole okna Akceptacja, co umożliwi dalsze korzystanie z portalu.

coig

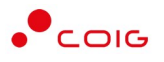

× Regulamin Administratora Q 9 1 t Skala automatyczna >> przed planowaną naprawą, czy konserwacją sprzętu. Administrator Portalu nie odpowiada za niedostępność Adresu Strony Internetowej spowodowaną okolicznościami od siebie niezależnymi i nie pozostającymi pod jego bezpośrednią kontrolą, jak również za wszelkie szkody wynikłe z takich zdarzeń. 4. Użytkownik korzysta z Portalu pod warunkiem nienaruszania jakichkolwiek praw wynikających z przepisów prawa, w szczególności praw autorskich lub praw ochronnych na znaki towarowe oraz w sposób zgodny z Instrukcją Obsługi Portalu. 5. Wszelkie prawa do Portalu, wszelkich elementów graficznych oraz układu stron oraz innych jego elementów są zastrzeżone. Portal oraz wszelkie jego elementy są chronione przepisami prawa, w szczególności ustawy z dnia 4 lutego 1994 r. o prawie autorskim i prawach pokrewnych (t. j. Dz. U. z 2006 r. nr 90, poz. 631 ze zm.), ustawy z dnia 16 kwietnia 1993 r. o zwalczaniu nieuczciwej konkurencji (t. j. Dz. U. z 2003 r. 7 Obowiązuje od dnia 01.06.2019r. nr 153, poz. 1503 ze zm.) oraz ustawy z dnia 27 lipca 2001 r. o ochronie baz danych (Dz. U. nr 128, poz. 1402 ze zm.). Użytkownik wyraża zgodę na przetwarzanie przez Administratora jego danych osobowych w celach niezbędnych dla prawidłowego funkcjonowania Portalu. Zamknij Akceptacja

Jeżeli Użytkownik nie zaakceptuje Regulaminu Administratora nastąpi automatyczne wylogowanie z konta – pojawi się następujący komunikat:

Nastąpiło automatyczne wylogowanie, ze względu na brak akceptacji regulaminu.

Data i godzina, wraz z nazwą użytkownika osoby akceptującej regulamin są przechowywane w systemie.

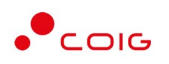

🕒 🛅 💷 🕐 🗞 19.01.2023 07:32:4

# 3 Strona główna portalu po zalogowaniu

#### Portal Aukcji Niepublicznych Aukcje v Przydzielone Trwające Zakończone Testowe

- Górne menu z pozycjami oraz ikonami:
  - Aukcje umożliwia wyświetlenie listy wszystkich ogłoszonych aukcji (*Wszystkie*) oraz wg rodzaju zdefiniowanego przez Organizatora aukcji

(a)

- Przydzielone wyświetla listę aukcji, które zostały przydzielone zalogowanemu użytkownikowi
- Trwające wyświetla listę rozpoczętych aukcji, w których zalogowany użytkownik może brać udział
- *Zakończone* wyświetla listę wszystkich aukcji , jakie odbyły się w Portalu, w których zalogowany użytkownik brał udział
- o Testowe wyświetla stałą listę aukcji utworzonych na potrzeby testów użytkowników
- o Strona główna (domek) po kliknięciu wyświetlana jest strona główna portalu
- Zalogowany jako (Nazwa użytkownika)
- Wyloguj się
- o Aktualności
- Regulaminy
- o **Pomoc**
- o Kontakt
- Czas serwerowy
- Komunikaty ogólne informacje, ogłoszenia i aktualności dotyczące Portalu przeznaczone dla użytkowników.
- Harmonogram aukcji terminarz, w którym pojawiają się informacje o nadchodzących aukcjach, wraz z datą ich rozpoczęcia oraz informacją o czasie ofertowania (jeśli w aukcji przewidziano etap składania ofert poprzez portal aukcyjny). Aukcje rozpoczęte i zakończone nie są już uwzględniane w tym miejscu.

| Portal Aukcji<br>Niepublicznych <sup>Aukcje</sup> ~                                              | Trwające Zakończone Testov                                             | ve                                         |                                    | <u>a</u> e                    |                                 |                                                                                                    | 11.01.2023 12:37                                                                                                    |  |  |
|--------------------------------------------------------------------------------------------------|------------------------------------------------------------------------|--------------------------------------------|------------------------------------|-------------------------------|---------------------------------|----------------------------------------------------------------------------------------------------|----------------------------------------------------------------------------------------------------|--|--|
| Udział w aukcjach testowyc<br>Przed przystąpieniem do właściw<br>dosten do właściwej aukcji przy | ch<br>vej aukcji zalecamy zapoznanie<br>dzielany iest przez Organizato | e się z mechanizmami składani<br>ra aukcii | a ofert i licytacji w aukcjach tes | towych, do których dosłęp moż | tiwy jest po zalogowaniu. Jedno | ocześnie informujem                                                                                                    | □ 23.09.2019<br>y, że                                                                                                    |  |  |
| destap de <b>macernej danoj</b> , przy                                                           | actionary jost prese organizato                                        | a dongr.                                   |                                    |                               |                                 | Z                                                                                                    | El 23.09.2019<br>jjerny, 2e<br>Zobacz więcej<br>Dzień Lista                                                                                                    |  |  |
| Harmonogram aukcji                                                                               |                                                                        | Legendry + Cross                           | nicoferania ofertourania 🔹 Care    | romochecia cu dell            |                                 |                                                                                                    | Contraction of the second second seco |  |  |
| < > Dzisioj                                                                                      |                                                                        | tegenou. • cross                           | STYCZEŃ 2023                       | Topologica danaji             | Miesiąc                         | Tydzień Dzieł                                                                                                    | h Lista                                                                                                    |  |  |
| Pn                                                                                               | Wt                                                                     | Śr                                         | Czw                                | Pt                            | So                              | 23 00 2019     22 zalogowaniu. Jednocześnie informujemy, ze     Zobocz więcej      Miesiąc Tydzień Dzień Lista     So Nie |                                                                                                    |  |  |
| 28                                                                                               | 27                                                                     | 28                                         | 29                                 | 30                            | 31                              |                                                                                                    | Q                                                                                                    |  |  |

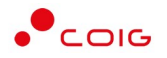

#### 3.1 Aukcje - wszystkie

Po kliknięciu w menu na *Aukcje\Wszystkie* – pojawi się lista ogłoszonych aukcji, jeszcze nierozpoczętych, niezależnie od rodzaju, do których zalogowany użytkownik został zaproszony przez Organizatora aukcji

| Portal Auk       | cji Niepubliczi | nych Małcja Przydzielone Trwojące Zakończone Testowe                 |                  |                        |                        |                        |        | \$ 27.01.2023 |
|------------------|-----------------|----------------------------------------------------------------------|------------------|------------------------|------------------------|------------------------|--------|---------------|
| Lista aukcji ogł | loszonych       |                                                                      |                  |                        |                        |                        |        | Ø Wyszukaj.   |
| Тур              | Kod aukcji      | Nazwa aukcji                                                         |                  | Data zak. ofer.        | Data rozp.             | Data zak.              | Status | Zgłoszenie    |
| ରୁ ୫ ୪୦ ୪        | 532200749-1     | Dostawa przekładników prądowych kod grupy 311-4 🗟                    |                  | 27.01.2023<br>12:00:00 | 27.01.2023<br>12:05:00 | 27.01.2023<br>12:10:00 | Brok   | •             |
| 3 S & O J        | 422201410-1     | Dostawa'tożysk nr grupy 285-7 🖻                                      |                  | 27.01.2023<br>12:00:00 | 27.01.2023             | 27.01.2023<br>12:15:00 | Brak   | •             |
| 9 8 🐼 O J        | 432300088-1     | Dostowo środka ochronnego do powierzchni plaskich                    | nr grupy 248-5 🖬 | 27.01.2023             | 27.01.2023<br>12:50:00 | 27.01.2023<br>13:05:00 | Brok   | •             |
| 3 8 56 0 1       | 532300029-1     | Dostawa materiałów izolacyjnych i elektroizolacyjnych grupa 252-10 🕅 |                  | 27.01.2023             | 27.01.2023             | 27.01.2023             | Brok   | e             |

Opis kolumn:

- Typ graficzne określenie aukcji:
  - J Aukcja japońska
  - JP Aukcja japońska przyspieszona
  - A Aukcja angielska
  - K Aukcja na komplet
  - \$ Aukcja na cenę
  - A Aukcja samodzielna
  - 🔊 Aukcja z postępowania
  - 🗞 🛛 Aukcja niepubliczna
  - 6 Aukcja zamknięta
  - O Aukcja otwarta
  - Aukcja w paczce
- *Kod aukcji* sygnatura aukcji generowana automatycznie przy tworzeniu aukcji w systemie obsługiwanym przez Organizatora aukcji
- Nazwa aukcji skrócony opis przedmiotu aukcji.
- *Ikona* znajdująca się przy nazwie aukcji informuje o dołączonych dokumentach przez Organizatora aukcji, po jej naciśnięciu pojawi się lista *Dokumenty żądane na potwierdzenie spełnienia wymagań określonych przez Organizatora.*

Po ponownym naciśnięciu ikony 🖻 znajdującym się przy poszczególnym dokumencie następuje pobranie go na komputer Użytkownika.

| Dokumenty żądane na potwierdzenie spełnienia wymagań określonych p | rzez Organizatora X |
|--------------------------------------------------------------------|---------------------|
| Opis                                                               | Plik                |
| Wymagane parametry techniczno-użytkowepdf                          |                     |
| UWAGA:                                                             |                     |

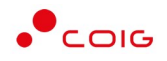

- Data zak. ofer. Data zakończenia ofertowania termin, do kiedy można złożyć ofertę w aukcji – dotyczy tylko aukcji, w których Organizator przewidział etap ofertowania
- Data rozpoczęcia termin rozpoczęcia licytacji
- Data zakończenia termin zakończenia licytacji
- Status:
  - Brak status powiązany jest z kolumną Zgłoszenie i oznacza, że Użytkownik nie zgłosił chęci uczestnictwa w aukcji. Użytkownik z takim statusem nie może brać udziału w aukcji
  - Zatwierdzony status oznaczający że Użytkownik zgłosił chęć uczestnictwa w aukcji.
- Zgłoszenie umożliwia Użytkownikowi zgłoszenie się do wybranej aukcji spotowej której brak w zakładce Przydzielone. Uwaga: użytkownik musi posiadać aktywne konto w Centralnej Bazie Kwalifikowanych Dostawców PGG

Dodatkowo jest opcja Wyszukaj, która umożliwia przeszukiwanie listy aukcji względem kolumny "Kod aukcji" oraz "Nazwa aukcji". Wprowadzona treść może być częścią tekstu w ww. kolumnach. Duże i małe litery nie są brane pod uwagę przy wyszukiwaniu.

#### 3.2 Przydzielone

Aukcje przydzielone są to wszystkie aukcje nierozpoczęte i niezakończone, do których zalogowany Użytkownik jest przypisany.

| Portal Aukcj<br>Niepubliczn | i<br>ych <sup>Aukcje</sup> ~ Przy | vdzielone Trwające | Zakończone Testowe                    |                        |                        |                        |              | 23.12.        | 2022 ( |
|-----------------------------|-----------------------------------|--------------------|---------------------------------------|------------------------|------------------------|------------------------|--------------|---------------|--------|
| lista aukcii p              | zydzielonych                      |                    |                                       |                        |                        |                        |              |               |        |
|                             | Lydelolonyon                      |                    |                                       |                        |                        |                        |              | Ø Wyszukaj.   |        |
| Тур                         | Kod aukcji                        | Nazwa aukcji       |                                       | Data zak. ofer.        | Data rozp.             | Data zak.              | Do licytacji | Potwierdzenie |        |
| ô \$ K ∞ O                  | A                                 |                    | e e e e e e e e e e e e e e e e e e e | 23.12.2022<br>08:45:00 | 23.12.2022<br>08:45:00 | 23.12.2022<br>09:00:00 | nie          | •             |        |
|                             |                                   |                    |                                       |                        |                        |                        |              |               |        |

Jeżeli firma jest zarejestrowana w Centralnej Bazie Kwalifikowanych Dostawców, ale w sekcji *Przydzielone* Użytkownik nie znajduje aukcji spotowej, którą widzi w sekcji *Aukcje Aukcje* spotowe, to znaczy, że Firma nie jest zapisana do grupy materiałowej, na którą ma się odbyć aukcja spotowa.

Należy wówczas kliknąć przycisk *Zgłoś udział*, co spowoduje automatyczne przypisanie grupy materiałowej i przydzielenie użytkownika do tej aukcji (alternatywnie można wejść na stronę LDO Portal Dostawcy PGG S.A. https://dostawca-pgg.coig.biz/ załogować się i dopisać grupę materiałową, na którą ogłoszona jest aukcja). Następnie dana aukcja pojawi się na liście aukcji w sekcji *Przydzielone*.

W oknie aukcji *Przydzielonych* występują te same kolumny, które opisano w rozdziale 3.1 Aukcje - wszystkie *o*raz dodatkowo kolumna:

- *Do licytacji* określa, czy przypisany Użytkownik ma możliwość uczestnictwa w etapie licytacji, czy należy wykonać jeszcze dodatkowe czynności, aby było to możliwe
  - Tak użytkownik jest dopuszczony do udziału w licytacji
  - o Nie użytkownik nie jest dopuszczony do udziału w licytacji

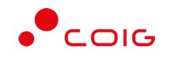

- *Potwierdzenie* użytkownik musi potwierdzić Organizatorowi aukcji uczestnictwo, aby móc przejść do etapu licytacji i składać postąpienia w trwającej aukcji.
- Formularz ofertowy dostępny po potwierdzeniu uczestnictwa, gdzie Organizator aukcji wymaga złożenia wstępnej oferty cenowej wraz z dokumentami wymaganymi.

Formularz ofertowy jest dostępny również po wejściu w szczegóły aukcji. Obsługa formularza została opisana w rozdziale 4.2 Złożenie oferty – Formularz Ofertowy.

|         | Portal Aukcji Nie       | epublicznych Aukcje ~                               | Przydzielone Trwające                          | Zakończone Testowe                             |                       |                        | 23.01.2023 11:39:19   |
|---------|-------------------------|-----------------------------------------------------|------------------------------------------------|------------------------------------------------|-----------------------|------------------------|-----------------------|
| « List  | a aukcji<br>482300064-1 | 1                                                   |                                                |                                                |                       |                        |                       |
| 23,01   | 2023 11:37:35 Potwierd  | izono udział w aukcji 🥥                             |                                                |                                                |                       |                        | g' Formularz ofertowy |
|         | 482300064-1             |                                                     |                                                |                                                |                       |                        |                       |
| De      | stawa części zamiennych | n do systemów metanometryc:                         | znych dia PGG S.A. KWK ROW F                   | Ruch Jankowice nr grupy 332-                   | 1 🖻                   |                        |                       |
| Ty<br>ô | S 🗞 O J                 | Czas zakończenia ofertowania<br>23.01.2023 12:00:00 | Czas rozpoczęcia aukcji<br>23.01.2023 12:05:00 | Czas zakończenia aukcji<br>23.01.2023 12:15:00 | Zmiana ceny<br>2min ① | Przedłużenie<br>2min ① |                       |
|         |                         |                                                     |                                                |                                                |                       |                        |                       |

#### 3.3 Trwające

Jeżeli nastanie czas rozpoczęcia aukcji – zgodnie z zegarem (czasem serwerowym), który widnieje w prawym górnym rogu ekranu – następuje automatyczne przeniesienie aukcji przydzielonej do zakładki *Trwające aukcje*.

| Portal Auko       | cji Niepubliczr | nych Aukcje v Przydzielone Trwcjące       | Zakończone | Testowe |    |                  |                        | 8          |                        | ? 💊 02        | .02.2023 |
|-------------------|-----------------|-------------------------------------------|------------|---------|----|------------------|------------------------|------------|------------------------|---------------|----------|
| Lista aukcji rozj | poczętych       |                                           |            |         |    |                  |                        |            |                        | Q Wysz        | ukaj     |
| Тур               | Kod aukcji      | Nazwa aukcji                              |            |         |    |                  | Data zak. ofer.        | Data rozp. | Data zak.              | Potwierdzenie |          |
| 1 O 🖋 S 🖏         | 462300058-1     | Dostawa dolomitu surowego wielkopiecowego |            |         |    | nr grupy 142-2 🖻 | 02.02.2023<br>11:15:00 | 02.02.2023 | 02.02.2023<br>11:35:00 | 0             |          |
|                   |                 |                                           |            | Licytu  | ij |                  |                        |            |                        |               |          |

Na liście aukcji *Trwających* wyświetlone są tylko te aukcje, w których zalogowany użytkownik może brać udział, czyli składać postąpienia w toku licytacji. Aukcje widnieją na tej liście do ich czasu zakończenia.

Lista zawiera te same kolumny, jakie opisano w rozdziale 3.1 Aukcje - wszystkie *o*raz dodatkowo przycisk *Licytuj*. Po wybraniu jednej lub wielu aukcji (poprzez zaznaczenie checkbox'a w ostatniej kolumnie) i kliknięcie poniżej przycisku *Licytuj*, następuje przekierowanie do okna, gdzie Użytkownik ma możliwość podglądu i brania udziału w równolegle trwających aukcjach. Z opcji tej można skorzystać w przypadku, gdy potwierdzono wszystkie wybrane aukcje.

#### 3.3.1 Okno licytacji – informacje ogólne

W zależności od mechanizmu oraz parametrów licytacji, jakie zostały zastosowane w danej aukcji, okno służące do wprowadzania postąpień może mieć różny wygląd – dostosowany do specyfiki danego typu aukcji. Poszczególne modele zostały szczegółowo opisane w odpowiednich podrozdziałach niniejszej instrukcji.

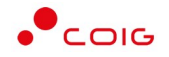

W momencie zakończenia etapu licytacji możliwość składania postąpień zostaje zablokowana, aukcja zostaje przeniesiona na listę aukcji zakończonych.

#### 3.3.2 Boczny pasek aukcji w toku

Po wejściu w szczegóły wybranej, aktualnie trwającej aukcji, na bocznym pasku po lewej stronie ekranu widać pozostałe aktualnie trwające aukcje. Aby móc we wszystkich licytować i widzieć wszystkie aukcje jednocześnie, na jednym ekranie bez konieczności przełączania się pomiędzy poszczególnymi aukcjami w osobnych oknach, można rozwinąć pasek i z wyświetlonej listy przerzucić wszystkie aukcje do głównego okna licytacji.

Po najechaniu na pasek, pokazuje się następujący widok:

|                           |                                                                      |                     |                     |                         |         | iek.    |
|---------------------------|----------------------------------------------------------------------|---------------------|---------------------|-------------------------|---------|---------|
| រំ Pozostałe aukcje do    | licytacji                                                            |                     |                     |                         |         | SUsun z |
| Kod                       | Nazwa                                                                | Czas rozpoczęcia    | Czas zakończenia    | Czy potwierdzono udział |         | auko    |
| EST/07/SPOT/OFE           | Testowa aukcja spotowa na cenę z ofertowaniem na dostawę elektroniki | 19.01.2023 10:10:00 | 19.01.2023 23:10:00 |                         | + Dodoj | state   |
| EST/33/SW/JPN/KOMPLET/01  | Testowa aukcja węglowa japońska komplet                              | 19.01.2023 08:10:00 | 19.01.2023 23:10:00 |                         | + Dodaj | Pozo    |
| rest/55/sw/jpn/komplet/01 | Testawa aukcja węglowa japońska komplet                              | 19.01.2023 08:10:00 | 19.01.2023 23:10:00 | •                       | + Dodaj |         |
| rest/33/sw/jpn/komplet/01 | Testowa aukcja węglowa japońska komplet                              | 19.01.2023 08:10:00 | 19.01.2023 23:10:00 |                         | + Dodaj |         |
| EST/14/KOMPLET            | Testawa aukoja spotowa na komplet na dostawę elektroniki             | 19.01.2023 01:20:00 | 19.01.2023 23:10:00 | $\bigcirc$              | + Dodaj | 0       |
| EST/10/SW/CEN             | Testowa aukcja na sprzedaż węgla                                     | 19.01.2023 01:00:00 | 19.01.2023 23:00:00 | +                       | + Dodaj |         |
| EST/09/MULT/SAM           | Testowa aukcja wielokryterialna samodzielna                          | 19.01.2023 01:00:00 | 19.01.2023 23:00:00 | •                       | + Dodaj |         |
| rest/12/CEN/MULTIPOZ      | Testowa aukcja wielopozycyjna na cenę                                | 19.01.2023 01:00:00 | 19.01.2023 23:00:00 | <b>(</b>                | + Dodaj |         |
| TEST/01/ANG/PRZET/CEN/PKG | Testowa aukcia anajelska z przetarau na cene, cześć 1                | 19.01.2023 01:00:00 | 19.01.2023 12:30:00 |                         | + Dodai | 0,00    |

Aby móc dodać kolejne aukcje do okna licytacji, należy mieć potwierdzony udział w tych aukcjach, a następnie kliknąć przycisk *Dodaj*, aby wybrana aukcja pojawiła się na jednym ekranie z aukcją w tle.

| 🔊 Aukcja                    | na komplet TEST/14/KOMPLET                                         |                     |              |                      |                   |                   | Do zakończenic    | 12 h, 53 m, 43 s     | xek. ^    |
|-----------------------------|--------------------------------------------------------------------|---------------------|--------------|----------------------|-------------------|-------------------|-------------------|----------------------|-----------|
| estowa aukcja s             | potowa na komplet na dostawę elektra                               | niki                |              |                      |                   |                   |                   |                      | Usuń z li |
| Lp.                         | Pozycja                                                            | Kierunek licytacji  | llość JM     | Skok min/max (zł)    | Najl. oferta (zł) | Twoja oferta (zł) | Twoja nowa oferta |                      |           |
| 1 Karta GeFa                | orce 4200 Ti                                                       | Ť                   | 100 szt.     |                      | 99 000,00         | 99 000,000        |                   |                      |           |
| 2 Windows 9                 | 8                                                                  | 4                   | 100 szt.     |                      | 99 000,00         | 99 000,00         |                   |                      |           |
| 3 Wentylator                | OCZ 1000 W                                                         | $\downarrow$        | 100 szt.     |                      | 99 000,00         | 99 000,00         |                   |                      |           |
| 4 Procesor P                | entium III 550 Mhz                                                 | 4                   | 100 szt.     |                      | 99 000,00         | 99 000,00         |                   | licatul              |           |
| 5 Pamięć RA                 | M DDR2 512 MB                                                      | 4                   | 100 szt.     |                      | 99 000,00         | 99 000,00         |                   | )                    |           |
| 6 Monitor 15                | cali CRT z filtrem                                                 | $\downarrow$        | 100 szt.     |                      | 99 000,00         | 99 000,000        |                   |                      |           |
| 7 Klawiatura                | na mikroprzełącznikach RISK                                        | $\downarrow$        | 100 szt.     |                      | 99 000,00         | 99 000,00         |                   |                      |           |
| 8 Mysz kulko                | wa tradycyjna                                                      | $\downarrow$        | 100 szt.     |                      | 99 000,00         | 99,000,00         |                   |                      |           |
|                             |                                                                    | Warto               | ść ofertowa: | 100,00 / 2000000,00  | 79 200 000,00     | 79 200 000,00     |                   | Różnica              | 0,00      |
| 🔊 Aukcja<br>estowa aukcja s | na komplet TEST/08/SPOT/OFE<br>potowa na komplet z ofertowaniem na | dostawę elektroniki |              | -                    | -                 | -                 | Do zakończenic    | a 🛛 12 h, 53 m, 43 s | iek. ^    |
| Lp.                         | Pozycja                                                            | Kierunek licytacji  | llość JM     | Skok min/max<br>(zł) | Najl. oferta (zł) | Twoja oferta (zł) | Twoja nowa oferta |                      |           |
| 1 Karta GeFa                | orce 4200 Ti                                                       | $\downarrow$        | 100 sz       | zt.                  |                   | 100,00            |                   |                      |           |
|                             |                                                                    |                     |              |                      |                   |                   |                   |                      |           |
| 2 Windows 9                 | 8                                                                  | 4                   | 100 sz       | zt.                  |                   | 50,00             |                   |                      |           |

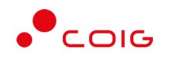

# 3.4 Zakończone

Aukcje zakończone są to wszystkie aukcje w których upłynął czas trwania licytacji.

| Portal Aukcji<br>Niepubliczny | ch <sup>Aukcje v</sup> Prz | ydzielone Trwające Zakończone Testowe                 |                        | ₿                      |                        | & 28.08.2023 ( |
|-------------------------------|----------------------------|-------------------------------------------------------|------------------------|------------------------|------------------------|----------------|
| Lista aukcji zal              | kończonych                 |                                                       |                        | Q 451800243            | H 2023                 |                |
| Тур                           | Kod aukcji                 | Nazwa aukcji                                          | Data zak. ofer.        | Data rozp.             | Data zak.              |                |
| 9 8 Ø O I                     | 451800243-1                | Dostawa części zamiennych do przenośników taśmowych – | 26.07.2023<br>13:40:00 | 26.07.2023<br>13:45:00 | 26.07.2023<br>13:51:10 | \$ >           |
| 1 wszystkich                  |                            |                                                       |                        |                        |                        |                |

W oknie aukcji *Zakończonych* występują te same kolumny, jakie opisano w rozdziale 3.1 Aukcje - wszystkie *o*raz dodatkowo przyciski w ostatniej kolumnie:

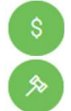

- ikona raportu Oferta firmy po aukcji
- ikona raportu Protokół przebiegu licytacji

Po naciśnięciu na nazwę aukcji dostępne są dwa dodatkowe raporty:

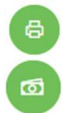

- ikona raportu Wydruk ogłoszonej aukcji
- ikona raportu *Wydruk formularza ofertowego* raport dostępny po złożeniu formularza ofertowego

Poniżej zaprezentowano widok paska z dostępnymi wszystkimi możliwymi raportami:

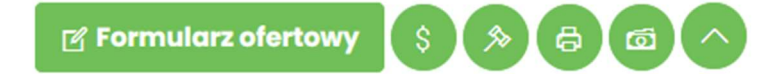

Rodzaje raportów:

- Raport *Oferta firmy po aukcji* zawiera informacje:
  - o przedmiot licytacji
  - o wartość oferty złożonej przez zalogowanego Użytkownika
  - o informację o uczestnictwie w licytacji
  - o informację czy oferta jest najkorzystniejsza w stosunku do ofert pozostałych Użytkowników.
- Raport *Protokół przebiegu licytacji* zawiera informacje o przedmiocie licytacji oraz wszystkie kolejne postąpienia złożone przez zalogowanego Użytkownika.
- Raport Wydruk ogłoszonej aukcji zawiera wszystkie niezbędne informacje dotyczące ogłoszonej aukcji.
- Raport *Wydruk formularza ofertowego* zawiera informacje:
  - o dotyczące ogłoszonej aukcji,
  - o pozycjach na które została złożona oferta cenowa,
  - o o akceptacji wymaganych zapisów,
  - o o potwierdzeniu warunków udziału w aukcji,

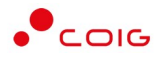

• o dokumentach dołączonych do oferty.

## 3.5 Testowe

*Aukcje testowe* są to aukcje wygenerowane automatycznie i umożliwiają Użytkownikom w dowolnym momencie sprawdzenie działania konkretnych typów aukcji, przed udziałem we właściwej aukcji. Aukcje te są stale dostępne w Portalu, a złożone w nich oferty, bądź postąpienia mają wyłącznie charakter testowy i zostaną automatycznie usunięte w godzinach nocnych.

| Portal Aukcj           | i Niepublicznych Aukcje   | v Przydzielone Trwające Zakończone Testowe                                            |                        | ? &                    | 02.02.202              |
|------------------------|---------------------------|---------------------------------------------------------------------------------------|------------------------|------------------------|------------------------|
| Lista aukcji testo     | wych                      |                                                                                       |                        | م                      | Wyszukaj               |
| Тур                    | Kod aukcji                | Nazwa aukoji                                                                          | Data zak. ofer.        | Data rozp.             | Data zak.              |
| ð \$ रे≪ A             | TEST/11/PK                | Aukcja z protokolu konieczności                                                       | 02.02.2023<br>23:00:00 |                        |                        |
| 5 % & J                | TEST/05/JPN/PRZET/KRYT    | Testawa aukoja japońska wielokryterialna na serwis elektroniki                        |                        | 01.02.2023<br>07:00:00 | 02.02.2023<br>06:49:10 |
| © \$ ≫ K ॡ J           | TEST/04/JPN/PRZET/KPL/OFE | Testowa aukcja japońska na komplet z ofertowaniem na dostawę poslików regeneracyjnych | 02.02.2023<br>12:00:00 | 02.02.2023             | 02.02.2023<br>12:46:11 |
| 8 \$ <b>% </b> & J     | TEST/03/JPN/PRZET/CEN     | Testawa aukoja japońska na cenę na leasing samochodów służbowych                      |                        | 01.02.2023<br>07:00:00 | 02.02.2023<br>06:49:11 |
| 6 \$ % & A             | TEST/12/CEN/MULTIPOZ      | Testowa aukcja wielopozycyjna na cenę                                                 |                        | 02.02.2023<br>01:00:00 | 02.02.2023<br>23:00:00 |
| 🗟 \$ ۶ 🕸 A 🖿           | TEST/01/ANG/PRZET/CEN/PKG | Testowa aukcja anglelska z przetargu na cenę, część 1                                 |                        | 02.02.2023<br>01:00:00 | 02.02.2023<br>12:30:00 |
| 8 \$ % & A 🖿           | TEST/02/ANG/PRZET/CEN/PKG | Testowa aukcja anglelska z przetargu na cenę, część 2                                 |                        | 02.02.2023<br>12:40:00 | 02.02.2023<br>23:00:00 |
| A 🕫 A 🖏                | TEST/09/MULT/SAM          | Testowa aukcja wielokryterialna samodzielna                                           |                        | 02.02.2023<br>01:00:00 | 02.02.2023<br>23:00:00 |
| <sup>©</sup> S K № ⇔ A | TEST/14/KOMPLET           | Testawa aukoja spotawa na komplet na dostawę elektroniki                              |                        | 02.02.2023<br>01:20:00 | 02.02.2023<br>23:10:00 |
| © \$ K ॐ ↔ A           | TEST/08/SPOT/OFE          | Testawa aukcja spotawa na komplet z ofertawaniem na dostawę elektroniki               | 02.02.2023<br>10:00:00 | 02.02.2023<br>10:10:00 | 02.02.2023<br>23:10:00 |
| 8 8 8 0 A              | TEST/07/SPOT/OFE          | Testowa aukcja spotowa na cenę z ofertowaniem na dostawę elektroniki                  | 02.02.2023             | 02.02.2023             | 02.02.2023             |

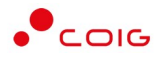

# 4 Aukcje spotowe angielskie

Aukcje spotowe to taki typ aukcji, gdzie cena licytowana jest w dół z możliwością przedłużenia. Ceną startową dla pozycji w licytacji jest cena z wcześniej złożonej przez Użytkownika oferty.

Po kliknięciu w górnym menu *Aukcje Aukcje spotowe* – pojawi się lista wszystkich ogłoszonych aukcji spotowych.

| Portal Auko      | cji Niepublicz | nych Aukcje v F            | Przydzielone     | Trwające       | Zakończone       | Testowe                            |                         |                    |            |           | •      | <b>&amp;</b> 20.01.2023 |
|------------------|----------------|----------------------------|------------------|----------------|------------------|------------------------------------|-------------------------|--------------------|------------|-----------|--------|-------------------------|
|                  | Organiza       | stor aukcji informuje o mo | ożliwości zgłasz | ania przez Dos | stawców wszelkia | h uwag i wniosków dotyczących auko | ji spotowych drogą elek | ctroniczną na adre | s          |           |        |                         |
| Lista aukcji ogł | oszonych (AUK  | CJE SPOTOWE)               |                  |                |                  |                                    |                         |                    |            |           |        |                         |
|                  |                |                            |                  |                |                  |                                    |                         |                    |            |           |        | O Wyszukaj              |
| ур               | Kod aukcji     | Nazwa aukcji               |                  |                |                  |                                    |                         | Data zak. ofer.    | Data rozp. | Data zak. | Status | Zgłoszenie              |

W zakładce *Przydzielone* znajdują się wszystkie aukcje dotyczące grup/y materiałowych/ej które zalogowany użytkownik dodał do swojego konta w Portalu Dostawcy. Widok dla wszystkich aukcji spotowych jak i dla aukcji przydzielonych jest identyczny. Dokładny opis kolumn podany jest w rozdziale *3.1* Aukcje - wszystkie.

| Portal Auko      | cji Niepubliczr | nych Aukcje - Przyd | zielone Trwające | Zakończone | Testowe |                 |            |           | ?            | 20.01.2023 0  |
|------------------|-----------------|---------------------|------------------|------------|---------|-----------------|------------|-----------|--------------|---------------|
| Lista aukoli pra | vdzielenveb     |                     |                  |            |         |                 |            |           |              |               |
|                  | Vazielonych     |                     |                  |            |         |                 |            |           | 3            | D Wyszukaj    |
| Тур              | Kod aukcji      | Nazwa aukcji        |                  |            |         | Data zak. ofer. | Data rozp. | Data zak. | Do licytacji | Potwierdzenie |
|                  |                 |                     |                  |            |         |                 |            |           |              |               |

# 4.1 Potwierdzanie udziału w aukcji

Aby uczestniczyć w aukcji, należy potwierdzić udział w aukcji. Daną czynność można zrealizować w katalogu aukcji *Przydzielonych* zaznaczając przy odpowiedniej aukcji *Potwierdzenie*.

| Portal Auko       | i Niepublicz | nych <sup>Aukcje</sup> ~ | Przydzielone | Trwające | Zakończone | Testowe          |                        |                        |                        | •            | 20.01.2023 09: |
|-------------------|--------------|--------------------------|--------------|----------|------------|------------------|------------------------|------------------------|------------------------|--------------|----------------|
| Lista aukcji przy | dzielonych   |                          |              |          |            |                  |                        |                        |                        |              |                |
| Тур               | Kod aukcji   | Nazwa aukcji             |              |          |            |                  | Data zak. ofer.        | Data rozp.             | Data zak.              | Do licytačji | Potwierdzenie  |
| 6 \$ & ¢ A        | 542200110-1  | Dostawa syreny ala       | armowej dia  |          |            | nr grupy 316-3 🖻 | 31.01.2023<br>23:16:35 | 01.02.2023<br>08:19:12 | 03.02.2023<br>08:19:12 | nie          | •              |

Istnieje również możliwość potwierdzenia aukcji po wejściu w jej szczegóły – po kliknięciu *Nazwy aukcji*.

| Portal Aukcji Niepublicznych Aukcje v Przydzielone Trwające Zakończone Testowe                                                                                                    | <ul> <li>(a) (b) (c) (c) (c) (c) (c) (c) (c) (c) (c) (c</li></ul> |
|----------------------------------------------------------------------------------------------------|-------------------------------------------------------------------|
| K Listo aukoji                                                                                                    |                                                                   |
| Należy potwierdzić uczestnictwo w aukoji.                                                                                                    | + Potwierdź uczestnictwo                                          |
| 542200110-1                                                                                                    | 名 Lista kontaktów                                                 |
| Dostawa syreny alarmowej dla nr grupy 316-3 🗈                                                                                                    | Imlę i nazwisko Telefon E-mail                                    |
| Typ aukcji:         Czas rakończenia ofertowania         Ctas rakończenia odkcji         Cras rakończenia aukcji           δ         \$ № \$ \$ \$ \$ \$ \$ \$ \$ \$ \$ \$ \$ \$ \$ \$ \$ \$ \$ |                                                                   |
| Przeduzinie<br>2min O                                                                                                    |                                                                   |

Niezależnie od wybranej metody pojawia się poniższy komunikat.

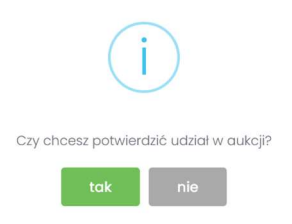

Aby uczestniczyć w aukcji należy wybrać odpowiedź *Tak*. Spowoduje to również zmianę ikony w kolumnie *Potwierdzenie* na zatwierdzony.

| Portal Auko      | cji Niepublicz | nych Aukcje ~ 🌘      | Przydzielone | Trwające | Zakończone | Testowe          |                        |            |            | • • •        | 20.01.2023    |
|------------------|----------------|----------------------|--------------|----------|------------|------------------|------------------------|------------|------------|--------------|---------------|
| Lista aukcji prz | /dzielonych    |                      |              |          |            |                  |                        |            |            | 6            |               |
| Тур              | Kod aukcji     | Nazwa aukcji         |              |          |            |                  | Data zak. ofer.        | Data rozp. | Data zak.  | Do licytacji | Potwierdzenie |
| 8 🗞 🐼 A          | 542200110-1    | Dostawa syreny alarr | nowej dla    |          |            | nr grupy 316-3 🖻 | 31.01.2023<br>23:16:35 | 01.02.2023 | 03.02.2023 | tak          |               |

Jeżeli firma jest zarejestrowana w Centralnej Bazie Kwalifikowanych Dostawców, ale w sekcji *Przydzielone* Użytkownik nie znajduje aukcji spotowej, którą widzi w sekcji *Aukcje Aukcje spotowe*, to znaczy, że Firma nie jest zapisana do grupy materiałowej, na którą ma się odbyć aukcja spotowa. Należy wówczas po wejściu w jej szczegóły kliknąć przycisk *Zgłoś udział*, co spowoduje automatyczne przypisanie grupy materiałowej i przydzielenie użytkownika do tej aukcji (alternatywnie można wejść na stronę LDO Portal Dostawcy PGG S.A. https://dostawca-pgg.coig.biz/ zalogować się i dopisać grupę materiałową, na którą ogłoszona jest aukcja).

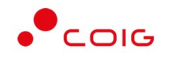

Poniżej widok aukcji spotowych do których Użytkownik ma możliwość Zgłoszenia. Potrzeba przystąpienia do aukcji następuje po kliknięciu *na symbol "+"* w kolumnie *Zgłoszenie*.

| Portal Aukcj      | ji Niepublicz | nych Aukcje v Przydzielone             | Trwające         | Zakończone      | Testowe                        |                                            |            |            | 2 ?    | S 20.01.2023 0 |
|-------------------|---------------|----------------------------------------|------------------|-----------------|--------------------------------|--------------------------------------------|------------|------------|--------|----------------|
|                   | Organiza      | stor aukcji informuje o możliwości zgł | aszania przez Do | stawców wszelki | ch uwag i wniosków dotyczących | aukcji spotowych drogą elektroniczną na ad | res        |            |        |                |
| Lista aukcji ogło | szonych (AUK  | CJE SPOTOWE)                           |                  |                 |                                |                                            |            |            |        |                |
|                   |               |                                        |                  |                 |                                |                                            |            |            |        | O Wyszukaj     |
| íур               | Kod aukcji    | Nazwa aukcji                           |                  |                 |                                | Data zak. ofer                             | Data rozp. | Data zak.  | Status | Zgłoszenie     |
| ð \$ 🗞 🗘 A        | 542200110-1   | Dostawa syreny alarmowej dla           |                  |                 | nr grupy 316-3 🖻               | 31.01.2023<br>23:16:35                     | 01.02.2023 | 03.02.2023 | Brok   | •              |

Istnieje również możliwość potwierdzenia aukcji po wejściu w jej szczegóły – po kliknięciu *Nazwy aukcji* i użyciu *Zgłoś udział* 

| Portal Aukcji                               | Niepublicznych Aukcje ~                             | Przydzielone Trwają                            | ce Zakończone Testowe                          |                   | ₿       |        | 20.01.2023 08:49:39 |
|---------------------------------------------|-----------------------------------------------------|------------------------------------------------|------------------------------------------------|-------------------|---------|--------|---------------------|
| « Lista aukcji « 542200114                  | D-1                                                 |                                                |                                                |                   |         |        |                     |
|                                             |                                                     |                                                |                                                |                   |         |        | + Zgłoś udział 🖨    |
| 542200110-1                                 |                                                     |                                                |                                                | 오 Lista kontaktów |         |        |                     |
| Dostawa syreny alarmov                      | wej dla                                             | nr grupy 316                                   | -3 🖻                                           | Imię i nazwisko   | Telefon | E-mail |                     |
| Typ aukcji:<br>∂ \$ २ ♀ ♀ A<br>Przedłużenie | Czas zakończenia ofertowania<br>31.01.2023 23:16:35 | Czas rozpoczęcia aukcji<br>01.02.2023 08:19:12 | Czas zakończenia aukcji<br>03.02.2023 08:19:12 |                   |         |        |                     |
| 2min ①                                      |                                                     |                                                |                                                |                   |         |        |                     |

Niezależnie od wybranej metody pojawia się poniższy komunikat.

| i                                                                      |
|------------------------------------------------------------------------|
| Czy chcesz wysłać zgłoszenie uczestnictwa w aukcji<br>do Organizatora? |
| tak nie                                                                |

Aby potwierdzić Użytkownik powinien wybrać Tak.

Następnie dana aukcja spotowa pojawi się na liście aukcji w sekcji Przydzielone.

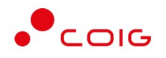

## 4.2 Złożenie oferty – Formularz Ofertowy

Aukcje spotowe poprzedzone są etapem ofertowania, który umożliwia złożenie przez Uczestników przyszłej aukcji swoich wstępnych ofert (propozycji) cenowych oraz dołączenie dokumentów wymaganych przez Organizatora aukcji.

Po wejściu w szczegóły wybranej aukcji za pomocą przycisku *Formularz ofertowy*, Użytkownik ma możliwość wprowadzenia swojej wstępnej oferty. **Należy pamiętać**, że aby wypełnić Formularz ofertowy, należy najpierw **potwierdzić uczestnictwo** w aukcji za pomocą przycisku *Potwierdź uczestnictwo*.

| « Lista aukcji « 702101470-2                       |                        |
|----------------------------------------------------|------------------------|
| 23.12.2022 08:37:43 Potwierdzono udział w aukcji 🕗 | 🕑 Formularz ofertowy 🕞 |

Po kliknięciu przycisku *Formularz ofertowy* wyświetlą się pozycje danej aukcji, gdzie w polu *Złóż ofertę* należy wprowadzić swoją propozycję cenową. W polu tym podaje się cenę jednostkową.

Poniższy widok formularza ofertowego jest identyczny zarówno dla aukcji angielskich na pozycje jak i na komplet. W aukcjach angielskich na komplet wszystkie pozycje muszą być uzupełnione, natomiast w aukcjach na pozycje takiego wymogu nie ma.

| /021014/0-2                                                                                                    |                                                                                                    |       |             |                               |                |                                     |                                     |               |
|----------------------------------------------------------------------------------------------------|----------------------------------------------------------------------------------------------------|-------|-------------|-------------------------------|----------------|-------------------------------------|-------------------------------------|---------------|
| ostawa dwutlenku węgla c                                                                                                    | ciekłego technicznego wraz z dzierżawą dla nr grupy 241-6                                                                                                    |       |             |                               | 3              | Czas zakończenic                    | ofertowania 23.1                    | 2.2022 08:45: |
|                                                                                                    |                                                                                                    |       |             |                               |                |                                     |                                     |               |
| 🗄 Pozycje                                                                                                    |                                                                                                    |       |             |                               |                |                                     |                                     |               |
|                                                                                                    |                                                                                                    |       |             |                               |                |                                     |                                     |               |
|                                                                                                    |                                                                                                    | llosc | JM          | Cena oterowana                | Wartosc oferty | Status oferty                       | Złoż ofertę                         | Do licytad    |
| Diertawa maerini u                                                                                                    | ERET TEGRINIGZINT RE GZYSTOSCI NIE MNIEJ NIZ Z.5 BUTLA                                                                                                    | 9000  | кg          |                               | 300.000'00     |                                     | 100                                 | nie           |
| <ul> <li>transportu i dystrybuc</li> <li>POJ.40DM3 ŚR.229MM</li> </ul>                                                                                                    | ządzeni nime / Pozostale / ozerzawa balini nimych urządzeni do magdzynowalna<br>ji gazów / Wiązka 12 BUTLI POŁĄCZONYCH WSPÓLNYM ZAWOREM I CIŚNIENIOMIERZEM<br>/                                                                                                    | 1000  | szt.        |                               | 200 000,00     | (                                   | 200                                 | nie           |
| 3 Dzierżawa maszyn i ur.<br>transportu i dystrybuc                                                                                                    | rządzeń i inne / Pozostale / Dzierżawa butli i innych urządzeń do magazynowania<br>cji gazów / BUTLA DO DYSTRYBUCJI GAZÓW TECHNICZNYCH POJ.40DM3 ŚR.229MM /                                                                                                    | 8000  | szt.        |                               | 2 400 000,00   | (                                   | 300                                 | nie           |
|                                                                                                    |                                                                                                    |       |             | Wartość ofertowa              | 3 500 000,00   |                                     |                                     |               |
| Aktualov adres e                                                                                                    | - mail do calów obsłuni zamówioń                                                                                                    |       |             |                               |                |                                     |                                     |               |
| 외 Aktualny adres e<br>prowadż adres e-maik                                                                                                    | e-mail do celów obsługi zamówień                                                                                                    |       |             |                               |                |                                     |                                     |               |
| Aktualny adres e                                                                                                    | e-mail do celów obsługi zamówień<br>agrieszła czedor@cog pl                                                                                                    |       |             |                               |                | ístaw adres e-1                     | mail konta                          |               |
| 외 Aktualny adres e<br>prowadž adres e-maik<br>wtórz adres e-maik                                                                                                    | e-mail do celów obsługi zamówień<br>agrieszła czelor@cog pl<br>agrieszła czelor@cog pl                                                                                                    |       |             |                               |                | ístaw adres e−i                     | mail konta                          |               |
| Aktualny adres e<br>prowadž adres e-mail:<br>wtórz adres e-mail:                                                                                                    | e-mail do celów obsługi zamówień<br>agrieszka czedor@cog pl<br>agrieszka czedor@cog pl                                                                                                    |       |             |                               | ⊠ w            | fstaw adres e- 1                    | mail konta                          |               |
| Aktualny adres e prowadž adres e-mail: wtórz adres e-mail:                                                                                                    | e-mail do celów obsługi zamówień<br>agrieszka czecior@cog pl<br>agrieszka czecior@cog pl                                                                                                    |       |             |                               | Ø W            | ístaw adres <del>e 1</del>          | mail konta                          |               |
| Aktuainy adres e srowadž adres e-mait wtórz adres e-mait bookumenty żądane na                                                                                               | po-mail do celów obsługi zamówień<br>agrieszka czedor@coig pl<br>agrieszka czedor@coig pl                                                                                                    |       |             |                               | ⊠ W            | fstaw adres e- t                    | mail konta                          |               |
| Aktualny adres e prowadž adres e-maik wtórz adres e-maik Dokumenty żądane na puszcalne typy piłków: pał. dec. tp kowa dokumentu                                             | e-mail do celów obsługi zamówień<br>agrieszła czedor@cog pl<br>agrieszła czedor@cog pl<br>potwierdzenie spełnienia wymogań określonych przez Organizatora                                                                                                    |       |             |                               | Norvo pi       | fstaw adres <del>e - I</del><br>Iku | mail konta                          | ja            |
| Aktualny adres e prowadž adres e-mail:  Dokumenty żądane na puszczane typ piłków: pał. doc.  tp Nazwa dokumentu 1 Dokumenty żądane na                                       | e-mail do celów obsługi zamówień agrieszka czedor@cog pl agrieszka czedor@cog pl agrieszka czedor@cog pl comienta czedor@cog pl comienta |       |             |                               | Norwo pi       | fstaw adres <del>e - i</del><br>Isu | mail konta<br>Opera                 | ja            |
| Aktualny adres e prowadž adres e-mail: wtórz adres e-mail: bokumenty żądane na puszcalne typy piłków pdf dec. tp Nazwa dokumentu 1 Dokumenty żądane na p                    | e- mail do celów obsługi zamówień  agrieszka czecior@cog pl agrieszka czecior@cog pl agrieszka czecior@cog pl potwierdzenie spełnienia wymagań określonych przez Organizatora c; docz zdzy wiekcić maz 5048 potwierdzenie spełnienia wymagań określonych przez Zamawiającego                                                                                                    | VAGA: |             |                               | Nozwa pl       | ístaw adres e i                     | mail konta<br>Opera<br>Dodaj pili   | ja            |
| Aktualny adres e prowadž adres e-mail:     wtórz adres e-mail:     Dokumenty żądane na puszcalne typy plików pdł. doc.     tp     Narwa dokumentu     Dokumenty żądane na p | e- mail do celów obsługi zamówień agrieszka czedor@cog pl agrieszka czedor@cog pl agrieszka czedor@cog pl byotwierdzenie speknienia wymogań określonych przez Organizatora c, docz zkz; wielkość maz: 5048 potwierdzenie speknienia wymogań określonych przez Zamowiojocogo UV po Istadane przez Wykoroweg dokumenty muzej być spozoptora w jezyku poster a dokumenty w krey                                                                                                    | VAGA: | moczone prz | eer Wykonowce na jezyk potekt | Norevo pi      | fstaw adres e - i<br>ku             | mail konta<br>Opera<br>© Dodel pill | ja            |

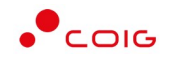

|                  | restracia                                                                                                    |
|------------------|----------------------------------------------------------------------------------------------------|
|                  | Akceptuję bez zastrzeżeń zapisy:                                                                                                    |
| 1                | Ogólnych Warurków Realizocji Dostow                                                                                                    |
| 2                | Regularninu udselania zamówleń w Polskej Grupy Ośmiczej S.A.                                                                                                    |
| 3                | Specyfikacji technicznej oraz innych dokumentów wskazanych w danym postępowaniu                                                                                                    |
|                  | Wyślij ofertę 😫 Wyczyść dane                                                                                                    |
|                  | tegenda                                                                                                    |
| N kolu           | mnie <b>Cena oferewana</b> wyświetkana jest oktualna składana przez danego użytkownika oferta dla danej pozycji oukcji.                                                                                            |
| V kolu           | mnie Status oferty wyświetlomy jest stotus oferty - może przykrowoć wortości 'nowa' (dla złożonej i jeszcze nie rozpódrzonej oferty), 'odrzucona' (dla oferty odrzuconej) i 'zadkeptowana' (dla przyjętej oferty). |
| 22.2             | mnie <b>zlóż ofert</b> ę wykwietlane jest pole do złożenia oferty dla danej pozycji aukcji (jesli istnieje możliwość złożenia oferty).<br>Z <b>lóż ofert</b> ę podaje się cenej jednostkową NETTO.                 |
| v kolu<br>V polu |                                                                                                    |

Powyższy ekran ofertowania podzielony jest na pięć części:

- *Pozycje* lista pozycji będących przedmiotem aukcji. Opis kolumn:
  - *Lp* liczba porządkowa pozycji
  - Nazwa opis przedmiotu aukcji
  - o *Ilość* ilość przedmiotu aukcji
  - o JM jednostka miary
  - Cena oferowana aktualna oferowana przez danego użytkownika cena dla danej pozycji aukcji
  - Wartość oferty iloczyn pozycji Ilość i Ceny oferowanej
  - Status oferty wyświetlany jest aktualny status pozycji oferty. Możliwe statusy to: nowa, odrzucona, zaakceptowana.
  - *Złóż ofertę* pole do złożenia oferty cenowej dla danej pozycji aukcji, w tym miejscu podaje się cenę jednostkową netto.
  - *Do licytacji* wyświetlana jest informacja, czy Użytkownik został dopuszczony do wzięcia udziału w licytacji na danej pozycji aukcji. Dostępne wartości to tak lub nie.
- Aktualny adres e-mail do celów obsługi zamówień adres e-mail służący do obsługi zamówień elektronicznych, domyślnie adres jest z Centralnej Bazy Kwalifikowanych Dostawców, jednak jest możliwość jego edytowania i wpisania dowolnego adresu.
- Dokumenty żądane na potwierdzenie spełnienia wymagań określonych przez Organizatora dokumenty, określone przez Organizatora aukcji, które Użytkownik musi dodać chcąc wysłać formularz ofertowy.
- Akceptacja dokumenty określone przez Organizatora aukcji, z którymi Użytkownik powinien się zapoznać a następnie zaakceptować poprzez zaznaczenie checkboxa "Akceptuję bez zastrzeżeń zapisy:" Po zaznaczeniu automatycznie wyświetlą się osobne okna z podglądem treści podlinkowanych dokumentów z przyciskami Zamknij oraz Akceptacja.

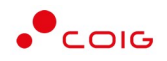

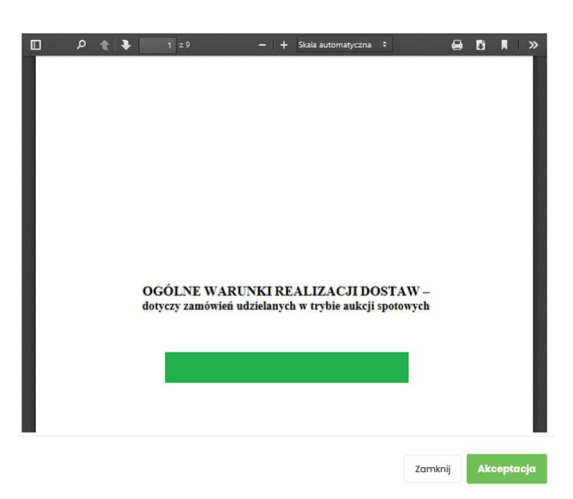

Kliknięcie przycisku *Akceptacja* na wyświetlonym podglądzie dokumentu spowoduje zamknięcie okna z podglądem treści dokumentu i jednoczesne doświetlenie w drugiej części tabeli informacji Zaakceptowano.

| Ogółnych Warunków Realizacji Dostaw                                             | 03122024 083855   | Zaakceptowano |
|---------------------------------------------------------------------------------|-------------------|---------------|
| Regularninu udzielania zamówień w Polskiej Grupy Gómiczej S.A.                  | 03/22024 08/855   | Zaakceptowano |
| Specyfikocji technicznej oraz innych dokumentów wskazanych w danym postępowaniu | 0312.2024 0818.55 | Zaakceptowano |

Dodatkowo po akceptacji, w każdym zaakceptowanym dokumencie zostaje automatycznie wygenerowany plik informujący o szczegółach akceptacji.

| Użytkownik           | -                                 |
|----------------------|-----------------------------------|
| w dniu 14.02.2023 09 | :11:22 oświadcza, że zapoznał się |
| i w pełni zaakcepto  | wał zamieszczoną poniżej treść    |
|                      | dokumentu :                       |
|                      |                                   |

#### Ogólne Warunki Realizacji Dostaw

Usunięcie zaznaczenia Akceptuję bez zastrzeżeń zapisy będzie skutkowało usunięciem automatycznie wygenerowanych plików oraz informacji Zaakceptowano i daty akceptacji. Użytkownik będzie musiał powtórzyć czynność akceptacji plików przed wysłaniem oferty do systemu. Przed usunięciem zaznaczenia i automatycznie wygenerowanych plików system wyświetli komunikat:

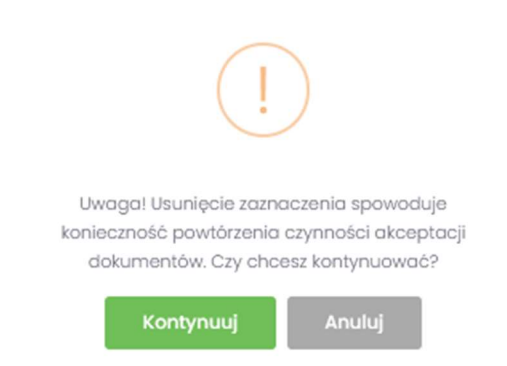

Jeżeli Użytkownik składający ofertę nie zaakceptuje wszystkich wyświetlanych dokumentów (czyli nie będzie informacji Zaakceptowano przy każdym dokumencie), to nie będzie miał

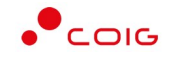

możliwości kliknięcia przycisku *Wyślij ofertę* i tym samym złożenia oferty elektronicznej w aukcji spotowej – przycisk będzie nieaktywny.

• Legenda – opis pól znajdujących się na formularzu.

Część Dokumenty wymagane:

Organizator aukcji definiuje listę dokumentów obowiązkowych, które wraz z ofertą cenową ma załączyć do swojej oferty Użytkownik. Lista dostępna jest w aukcji (po kliknięciu na numer aukcji) w sekcji *Dokumenty wymagane*.

Za pomocą przycisku *Dodaj plik* znajdującego się w kolumnie *Operacja* można pobrać z dysku Użytkownika pliki i dołączyć je do Formularza ofertowego (patrz rys. niżej). Jeżeli Użytkownik dodał niewłaściwy plik, może go usunąć za pomocą przycisku *Usuń*.

| E D       | okumenty żądane na potwierdzenie spełnienia wymagań określonych przez Organizatora                                                                                            |                                      |              |
|-----------|----------------------------------------------------------------------------------------------------|--------------------------------------|--------------|
| Dopuszcze | alne typy plików: <i>pdl, doc, docx, xlsx;</i> wielkość max. 50MB                                                                                                    |                                      |              |
| Lp        | Nazwa dokumentu                                                                                                    | Nazwa pliku                          | Operacja     |
| 1         | Dokumenty żądane na potwierdzenie spełnienia wymagań określonych przez Zamawiającego                                                                                          |                                      | 🖹 Dodaj pilk |
|           | UWAGA:                                                                                                    |                                      |              |
| 1. Wyma   | gane przez Zamawiającego i składane przez Wykonawcę dokumenty muszą być sporządzone w języku polskim a dokumenty w innym języku przetłumaczone przez Wykonawcę na język po    | olski i zložone wraz z tłumaczeniem. |              |
| 2. Oświa  | idozenia Wykonowcy niezbędne do potwierdzenia spelinienia wymagań określionych przez Zamawiającego, dolączane do oferty muszą być podpisane przez osoby uprawnione do repreze | ntowania Wykonawcy.                  |              |
| 3. Obow   | iązek informacyjny wynikający z Artykulu 13 ust. 1 i 2 RODO (UE) spełniono na stronie internetowej PGG S.A. w zakładce RODO.                                                  |                                      |              |
|           |                                                                                                    |                                      |              |

Pojawi się komunikat o *Potwierdzenie usunięcia elementu*, gdzie należy kliknąć *Usuń*, a następnie dodać zamiennie nowy plik z dysku.

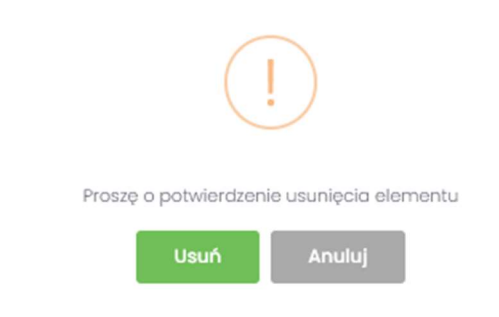

Część Legenda:

W Legendzie opisane są poszczególne kolumny z części Pozycje (rys. poniżej).

| 🖹 Legenda                                                                 |                                                                                                    |
|---------------------------------------------------------------------------|----------------------------------------------------------------------------------------------------|
| V kolumnie <b>Cena oferowan</b>                                           | na wyświetlana jest aktualna składana przez danego użytkownika oferta dla danej pozycji aukcji.                                                                                |
| V kolumnie <b>Status oferty</b> w<br>przyjętej oferty).                   | wyświetlany jest status oferty - może przyjmować wartości: 'nowa' (dla złożonej i jeszcze nie rozpatrzonej oferty), 'odrzucona' (dla oferty odrzuconej) i 'zaakceptowana' (dla |
| V kolumnie <b>Złóż ofertę</b> wyśw<br>V polu <b>Złóż ofertę</b> podaje si | świetlane jest pole do zlożenia oferty dla danej pozycji aukcji (jesli istnieje możliwość zlożenia oferty).<br>się cenę jednostkową NETTO.                                     |
| V kolumnie <b>Do licytacji</b> wyś                                        | rświetlana jest informacja czy użytkownik ma już nadane uprawnienia do wzięcia udziału w licytacji na danej pozycji aukcji.                                                    |

Aby wysłać ofertę do Organizatora aukcji, należy kliknąć przycisk *Wyślij ofertę*. Warunkiem koniecznym przesłania oferty jest kompletność oferty tj. dołączenie dokumentów i złożenie oferty cenowej – co powinno się odbyć w czasie ofertowania. Nie ma możliwości przesłania oferty niekompletnej.

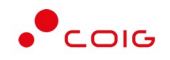

Następnie pojawi się komunikat informujący o przesłaniu oferty do Organizatora aukcji.

| « Lista aukcji < 702101470-2                   |                                                |
|------------------------------------------------|------------------------------------------------|
| Dziękujemy. Oferta została przesłana.          | ×                                              |
| 23.12.2022 08:43:27 Wysłano formularz ofertowy | ල් Formularz ofertowy 🛛 🗙 Wycofaj afertę 😝 🔿 🔿 |

W okresie ofertowania Uczestnik ma możliwość podglądu złożonej oferty oraz przesłanych dokumentów pod przyciskiem *Formularz ofertowy*. Podgląd dostępny jest do czasu rozpoczęcia aukcji. Użytkownik ma również możliwość wydruku formularza poprzez funkcję *Wydruk formularza ofertowego*.

#### 4.2.1 Dokumenty żądane na potwierdzenie spełnienia wymagań przez Organizatora

*Ikona* Iznajdująca się przy nazwie aukcji informuje o dołączonych dokumentach przez Organizatora aukcji, po jej naciśnięciu pojawi się lista *Dokumenty żądane na potwierdzenie spełnienia wymagań określonych przez Organizatora* 

Wraz z formularzem ofertowym Użytkownik jest zobowiązany do dołączenia dokumentów w polu "Dokumenty żądane na potwierdzenie spełnienia wymagań określonych przez Organizatora", gdzie dopuszczalne typy plików to: pdf, doc, docx, xlsx o wielkości max. 50MB. Brak dołączenia dokumentu uniemożliwia wysłanie oferty.

Za pomocą przycisku *Dodaj plik* znajdującego się w kolumnie *Operacja* można pobrać z dysku Użytkownika pliki i dołączyć je do Formularza ofertowego za pomocą przycisku *Dodaj plik*.

Jeżeli Użytkownik dodał niewłaściwy plik, może go usunąć za pomocą przycisku Usuń.

| D    | skumenty żądane na potwierdzenie spełnienia wymagań określonych przez Organizatora                                                                     |                                                          |              |
|------|----------------------------------------------------------------------------------------------------|----------------------------------------------------------|--------------|
| zczo | ine typy plików: <i>pdf, doc, docx, xfsx</i> ; wielkość max. 50MB                                                                                      |                                                          |              |
| P    | Nazwa dokumentu                                                                                                    | Nazwa pliku                                              | Operacja     |
| 1    | Dokumenty żądane na potwierdzenie spełnienia wymagań określonych przez Zamawiojącego                                                                   |                                                          | 🗈 Dodoj plik |
|      | UWAGA:                                                                                                    |                                                          |              |
| yma  | gane przez Zamawiającego i składane przez Wykonawcę dokumenty muszą być sporządzone w języku polskim o dokumenty w innym języku przetłumaczone przez V | Wykonawcę na język polski i złożone wraz z tłumaczeniem. |              |
| świa | dczenia Wykonawcy niezbędne do potwierdzenia spełnienia wymagań określonych przez Zamawiającego, dołączane do oferty muszą być podpisone przez osoby u | uprownione do reprezentowania Wykonawcy.                 |              |
|      | azek informacylny wynikający z Artykulu 13 ust. 1 i 2 RODO (UE) spełniono na stronie internetowej PGG S.A. w zakładce RODO.                            |                                                          |              |

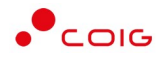

#### 4.2.2 Wycofanie oferty przez Kontrahenta

Jeżeli czas ofertowania nie minął, to istnieje możliwość anulowania wcześniej wysłanej oferty lub jej edytowania.

Istnieją dwa sposoby na wycofanie oferty:

1. poprzez naciśnięcie Wycofaj ofertę

| « Lista aukcji  « 702101470-2                  |                                           |
|------------------------------------------------|-------------------------------------------|
| Dziękujemy. Oferta została przesłana.          | ×                                         |
| 23.12.2022 08:43:27 Wysłano formularz ofertowy | g Fermularz efertewy 🗙 Wycołaj ofertę 🖨 🔿 |

2. poprzez naciśnięcie Formularz ofertowy a następnie w części Pozycje wybranie Wycofaj ofertę

| « Lista aukcji « 702101470-2                   |     |      |                  |           |                    |                     |     |
|------------------------------------------------|-----|------|------------------|-----------|--------------------|---------------------|-----|
| Dziękujemy. Oferta została przesłana.          |     |      |                  |           |                    |                     | ×   |
| 23.12.2022 08:43:27 Wysłano formularz ofertowy |     |      |                  | Ľ         | f Formularz aferta | wy XWycofaj ofertę  | 600 |
| 8 Klawiatura na mikroprzełącznikach RISK       | 100 | szt. | 50,00            | 5 000,00  | nowa               | imes Wycofaj        | nie |
| 9 Mysz kulkowa tradycyjna                      | 100 | szt. | 50,00            | 5 000,00  | nowa               | imes Wycofaj        | nie |
|                                                |     |      | Wartość ofertowa | 39 000,00 |                    | imes Wycofaj ofertę |     |
|                                                |     |      |                  |           |                    |                     |     |

Natomiast edycja złożonej oferty następuje poprzez naciśnięcie *Formularz ofertowy* a następnie *Wycofaj* dla wybranej pozycji w części *Pozycje*.

| « Lista aukcji 🤍 702101470-2 |                      |       |      |                |                |                     |                           |              |
|------------------------------|----------------------|-------|------|----------------|----------------|---------------------|---------------------------|--------------|
| Dziękujemy. Oferta zosta     | ła przesłana.        |       |      |                |                |                     |                           | ×            |
| 23.12.2022 08:43:27 Wysłano  | o formularz ofertowy |       |      |                | Ľ              | f Formularz afertaw | <b>ry i</b> X Wycołaj ofe | rte 🙃 📾 🔿    |
| 🗎 Pozycje                    |                      |       |      |                |                |                     |                           |              |
| Lp                           | Nazwa                | llość | JM   | Cena oferowana | Wartość oferty | Status oferty       | Złóż ofertę               | Do licytacji |
| 1 Karta graficzna GeFo       | rce RTX 3090         | 100   | szt. | 100,00         | 10 000,00      | nowa                | imes Wycofaj              | nie          |
| 2 Gogle VR Oculus Rift       | s                    | 100   | szt. | 50,00          | 5 000,00       | nowa                | imes Wycofaj              | nie          |
| E Pozycje                    |                      |       |      |                |                |                     |                           |              |
| Lp                           | Nazwa                | llość | JM   | Cena oferowana | Wartość oferty | Status oferty       | Złóż ofertę               | Do licytacji |
| 1 Karta graficzna GeFo       | orce RTX 3090        | 100   | szt. |                | 10 000,00      |                     | 100                       | nie          |
| 2 Gogle VR Oculus Rift       | S                    | 100   | szt. | 50,00          | 5 000,00       | nowa                | imesWycofaj               | nie          |

Po wycofaniu pozycji oferty lub całej oferty możliwe jest wprowadzenie cen na nowo. Dopóki nie upłynie termin ofertowania, istnieje możliwość ponownego złożenia oferty poprzez zmianę cen i naciśnięcie *Wyślij ofertę*.

#### 4.2.3 Zakończony okres ofertowania

Po zakończeniu okresu ofertowania Użytkownik **nie** ma możliwości zmiany Formularza, bądź jego wycofania. Wszystkie pozycje zostają zablokowane.

Na poszczególnych pozycjach formularza status oferty zmienia się na: Zaakceptowana lub Odrzucona

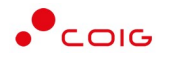

| p                                      | Nazwa | llość | JM   | Cena oferowana | Wartość oferty | Status oferty | Złóż ofertę | Do licytac |
|----------------------------------------|-------|-------|------|----------------|----------------|---------------|-------------|------------|
| Karta GeForce 4200 Ti                  |       | 100   | szt. | 100,00         | 10 000,00      | zaakceptowana |             | tak        |
| Windows 98                             |       | 100   | szt. | 50,00          | 5 000,00       | zookceptowana |             | tak        |
| Wentylator OCZ 1000 W                  |       | 100   | szt. | 20,00          | 2 000,00       | zaakceptowana |             | tak        |
| Procesor Pentium III 550 Mhz           |       | 100   | szt. | 30,00          | 3 000.00       | zaakceptowana |             | tak        |
| 5 Pamięć RAM DDR2 512 MB               |       | 100   | szt. | 40.00          | 4 000,00       | zaakceptowana |             | tak        |
| Monitor 15 cali CRT z filtrem          |       | 100   | szt. | 30,00          | 3 000,00       | zookceptowano |             | tak        |
| Klawiatura na mikroprzełącznikach RISK |       | 100   | szt. | 20,00          | 2 000,00       | zookceptowana |             | tak        |
| Mysz kulkowa tradycyjna                |       | 100   | szt. | 50,00          | 5 000,00       | zaakceptowana |             | tak        |

W przypadku statusu oferty dla pozycji na *Odrzucona* Użytkownik po najechaniu kursorem na ikonę otrzymuje w dymku informację o *Przyczynie odrzucenia*.

| Lp                                                                       | Nazwa                                                                                                    | llość                         | JM                 | Cena oferowana                      | Wartość oferty                                                         | Status oferty                                                       | Złóż ofertę | Do licytac                      |
|--------------------------------------------------------------------------|----------------------------------------------------------------------------------------------------|-------------------------------|--------------------|-------------------------------------|------------------------------------------------------------------------|---------------------------------------------------------------------|-------------|---------------------------------|
| I WYBIJAK OTWORÓW                                                        | Q 8,5 03-01-01 PRZYRZĄDY I OSPRZĘT DO ŁĄCZENIA TAŚM TERA/REFMAR                                                                                                    | 200                           | szt.               | 1000,00                             | 200 000.00                                                             | zaakceptowana                                                       |             | tok                             |
| 2 STEMPEL TNACY WYBI                                                     | IAKA OTWORÓW Q 8,5 WO-02.00-1 PRZYRZĄDY I OSPRZĘT DO ŁĄCZENIA TAŚM BESZTAK                                                                                                    | 600                           | szt.               | 500,00                              | 300 000,00                                                             | zaakceptowana                                                       |             | tak                             |
| 3 KLUCZ ŁAMACZ S 13 K                                                    | -00.00-1 PRZYRZĄDY I OSPRZĘT DO ŁĄCZENIA TAŚM BESZTAK                                                                                                    | 100                           | szt.               |                                     | 40 000,00                                                              | odrzucono 🛈                                                         |             | nie                             |
|                                                                          |                                                                                                    |                               |                    | Wartość ofertowa                    | 540 000.00                                                             |                                                                     |             |                                 |
| ⊨ Pozycje                                                                |                                                                                                    |                               |                    |                                     |                                                                        |                                                                     |             |                                 |
| ≣ Pozycje                                                                |                                                                                                    |                               |                    |                                     |                                                                        |                                                                     |             |                                 |
| ₽ Pozycje                                                                | Nazwa                                                                                                    | liość                         | ML                 | Cena oferowana                      | Wartość oferty                                                         | Status oferty                                                       | Zlóż ofertę | Do licyta                       |
| Pozycje Pozycje Pozycje Pozycje Pozycje                                  | Norwa<br>2 8.5 03-01-01 PR21R24,DV1 I OSPRZTT DO UĄCZENIA TAŚM TERA/KUTMAR                                                                                                    | Hość<br>200                   | JM<br>szt.         | Cena oferowana<br>1000,00           | Wartość oferty<br>200 000,00                                           | Status oferty<br>zookceptowano                                      | Złóż ofertę | Do licyta<br>tak                |
| Pozycje     WyBIJAK OTWORÓW      STEMPEL TNĄCY WYBI                      | Norwa<br>2.85.03-01-01 PRZYRZADYI LOSPRZTI DO LĄCZENIA TAŚM TEM/REF/JRTMAR<br>AKA OTWORÓW Q 8.5 WO-02.00-1 PRZYRZADYI LOSPRZT DO LĄCZENIA TAŚM BESTTAK                                                          | 1106C<br>200<br>600           | ML<br>szt.<br>szt. | Cena oferowana<br>1000,00<br>500,00 | Wartość oferty<br>200 000,00<br>300 000,00                             | Status oferty<br>zoakceptowana<br>zaakceptowana                     | Zióż ofertę | Do licyta<br>tak<br>tak         |
| Pozycje     wysuak otworów      stewel twący wysi     kucz ławacz si ski | Narwa<br>2 8.5 03-01-01 PR2YR2ADY I OSPRZĘT DO IĄCZENIA TAŚM IERA/REFMAR<br>MAR OTWOROW Q 8.5 WO-02.00-1 PR2YR2ADY I OSPRZĘT DO IĄCZENIA TAŚM IERSZTAK<br>-0000-1 PR2YR2ADY I OSPRZĘT DO IĄCZENIA TAŚM IERSZTAK | 10.62<br>2.00<br>6.00<br>1.00 | JM<br>szt.<br>szt. | Cena oferowana<br>1000,00<br>500,00 | Wartość oferty<br>200 000.00<br>300 000.00<br>Nie spelita w<br>Zomowia | Status oferty<br>zookceptowano<br>zaskosptowana<br>yrmagań<br>geego | Złóż ofertę | Do licytor<br>tak<br>tak<br>nie |

Kolumna *Do licytacji* informuje, na których pozycjach Użytkownik w dalszym etapie będzie mógł licytować.

## 4.3 Okno licytacji

Jeżeli nastanie czas rozpoczęcia aukcji - zgodnie z zegarem, który widnieje w prawym górnym rogu następuje automatyczne przeniesienie aukcji do zakładki *Trwające aukcje*. Użytkownik po rozpoczęciu aukcji musi wejść na *Trwające* aukcje, gdzie pojawi się lista aukcji rozpoczętych, do których Organizator przydzielił Uczestnika.

Aby uczestniczyć w licytacji należy:

• Zaznaczyć checkboxa po prawej stronie wybranej aukcji a następnie Licytuj

lub

• Nacisnąć w nazwę aukcji a następnie Licytacja

| Lista aukcji ro: | poczętych   |                                          | Q War                                                          |
|------------------|-------------|------------------------------------------|----------------------------------------------------------------|
| ур               | Kod aukcji  | Nazwa aukoji                             | Data zak. ofer. Data rozp. Data zak. Potwierdzenie             |
| S & OA           | 512300108-1 | Dostawa prętów zo stali specjalnoj dla 🔒 | 23.02.2023 23.02.2023 23.02.2023<br>10:65:00 11:00:00 11:07:10 |
| S & OA           | 532300113-1 | Dostawa gniazd teleinformatycznych       | 23.02.2023 23.02.2023 23.02.2023                               |

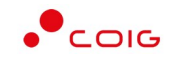

| tal Aukcji Niepublicznych | Aukcje 🗸 | Przydzielone | Trwające | Zakończone | Testowe |
|---------------------------|----------|--------------|----------|------------|---------|
| « TESTINTISPOTIOEE        |          |              |          |            |         |

19.01.2023 07:21:59 Wysłano formularz ofertow

Por

« Lista aukcji

# 🗹 Formularz ofertowy 📏 Licytacja 🗟 🚳 🔿

n 💶 B 🖬 🛛 ? (

#### Widok i opis kolumn w oknie Licytacja

| ≫ Aukcja TES1                     | T/07/SPOT/OFE                                                                                                    |                               |                      |                   |                   | Do zakończenia    | 12 h, 43 m, 35 sek.       | ) /       |
|-----------------------------------|----------------------------------------------------------------------------------------------------|-------------------------------|----------------------|-------------------|-------------------|-------------------|---------------------------|-----------|
| towa aukcja spoto                 | owa na cenę z ofertowaniem na dostawę elektronil                                                                 | d                             |                      |                   |                   |                   |                           | Usuñ z li |
| <b>.</b>                          | Pozycja                                                                                                    | Ilość JM                      | Skok min/max<br>(zł) | Najl. oferta (zł) | Twoja oferta (zł) | Twoja nowa oferta |                           |           |
| 1 Karta GeForce                   | 4200 Ti ↓                                                                                                    | 100 szt.                      | 10,00 / 2000000,00   | 100,00            | 100,00            | 90,00 -           | Licytuj                   | 0         |
| 2 Windows 98 ↓                    |                                                                                                    | 100 szt.                      | 10,00 / 2000000,00   | 50,00             | 50,00             | 40,00 -           | Licytuj                   | $\odot$   |
| 3 Wentylator OC2                  | z 1000 w 4                                                                                                    | 100 szt.                      | 10,00 / 2000000,00   | 20,00             | 20,00             | 10,00 -           | Licytuj                   | 0         |
| 4 Procesor Pentiu                 | ım III 550 Mhz ↓                                                                                                 | 100 szt.                      | 10,00 / 2000000,00   | 30,00             | 30,00             | 20,00 -           | Licytuj                   | $\odot$   |
| 5 Pamięć RAM DD                   | DR2 512 MB ↓                                                                                                    | 100 szt.                      | 10,00 / 2000000,00   | 40,00             | 40,00             | 30,00 -           | Licytuj                   | 0         |
| 6 Monitor 15 cali 0               | CRT z filtrem 🕹                                                                                                  | 100 szt.                      | 10,00 / 2000000,00   | 30,00             | 30,00             | 20,00 -           | Licytuj                   | 0         |
| 7 Klawiatura na n                 | mikroprzełącznikach RISK 🕹                                                                                       | 100 szt.                      | 10,00 / 2000000,00   | 20,00             | 20,00             | 10,00 -           | Licytuj                   | 0         |
| 8 Mysz kulkowa tr                 | radycyjna ↓                                                                                                    | 100 szt.                      | 10,00 / 2000000,00   | 50,00             | 50,00             | 40,00 -           | Licytuj                   | 0         |
|                                   |                                                                                                    |                               |                      |                   |                   |                   | Licytuj wszystkie wybrane | Wyczyś    |
| il Legenda<br>Iolu "Twoja nowa ol | ferta" grosze wpisuje się po kropce lub przecinku.                                                               |                               |                      |                   |                   |                   |                           |           |
| olu "Twoja nowa ol                | ferta" podaje slę cenę jednostkową NETTO.                                                                        |                               |                      |                   |                   |                   |                           |           |
| or zielony w kolum                | inie "Twoja oferta" – oferta użytkownika jest najlepsza<br>umple "Twoja oferta" – oferta INNEGO utytkownika jest | t paileneza                   |                      |                   |                   |                   |                           |           |
| of orthony w Kold                 | ii ↑) generuje w polu "Twoja nowa oferta" optymalr                                                               | a. możliwa do zalicytowania v | vartość.             |                   |                   |                   |                           |           |
| cisk 💽 (dla aukc                  | , , , ,                                                                                                    | a sensy to remain a           |                      |                   |                   |                   |                           |           |
| cisk 💽 (dla auko                  | ii 4) generuie w polu "Twoig nowg oferto" optymol                                                                | a motliwa do zalicytowania w  | artość               |                   |                   |                   |                           |           |

Opis kolumn:

- *Lp.* liczba porządkowa pozycji
- Pozycja opis przedmiotu aukcji. Strzałka w dół na końcu opisu oznacza, że licytacja cen odbywać się będzie w dół.
- *Ilość JM* ilość wystawionego przedmiotu aukcji w jednostce miary.
- Skok min/max (zł) pokazuje o jaką najmniejszą i największą wartość można licytować.
- *Najl. oferta* aktualnie wygrywająca cenowo wartość.
- *Twoja oferta (zł)* przedstawia ceny jednostkowe złożone w toku ofertowania bądź licytacji. Kolor zielony ceny oznacza, że oferta zalogowanego Użytkownika jest najlepsza.
- *Twoja nowa oferta* jest to cena, którą aktualnie zalogowany Użytkownik wpisuje w poszczególnych pozycjach.
- Kolumna zawierająca statusy licytacji
  - Brak ofert złożonych w toku licytacji oznacza, iż Użytkownik jeszcze nie zalicytował wysyłając swoją ofertę
  - O Sukces oznacza, iż Użytkownik zalicytował wysyłając swoją ofertę
  - o O komunikat wskazujący przyczynę braku możliwości wysłania swojej oferty w toku licytacji
- *Licytuj* po wprowadzeniu proponowanej kwoty do licytacji i kliknięciu *Licytuj* następuje zaakceptowanie ceny dla wybranej pozycji.
- Licytuj wszystkie wybrane po wprowadzeniu cen dla wybranych pozycji jest możliwość ich jednoczesnej akceptacji.
- Pozostałe aukcje jest to rozwijalny panel boczny umożliwiający uczestniczenie w kilku licytacjach jednocześnie. Za pomocą przycisku + Dodaj można dodać aukcję do równoczesnej licytacji.

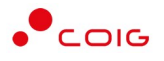

| Kod                     | Nazwa                                                                   | Czas rozpoczęcia    | Czas zakończenia    | Czy potwierdzono udział |         |
|-------------------------|-------------------------------------------------------------------------|---------------------|---------------------|-------------------------|---------|
| 1/02/ANG/PRZET/CEN/PKG  | Testowa aukcja angielska z przetargu na cenę, część 2                   | 19.01.2023 12:40:00 | 19.01.2023 23:00:00 |                         | + Dodaj |
| T/08/SPOT/OFE           | Testowa aukcja spotowa na komplet z ofertowaniem na dostawę elektroniki | 19.01.2023 10:10:00 | 19.01.2023 23:10:00 |                         | + Dodaj |
| ST/33/SW/JPN/KOMPLET/01 | Testowa aukcja węglowa japońska komplet                                 | 19.01.2023 08:10:00 | 19.01.2023 23:10:00 |                         | + Dodaj |
| ST/55/SW/JPN/KOMPLET/01 | Testowa aukcja węglowa japońska komplet                                 | 19.01.2023 08:10:00 | 19.01.2023 23:10:00 | +                       | + Dodaj |
| ST/33/SW/JPN/KOMPLET/01 | Testowa aukcja węglowa japońska komplet                                 | 19.01.2023 08:10:00 | 19.01.2023 23:10:00 |                         | + Dodaj |
| ST/14/KOMPLET           | Testowa aukcja spotowa na komplet na dostawę elektroniki                | 19.01.2023 01:20:00 | 19.01.2023 23:10:00 |                         | + Dodaj |
| ST/10/SW/CEN            | Testowa aukcja na sprzedaż węgla                                        | 19.01.2023 01:00:00 | 19.01.2023 23:00:00 | •                       | + Dodaj |
| ST/09/MULT/SAM          | Testowa aukcja wielokryterialna samodzielna                             | 19.01.2023 01:00:00 | 19.01.2023 23:00:00 | •                       | + Dodaj |
| ST/12/CEN/MULTIPOZ      | Testowa aukcja wielopozycyjna na cene                                   | 19.01.2023 01:00:00 | 19.01.2023 23:00:00 | <b>A</b>                | + Dodaj |

- Usuń z listy usuwa wybraną aukcje z równoczesnej licytacji
- Legenda opisane są poszczególne funkcjonalności.

| 1 Lege                      |                                                                                              |
|-----------------------------|----------------------------------------------------------------------------------------------|
| W polu "Twojo               | owa oferta" grosze wpisuje się po kropce lub przecinku.                                      |
| W p <mark>olu</mark> "Twojo | owa oferta" podaje się cenę jednostkową NETTO.                                               |
| Kolor zielony               | kalumnie "Twoja oferta" – oferta uzytkownika jest najlepsza.                                 |
| Kolor czerwa                | w kolumnie "Twoja oferta" – oferta INNEGO uzytkownika jest najlepsza.                        |
| Przycisk 🔫 (                | i aukcji ↑) generuje w polu "Twoja nowa oferta" optymalną, możliwą do zalicytowania wartość. |
| Przycisk 📒 (                | i aukcji ↓) generuje w polu "Twoja nowa oferta" optymalną, możliwą do zalicytowania wartość. |
| ③ "Sukces!"                 | ferta została poprawnie przesłana do systemu                                                 |
| 🛈 "Porażka"                 | vystąpił problem i oferta nie została poprawnie przesłana do systemu                         |
| "Brak postąpi               | a" - na etapie licytacji firma nie złożyła oferty na danej pozycji.                          |

#### 4.3.1 Aukcja spotowa angielska na pozycje

Licytacja polega na wprowadzeniu korzystniejszej oferty cenowej w polu *Twoja nowa oferta*, i kolejno na kliknięciu *Licytuj*. Po użyciu *Licytuj* lub *Licytuj wszystkie* przy pozycjach pojawia się ikona "Sukces". Gdy proponowane ceny są najkorzystniejsze w kolumnie *Twoja oferta (zł)* ceny pojawią się w kolorze zielonym.

Oznaczenie na czerwono ceny w kolumnie Twoja oferta (zł) oznacza, że oferta innego Użytkownika jest aktualnie najlepsza. Cena aktualnie najlepszej oferty jest wyświetlana w polu Najl. oferta (zł).

| 🔊 Aukcja TEST       | /07/SPOT/OFE                                  |          |                    |                   |                   | Do zakończenia (  | 12 h, 44 m, 51 sek. | 1         |
|---------------------|-----------------------------------------------|----------|--------------------|-------------------|-------------------|-------------------|---------------------|-----------|
| towa aukcia spoto   | wa na cene z ofertowaniem na dostawe elektron | iki      |                    |                   |                   |                   |                     | Lieuto zi |
|                     |                                               |          | Skok min/max       |                   |                   |                   |                     |           |
| p.                  | Pozycja                                       | Ilość JM | (zł)               | Najl. oferta (zł) | Twoja oferta (zł) | Twoja nowa oferta |                     |           |
| 1 Karta GeForce 4   | 4200 Ti ↓                                     | 100 szt. | 10,00 / 2000000,00 | 100,00            | 100,00            | 90,00 -           | Licytuj             | 0         |
| 2 Windows 98 🗸      |                                               | 100 szt. | 10,00 / 2000000,00 | 50,00             | 50,00             | 40,00 -           | Licytuj             | $\odot$   |
| 3 Wentylator OCZ    | 1000 W ↓                                      | 100 szt. | 10,00 / 2000000,00 | 20,00             | 20,00             | 20,00 -           | Licytuj             | 0         |
| 4 Procesor Pentiu   | m III 550 Mhz ↓                               | 100 szt. | 10,00 / 2000000,00 | 30,00             | 30,00             | 29,00 -           | Licytuj             | 0         |
| 5 Pamięć RAM DD     | R2 512 MB ↓                                   | 100 szt. | 10,00 / 2000000,00 | 40,00             | 40,00             | 39,00 -           | Licytuj             | 0         |
| 6 Monitor 15 cali C | CRT z filtrem ↓                               | 100 szt. | 10,00 / 2000000,00 | 30,00             | 30,00             | 29,00 -           | Licytuj             | 0         |
| 7 Klawiatura na n   | nikroprzełącznikach RISK 🗸                    | 100 szt. | 10,00 / 2000000,00 | 20,00             | 20,00             | 19,00 -           | Licytuj             | 0         |
| 9 Muez kulkowa ta   | advevina V                                    | 100 szt  | 10.00 / 2000000.00 | 50.00             | 50.00             | 49.00 -           | Licytui             | 0         |

Istnieje możliwość skorzystania z przycisku (w kolumnie *Twoja nowa oferta*), który pomniejsza *Najlepszą ofertę* o wartość minimalnego postąpienia (w polu *Skok min*.). Za pomocą jednorazowego

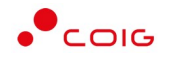

lub wielokrotnego kliknięcia , bądź też ręcznego wprowadzenia kwoty (niższej od kwoty z pozycji *Najlepsza oferta* przynajmniej o skok minimalny) następuje pomniejszenie przez Użytkownika proponowanej ceny do licytacji.

| 🖇 Aukcja TEST,       | (07/SPOT/OFE                                 |          |                      |                   |                   | Do zakończenia    | 12 h, 36 m, 44 sek. |           |
|----------------------|----------------------------------------------|----------|----------------------|-------------------|-------------------|-------------------|---------------------|-----------|
| stowa aukcja spotov  | wa na cenę z ofertowaniem na dostawę elektro | oniki    |                      |                   |                   |                   |                     | Usuń z li |
| р.                   | Pozycja                                      | Ilość JM | Skok min/max<br>(zł) | Najl. oferta (zł) | Twoja oferta (zł) | Twoja nowa oferta |                     |           |
| 1 Karta GeForce 42   | 200 Ti 🦊                                     | 100 szt. | 10,00 / 2000000,00   | 90,00             | 90,00             | 90,00 -           | Licytuj             | 0         |
| 2 Windows 98 🗸       |                                              | 100 szt. | 10,00 / 2000000,00   | 40,00             | 40,00             | 40,00 -           | Licytuj             | 0         |
| 3 Wentylator OCZ     | 1000 W V                                     | 100 szt. | 0,01 / 2000000,00    | 10,00             | 10,00             | 10,00 -           | Licytuj             | 0         |
| 4 Procesor Pentiun   | n III 550 Mhz 🤟                              | 100 szt. | 10,00 / 2000000,00   | 20,00             | 20,00             | 20,00 -           | Licytuj             | 0         |
| 5 Pamięć RAM DDR     | 22 512 MB ↓                                  | 100 szt. | 10,00 / 2000000,00   | 30,00             | 30,00             | 30,00 -           | Licytuj             | 0         |
| 6 Monitor 15 cali Cl | RT z filtrem ↓                               | 100 szt. | 10,00 / 2000000,00   | 20,00             | 20,00             | 20,00 -           | Licytuj             | 0         |
| 7 Klawiatura na m    | ikroprzełącznikach RISK 🥹                    | 100 szt. | 0,01 / 2000000,00    | 10,00             | 10,00             | 10,00 -           | Licytuj             | 0         |
|                      | dvcvina ↓                                    | 100 szt. | 10.00 / 2000000.00   | 40,00             | 40.00             | 40.00 -           | Licytuj             | 0         |

## 4.3.2 Aukcja spotowa angielska na komplet

Uczestnik dla każdej pozycji licytacji musi podać ceny na pozycjach takie, aby po ich przemnożeniu przez ich ilość na tych pozycjach, otrzymać wartość oferty niższą od wartości najlepszej oferty.

| ۵۵      | ukcia na komplet TEST/I             |                        |          |                         |                   |                   |                   | Do zakończenia    | 15 b 30 | m 16 sek |
|---------|-------------------------------------|------------------------|----------|-------------------------|-------------------|-------------------|-------------------|-------------------|---------|----------|
| stowa a | ukcja spotowa na komplet i          | na dostawę elektroniki | _        |                         |                   |                   |                   |                   | 1510,55 | Usufi    |
| p.      | Pozycja                             | Kierunek licytacji     | llość JM | Cena wywoławcza<br>(zł) | Skok min/max (zł) | Naji. oferta (zł) | Twoja oferta (zł) | Twoja nowa oferta |         | _        |
| 1 Kart  | a GeForce 4200 Ti                   | Ť                      | 100 szt. | 100 000,00              | 0,01 / -          |                   |                   | 95 000,00         |         |          |
| 2 Win   | dows 98                             | ¥                      | 100 szt. | 100 000,00              | 0,01 / -          |                   |                   | 95 000,00         |         |          |
| 3 Wer   | ntylator OCZ 1000 W                 | $\downarrow$           | 100 szt. | 100 000,00              | 0,01 / -          |                   |                   | 95 000,00         |         |          |
| 4 Proc  | cesor Pentium III 550 Mhz           | $\downarrow$           | 100 szt. | 100 000,00              | 0,01 / -          |                   |                   | 95 000,00         |         |          |
| 5 Parr  | niệć RAM DDR2 512 MB                | $\downarrow$           | 100 szt. | 100 000,00              | 0,01 / -          |                   |                   | 95 000,00         | Licytuj | 0        |
| 6 Mon   | nitor 15 cali CRT z filtrem         | Ļ                      | 100 szt. | 100 000,00              | 0,01 / -          |                   |                   | 95 000,00         |         |          |
| 7 Klav  | viatura na<br>roprzełącznikach RISK | Ť                      | 100 szt. | 100 000,00              | 0,01 / -          |                   |                   | 95 000,00         | )       |          |
| 0 140   | z kulkowa tradycyina                | 4                      | 100 szt. | 100 000.00              | 0.01/-            |                   |                   | 95 000,00         |         |          |

Licytacja polega na wprowadzeniu korzystniejszej oferty cenowej w polu *Twoja nowa oferta*, i kolejno na kliknięciu *Licytuj*. Po użyciu *Licytuj* przy pozycjach pojawia się ikona *"Sukces"*. Gdy proponowane ceny są najkorzystniejsze w kolumnie *Twoja oferta (zł)* ceny pojawią się w kolorze zielonym.Oznaczenie na czerwono ceny w kolumnie *Twoja oferta (zł)* oznacza, że oferta innego Użytkownika jest aktualnie najlepsza. Cena aktualnie najlepszej oferty jest wyświetlana w polu *Najl. oferta (zł)*.

| Porycja         Kierunek licytacji         Ilość JM         Skok min/max (z)         Najl. oferta (z)         Twoja oferta (z)         Twoja one oferta         Twoja one oferta         Twoja oferta         Twoja oferta <thtwoja oferta<="" th="">         Twoja oferta         Twoja oferta         Twoja oferta         Twoja oferta         Twoja oferta         Twoja oferta         Twoja oferta         Twoja oferta         Twoja oferta         Twoja oferta         Twoja oferta         Twoja oferta         Twoja oferta         Twoja oferta         <thtwoja oferta<="" th="">         Twoja oferta         Twoj</thtwoja></thtwoja>            | 🖇 Aukcja r               | na komplet TEST/14/KOMPLET        |                    |                     |              |                   |                   | Do zakończenic    | 15 h, 25 | m, 38 sek. |
|----------------------------------------------------------------------------------------------------|--------------------------|-----------------------------------|--------------------|---------------------|--------------|-------------------|-------------------|-------------------|----------|------------|
| Poxycja         Keirunek licytacij         Iddé M         Skok min/max (x)         Naji oferta (x)         Twoja oferta (x)         Twoja owa oferta           1         Karta GeGrace 4200 Ti         J         100 st         900000         9900000         9900000         9900000         9900000         9900000         9900000         9900000         9900000         9900000         9900000         9900000         9900000         9900000         9900000         9900000         9900000         9900000         9900000         9900000         9900000         9900000         9900000         9900000         9900000         9900000         9900000         9900000         9900000         9900000         9900000         9900000         9900000         9900000         9900000         9900000         9900000         9900000         9900000         9900000         9900000         9900000         9900000         9900000         9900000         9900000         9900000         9900000         9900000         9900000         9900000         9900000         9900000         9900000         9900000         9900000         9900000         9900000         9900000         9900000         9900000         9900000         9900000         9900000         9900000         99000000         9900000         9900000<                                                                                                    | stowa aukcja sj          | potowa na komplet na dostawę elek | troniki            | _                   | _            |                   |                   |                   |          | Usuń z     |
| 1         Kanta Geforce 4200 Til         4         100 srt.         99 000,00         99 000,00         99 000,00         99 000,00         99 000,00         99 000,00         99 000,00         99 000,00         99 000,00         99 000,00         99 000,00         99 000,00         99 000,00         99 000,00         99 000,00         99 000,00         99 000,00         99 000,00         99 000,00         99 000,00         99 000,00         99 000,00         99 000,00         99 000,00         99 000,00         99 000,00         99 000,00         99 000,00         99 000,00         99 000,00         99 000,00         99 000,00         99 000,00         99 000,00         99 000,00         99 000,00         99 000,00         99 000,00         99 000,00         99 000,00         99 000,00         99 000,00         99 000,00         99 000,00         99 000,00         99 000,00         99 000,00         99 000,00         99 000,00         99 000,00         99 000,00         99 000,00         99 000,00         90 00,00         90 00,00         90 00,00         90 00,00         90 00,00         90 00,00         90 00,00         90 00,00         90 00,00         90 00,00         90 00,00         90 00,00         90 00,00         90 00,00         90 00,00         90 00,00         90 00,00         90 00,00         90 00,00                                                                                                    | .p.                      | Pozycja                           | Kierunek licytacji | Ilość JM Skok       | min/max (zł) | Najl. oferta (zł) | Twoja oferta (zł) | Twoja nowa oferta |          |            |
| 2         Windows 98         J         100 stt.         99 000.00         99 000.00         99 000.00           3         Wentylator OC21000 W         J         100 stt.         99 000.00         99 000.00         99 000.00         99 000.00         99 000.00         99 000.00         99 000.00         99 000.00         99 000.00         99 000.00         99 000.00         99 000.00         99 000.00         99 000.00         99 000.00         99 000.00         99 000.00         99 000.00         99 000.00         99 000.00         99 000.00         99 000.00         99 000.00         99 000.00         99 000.00         99 000.00         99 000.00         99 000.00         99 000.00         99 000.00         99 000.00         99 000.00         99 000.00         99 000.00         99 000.00         99 000.00         99 000.00         99 000.00         99 000.00         99 000.00         99 000.00         99 000.00         99 000.00         99 000.00         99 000.00         99 000.00         99 000.00         99 000.00         99 000.00         99 000.00         99 000.00         99 000.00         99 000.00         99 000.00         99 000.00         99 000.00         99 000.00         99 000.00         99 000.00         99 000.00         99 000.00         99 000.00         99 000.00         99 000.00         9                                                                                                    | 1 Karta GeFor            | rce 4200 Ti                       | $\downarrow$       | 100 szt.            |              | 99 000,00         | 99 000,00         | 99 000,00         | )        |            |
| 3         Wentylator OCZ 1000 W         ↓         100 srt.         99 000,00         99 000,00         99 000,00         99 000,00         99 000,00         99 000,00         99 000,00         99 000,00         99 000,00         99 000,00         99 000,00         99 000,00         99 000,00         99 000,00         99 000,00         99 000,00         99 000,00         99 000,00         99 000,00         99 000,00         99 000,00         99 000,00         99 000,00         99 000,00         99 000,00         99 000,00         99 000,00         99 000,00         99 000,00         99 000,00         99 000,00         99 000,00         99 000,00         99 000,00         99 000,00         99 000,00         99 000,00         99 000,00         99 000,00         99 000,00         99 000,00         99 000,00         99 000,00         99 000,00         99 000,00         99 000,00         99 000,00         99 000,00         99 000,00         99 000,00         99 000,00         99 000,00         99 000,00         99 000,00         99 000,00         99 000,00         99 000,00         99 000,00         99 000,00         99 000,00         99 000,00         99 000,00         99 000,00         90 00,00         90 00,00         90 00,00         90 00,00         90 00,00         90 00,00         90 00,00         90 00,00         90 00,00 </td <td>2 Windows 98</td> <td>В</td> <td>4</td> <td>100 szt.</td> <td></td> <td>99 000,00</td> <td>99 000,00</td> <td>99 000,00</td> <td>)</td> <td></td> | 2 Windows 98             | В                                 | 4                  | 100 szt.            |              | 99 000,00         | 99 000,00         | 99 000,00         | )        |            |
| 4         Procesor Pentium III 550 Mhz         ↓         100 szt.         99 000,00         99 000,00         99 000,00         100 szt.         100 szt.         99 000,00         99 000,00         100 szt.         100 szt.<                                                                                                    | 3 Wentylator             | OCZ 1000 W                        | $\downarrow$       | 100 szt.            |              | 99 000,00         | 99 000,00         | 99 000,00         | )        |            |
| 5         Pamięć RAM DDR2 512 MB         ↓         100 szt.         99 000,00         99 000,00         99 000,00           6         Monitor 15 coli CRT z filtrem         ↓         100 szt.         99 000,00         99 000,00         99 000,00           7         Kiawiatura na mikroprzelącznikoch RISK         ↓         100 szt.         99 000,00         99 000,00         99 000,00                                                                                                    | 4 Procesor Pe            | entium III 550 Mhz                | 4                  | 100 szt.            |              | 99 000,00         | 99 000,00         | 99 000,00         | )        | 0          |
| 6 Monitor 15 coll CRT z filtrem ↓ 100 szt <b>99 000,00</b> 99 000,00 99 000,00<br>7 Klawiatura na mikroprzelgcznikach RKK ↓ 100 szt <b>99 000,00</b> 99 000,00                                                                                                    | 5 Pamięć RAM DDR2 512 MB | $\downarrow$                      | 100 szt.           |                     | 99 000,00    | 99 000,00         | 99 000,00         | licytuj           | 0        |            |
| 7 Klaviatura na mikroprzełącznikach RISK 🦆 100 szt. 99 000,00 99 000,00 99 000,00                                                                                                    | 6 Monitor 15 c           | cali CRT z filtrem                | Ť                  | 100 szt.            |              | 99 000,00         | 99 000,00         | 99 000,00         |          |            |
|                                                                                                    | 7 Klawiatura             | na mikroprzełącznikach RISK       | $\downarrow$       | 100 szt.            |              | 99 000,00         | 99 000,00         | 99 000,00         |          |            |
|                                                                                                    |                          |                                   | Marto              | óó ofortowa: 100.00 | / 2000000 00 | 70,200,000,00     | 79 200 000 00     | 70 200 000 00     | Różnica  | 0          |

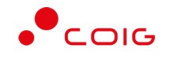

W trakcie licytacji porównywane są wartości-w oknie Wartość ofertowa - bez porównywania wartości na poszczególnych pozycjach.

Użytkownik zmienia cenę na wybranych pozycjach, tak aby wartość w polu Wartość ofertowa była korzystniejsza od wartości ofertowej w kolumnie Najlepszej oferty.

W celu wykazania konkurencyjności ofert jest pole *Różnica* porównujące sumaryczną sugerowaną wartość oferty z sumaryczną wartością aktualnie najlepszej oferty.

# 5 Aukcje spotowe japońskie

Aukcja japońska – jest typem aukcji, w której dla pozycji licytacji system proponuje Uczestnikom ceny do akceptacji w toku licytacji.

Uczestnik, który aprobuje proponowaną cenę potwierdza ją poprzez kliknięcie w przycisk *Akceptuj*. Jest to warunek, aby można było uczestniczyć w dalszej licytacji. Uczestnik akceptuje cenę dla wybranych przez siebie pozycji. Nie ma możliwości zaproponowania ceny przez osobę licytującą.

Ceną wywoławczą jest najniższa cena z ofert pomniejszona o wartość kroku zmiany ceny, jaką ustalił organizator aukcji. Czas na złożenie postąpienia na kolejnych krokach zmiany ceny jest stały określany przez Organizatora aukcji – jest to czas trwania kroku.

W aukcji japońskiej uczestnik aukcji nie może potwierdzić wyświetlonego postąpienia, jeżeli nie potwierdził żadnego z trzech wcześniejszych następujących po sobie wyświetlanych postąpień (aukcja jest widoczna do jej zakończenia).

Jeśli oferent nie złoży oferty na pozycje, zostaje wykluczony z licytowania tej pozycji. Może składać oferty na inne pozycje.

Czas pozostały na złożenie postąpienia jest widoczny w oknie licytacji pole: *Do końca kroku*. Po upływie czasu na postąpienie, następuje *Zmiana kroku* i zostaje wyświetlona w oknie licytacji kolejna propozycja ceny. Uczestnik sam decyduje, na jakim poziomie cenowym zakończyć licytacje. W momencie, gdy żaden z uczestników nie zaakceptuje w ciągu trzech kolejnych kroków aktualnie wyświetlanej ceny na danej pozycji aukcji, to licytacja w formie aukcji japońskiej zostanie zakończona.

Jeśli co najmniej dwóch uczestników zakończy licytacje na tym samym poziomie cenowym rozpoczyna się dogrywka w formie aukcji angielskiej. Ceną wywoławczą (startową) w aukcji angielskiej jest cena ostatnio zaakceptowana przez uczestników na tej pozycji w toku aukcji japońskiej.

# 5.1 Potwierdzanie udziału w aukcji

Aby uczestniczyć w aukcji, należy potwierdzić udział w aukcji. Daną czynność można zrealizować w katalogu aukcji *Przydzielonych* zaznaczając przy odpowiedniej aukcji *Potwierdzenie*.

| Portal Aukc       | i Niepubliczr | <b>ych</b> Aukcje ~ | Przydzielone | Trwające | Zakończone | Testowe          |                        |                        |                        | ?            | 20.01.2023 09:0 |
|-------------------|---------------|---------------------|--------------|----------|------------|------------------|------------------------|------------------------|------------------------|--------------|-----------------|
| Lista aukcji przy | /dzielonych   |                     |              |          |            |                  |                        |                        |                        | 6            |                 |
| Тур               | Kod aukcji    | Nazwa aukcji        |              |          |            |                  | Data zak. ofer.        | Data rozp.             | Data zak.              | Do licytacji | Potwierdzenie   |
| 9 2 20 ¢ 1        | 542200110-1   | Dostawa syreny a    | larmowej dla |          |            | nr grupy 316-3 🖬 | 31.01.2023<br>23:16:35 | 01.02.2023<br>08:19:12 | 03.02.2023<br>08:19:12 | Brak         | •               |

Istnieje również możliwość potwierdzenia aukcji po wejściu w jej szczegóły – po kliknięciu *Nazwy aukcji*.

| Portal Aukcji Niepublicznych Aukcje – Przydzielone Trwające Zako                                      | ńczone Testowe    | E 📾 🛈 🕈 🗞 20.01.2023 08:49:39 |
|----------------------------------------------------------------------------------------------------|-------------------|-------------------------------|
| « Lista aukcji « 542200110-1                                                                          |                   |                               |
| Należy potwierdzić uczestnictwo w aukcji.                                                             |                   | + Potwierdź uczestnictwo      |
| 542200110-1                                                                                           | R Lista kontaktów |                               |
| Dostawa syreny alarmowej dla 🔹 🔹 nr grupy 316-3 🖻                                                     | Imię i nazwisko   | Telefon E-mail                |
| Typ aukcji:         Czas zakończenia ofertowania         Czas rozpoczęcia aukcji         Czas zak<br> | ończenia aukcji   |                               |
| Przeduzanie<br>2min O                                                                                 |                   |                               |

Niezależnie od wybranej metody pojawia się poniższy komunikat.

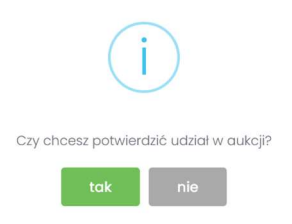

Aby uczestniczyć w aukcji należy wybrać odpowiedź *Tak*. Spowoduje to również zmianę ikony w kolumnie *Potwierdzenie* na zatwierdzony.

| Portal Auko        | i Niepublicz | nych Aukcje v 🦻      | rzydzielone Trv | vające Zak | kończone | Testowe          |                        |                        |                        | ?            | 20.01.2023 0  |
|--------------------|--------------|----------------------|-----------------|------------|----------|------------------|------------------------|------------------------|------------------------|--------------|---------------|
| Lista aukcji przy  | /dzielonych  |                      |                 |            |          |                  |                        |                        |                        | 0            |               |
|                    |              |                      |                 |            |          |                  |                        |                        |                        | Q            | D Wyszukaj    |
| тур                | Kod aukcji   | Nazwa aukcji         |                 |            |          |                  | Data zak. ofer.        | Data rozp.             | Data zak.              | Do licytacji | Potwierdzenie |
| 0 \$ \$ \$ \$ \$ J | 542200110-1  | Dostawa syreny alarm | nowej dla       |            |          | nr grupy 316-3 🖻 | 31.01.2023<br>23:16:35 | 01.02.2023<br>08:19:12 | 03.02.2023<br>08:19:12 | tak          |               |

Jeżeli firma jest zarejestrowana w Centralnej Bazie Kwalifikowanych Dostawców, ale w sekcji *Przydzielone* Użytkownik nie znajduje aukcji spotowej, którą widzi w sekcji *Aukcje Aukcje spotowe*, to znaczy, że Firma nie jest zapisana do grupy materiałowej, na którą ma się odbyć aukcja spotowa. Należy wówczas po wejściu w jej szczegóły kliknąć przycisk *Zgłoś udział*, co spowoduje automatyczne przypisanie grupy materiałowej i przydzielenie użytkownika do tej aukcji (alternatywnie można wejść na stronę LDO Portal Dostawcy PGG S.A. https://dostawca-pgg.coig.biz/ zalogować się i dopisać grupę materiałową, na którą ogłoszona jest aukcja).

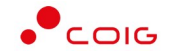

Poniżej widok aukcji spotowych do których Użytkownik ma możliwość Zgłoszenia.

Zgłoszenie udziału w aukcji następuje po kliknięciu *na symbol "+"* w kolumnie *Zgłoszenie*.

| Portal Auko       | cji Niepublicz | nych Aukcje v Przydzielo             | ne Trwające         | Zakończone        | Testowe                             | ê 📃                                 |                         |             | 2      | S 20.01.2023 |
|-------------------|----------------|--------------------------------------|---------------------|-------------------|-------------------------------------|-------------------------------------|-------------------------|-------------|--------|--------------|
|                   | Organiza       | ator aukcji informuje o możliwości : | zgłaszania przez Do | ostawców wszelkia | h uwag i wniosków dotyczących aukcj | spotowych drogą elektroniczną na ac | lres <b>clm.aukcj</b> e | espotowe@pg | g.pl   |              |
| Lista aukcji ogło | oszonych (AUK  | CJE SPOTOWE)                         |                     |                   |                                     |                                     |                         |             |        | P Wyszukaj.  |
| Тур               | Kod aukcji     | Nazwa aukcji                         |                     |                   |                                     | Data zak. ofer                      | . Data rozp.            | Data zak.   | Status | Zgłoszenie   |
|                   | 542200110+1    | Dostawa svreny alarmowei dia         |                     |                   | nr grupy 316-3 🖻                    | 31.01.2023                          | 01.02.2023              | 03 02 2023  | Brok   |              |

Istnieje również możliwość potwierdzenia aukcji po wejściu w jej szczegóły – po kliknięciu *Nazwy aukcji* i użyciu *Zgłoś udział* 

| Portal Aukcji Niepubliczny                                               | r <b>ch</b> Aukcje – Przydzielone                                     | ſrwające Zakończone Testowe                     |                   | <b>B</b> |        | <b>S</b> 20.01.2023 08:49:3 |
|--------------------------------------------------------------------------|-----------------------------------------------------------------------|-------------------------------------------------|-------------------|----------|--------|-----------------------------|
| ≪ Lista aukcji ≪ 542200110-1                                             |                                                                       |                                                 |                   |          |        |                             |
|                                                                          |                                                                       |                                                 |                   |          |        | + Zgłoś udział 😝            |
| 542200110-1                                                              |                                                                       |                                                 | 유 Lista kontaktów |          |        |                             |
| Dostawa syreny alarmowej dla                                             | nr gru                                                                | ру 316-3 🖻                                      | lmię i nazwisko   | Telefon  | E-mail |                             |
| Typ aukcji:         Czas zakończ           Ĝ \$ № ♀ J         31.01.2023 | enia ofertowania Czas rozpoczęcia auko<br>23:16:35 01.02.2023 08:19:1 | Czas zakończenia aukcji     O3.02.2023 08:19:12 |                   |          |        |                             |
| Przedłużenie<br>2min ①                                                   |                                                                       |                                                 |                   |          |        |                             |

Po kliknięciu Zgłoś udział pojawia się poniższy komunikat

| Czy chcesz wysłać zgłoszenie uczestnictwa w aukcji |
|----------------------------------------------------|
| do Organizatora?                                   |
| tak nie                                            |

Aby potwierdzić Użytkownik powinien wybrać Tak.

Następnie dana aukcja spotowa pojawi się na liście aukcji w sekcji Przydzielone.

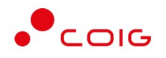

# 5.2 Złożenie oferty – Formularz Ofertowy

Aukcje spotowe poprzedzone są etapem ofertowania, który umożliwia złożenie przez Uczestników przyszłej aukcji swoich wstępnych ofert (propozycji) cenowych oraz dołączenie dokumentów wymaganych przez Organizatora aukcji.

Po wejściu w szczegóły wybranej aukcji za pomocą przycisku *Formularz ofertowy*, Użytkownik ma możliwość wprowadzenia swojej wstępnej oferty. **Należy pamiętać**, żeby wypełnić Formularz ofertowy, należy najpierw **potwierdzić uczestnictwo** w aukcji za pomocą przycisku *Potwierdź uczestnictwo*.

| « Lista aukcji « TEST/15/JPN/SPOT/CEN/OFE |                      |
|-------------------------------------------|----------------------|
| Potwierdzono udział w aukcji 🥪            | 2 Formularz ofertowy |

Po kliknięciu przycisku *Formularz ofertowy* wyświetlą się pozycje danej aukcji, gdzie w polu *Złóż ofertę* należy wprowadzić swoją propozycję cenową. W polu tym podaje się cenę jednostkową.

Poniższy widok formularza ofertowego jest identyczny zarówno dla aukcji japońskich na pozycje jak i na komplet. W aukcjach japońskich na komplet wszystkie pozycje muszą być uzupełnione, natomiast w aukcjach na pozycje takiego wymogu nie ma.

| Itsl.jshvj.skoljovajuću u rumani u dostavej elektroniki           Itsl.jshvj.skoljovajuću u rumani u dostavej elektroniki           Itsl.jshvj.skoljovajuću u rumani u dostavej elektroniki           Itsl.jshvj.skoljovajuću u rumani u dostavej elektroniki           Itsl.jshvj.skoljovajuću u rumani u dostavej elektroniki           Itsl.jshvj.skoljovajuću u rumani u dostavej elektroniki           Itsl.jshvj.skoljovajuću u rumani u dostavej elektroniki           Itsl.jshvj.skoljovajuću u rumani u dostavej elektroniki           Itsl.jshvj.skoljovajuću u rumani u dostavej elektroniki           Itsl.jshvj.skoljovajuću u rumani u rumani rumani u rumani u rumani u rumani u rumani u rumani u rumani u r                                                                                                    |                          |                  |                    |                 |
|----------------------------------------------------------------------------------------------------|--------------------------|------------------|--------------------|-----------------|
| http:psp/spc1/cex/ore         autkipi japohika is spotowa na cene p z oferitowaniem na dostawę elektroniki         corycio         index spotowa na cene p z oferitowaniem na dostawę elektroniki         corycio         index spotowa na cene p z oferitowaniem na dostawę elektroniki         corycio         index spotowa na cene p z oferitowaniem na dostawę elektroniki         corycio         index spotowa na cene p z oferitowaniem na dostawę elektroniki         index spotowa na cene p z oferitowaniem na dostawę elektroniki         index spotowa na cene p z oferitowaniem na dostawę elektroniki         index spotowa na cene p z oferitowaniem na dostawę elektroniki         index spotowa na cene p z oferitowaniem na dostawę elektroniki         index spotowa na cene p z oferitowaniem na dostawę elektroniki         index spotowa na cene p z oferitowanie na dostawę elektroniki         index spotowa na miejso Mrz         index spotowa na miejso Mrz         index spotowa na miejso przektronika Missa         index spotowa na miejso przektronika Missa         index spotowa na miejso przektronika massa         index spotowa obstawe obstawe obstaw                                                                                                    |                          |                  |                    |                 |
| Ibid Jahn/Spot/CEN/OFE         autic ja japońska s spotowa na cenę z ofertowaniem na dostawę elektroniki         czycje         incove       ilóć       JM       Ceno derowaniem na dostawę elektroniki         czycje       ilóć       JM       Ceno derowaniem na dostawę elektroniki         incove Si       ilóć       JM       Ceno derowaniem na dostawę elektroniki         incove Si       ilóć       JM       Ceno derowaniem na dostawę elektroniki         indove Si       ilóć       JM       Ceno derowaniem na dostawę elektroniki         indove Si       ilóć       JM       Ceno derowaniem na dostawę elektroniki         indove Si       ilóć       JM       Ceno derowaniem na dostawę elektroniki         indove Si       ilóči Si       ilóči Si       ilóči Si         indove Si       ilóči Si       ilóči Si       ilóči Si         indove Si       ilóči Si       ilóči Si       ilóči Si         indove Si Si Mili Nie       ilóči Si       ilóči Si       ilóči Si         indove Si Si Mili Nie       ilóči Si       ilóči Si       ilóči Si         indove Si Mili Cen Zi Mili Nie       ilóči Si       ilóči Si       ilóči Si         indove Si Mili Nie       ilóči Si       ilóči Si       ilóči Si       ilóči Si                                                                                                    |                          |                  |                    |                 |
| aukig japońska spotowa na cenę z ofertowaniem na dostawę elektroniki                                                                                                    |                          |                  |                    |                 |
| aukija japäniska spatowa na ceng z ofartowaniem na dostawa elektroniki<br>to graficano Geforce RTX 3000<br>gie VR Oculus Rit S<br>ndows 98<br>100 szt                                                                                                    |                          |                  |                    |                 |
| Nazwa       Nóć       JM       Cena oferowa         nta graficano Geforce RTX 3090       100       100       100       100       100       100       100       100       100       100       100       100       100       100       100       100       100       100       100       100       100       100       100       100       100       100       100       100       100       100       100       100       100       100       100       100       100       100       100       100       100       100       100       100       100       100       100       100       100       100       100       100       100       100       100       100       100       100       100       100       100       100       100       100       100       100       100       100       100       100       100       100       100       100       100       100       100       100       100       100       100       100       100       100       100       100       100       100       100       100       100       100       100       100       100       100       100       100       10                                                                                                    |                          | Czas zakończeni  | ia ofertowania 20. | 01.2023 14:00:0 |
| Nazwa       Ność       JM       Ceno derowa         ragaticzna Geforce RTX 3090       100       100       100       100       100       100       100       100       100       100       100       100       100       100       100       100       100       100       100       100       100       100       100       100       100       100       100       100       100       100       100       100       100       100       100       100       100       100       100       100       100       100       100       100       100       100       100       100       100       100       100       100       100       100       100       100       100       100       100       100       100       100       100       100       100       100       100       100       100       100       100       100       100       100       100       100       100       100       100       100       100       100       100       100       100       100       100       100       100       100       100       100       100       100       100       100       100       100       100 </td <td></td> <td></td> <td></td> <td></td>                                                                                                    |                          |                  |                    |                 |
| Nazwa       Nobé       JM       Ceno dreave         rta graficano Geforce RTX 3090       180       181       100       181       100       181       100       181       100       181       100       181       100       181       100       181       100       181       100       181       100       181       100       181       100       181       100       181       100       181       100       181       100       181       100       181       100       181       100       181       100       181       100       181       100       181       100       181       100       181       100       181       100       181       100       181       100       181       100       181       100       181       100       181       100       181       100       181       100       181       100       181       100       181       100       181       100       181       100       181       100       181       100       181       100       181       100       181       100       181       100       181       100       181       100       181       100       181       10                                                                                                    |                          |                  |                    |                 |
| Narwa     Note     Jield     July     Cence oferiouse       rige variationa GeForce RTX 3090     180     std.        rige VA Cocluos Rift S     180     std.        ride XA LORZ 512 M8     1900     std.        ride AAA LORZ 512 M8     1900     std.        ride Call CRT z filtrem     1900     std.        ride Call CRT z filtrem     1900     std.        ride call CRT z filtrem     1900     std.        ride call CRT z filtrem     1900     std.        ride call CRT z filtrem     1900     std.        ride call CRT z filtrem     1900     std.        ride call CRT z filtrem     1900     std.        ride call CRT z filtrem     1900     std.        ride call CRT z filtrem     1900     std.        ride call call call call call call call cal                                                                                                    |                          |                  |                    |                 |
| na grancho Geno Ces Mr. 3000     100     100     100     100     100     100     100     100     100     100     100     100     100     100     100     100     100     100     100     100     100     100     100     100     100     100     100     100     100     100     100     100     100     100     100     100     100     100     100     100     100     100     100     100     100     100     100     100     100     100     100     100     100     100     100     100     100     100     100     100     100     100     100     100     100     100     100     100     100     100     100     100     100     100     100     100     100     100     100     100     100     100     100     100     100     100     100     100     100     100     100     100     100     100     100     100     100     100     100     100     100     100     100     100     100     100     100     100     100     100     100     100     100     100     100     100     100 <t< td=""><td>Wartość oferty</td><td>Status oferty</td><td>Złóż ofertę</td><td>Do licytac</td></t<>                                                                                                    | Wartość oferty           | Status oferty    | Złóż ofertę        | Do licytac      |
| initial control in the second second seco | 0,00                     |                  |                    | nie             |
| internation     into     into       anhydor OCZ 100 W     100     sit     into       anhydor OCZ 100 W     100     sit     into       mięć Raw Dołtz 512 MB     100     sit     into       mięć Raw Dołtz 512 MB     100     sit     into       widuro na mikroprzełącznikach RSK     100     sit     into       sit klicowa tradycyjna     100     sit     into       ktualny adres e-mail:     tesi@ceg pl     into     into       adres e-mail:     tesi@ceg pl     into     into       kumenty żądone na potwierkzenie spełnienia wymagań określonych przez Organizatora     into     into       retypy pikkaw jań, dec, doc, sizu wielkośt maz. 5048     Nazara dokumentu     into                                                                                                    | 0.00                     |                  |                    | ] nie           |
| internet     internet       internet     internet       internet     i                                                                                                    | 0,00                     |                  |                    | ] nie           |
| mięć RAM DDR2 512 MB 100 st                                                                                                    | 0,00                     |                  |                    | nie             |
| niho 15 cail CRT z filtrem 100 s.t                                                                                                    | 0,00                     | ***              |                    | nie             |
| widtura na mikroprzejącznikach RSK 100 s.st                                                                                                    | 0,00                     |                  |                    | nie             |
| sz kulkowa trodycyjna       100       sz          Wartość oter           ktualny adres e-mail:       testącolą pl                                                                                                    | 0,00                     |                  |                    | nie             |
| Ktualny adres e-mail:       Institucing pl         ind: adres e-mail:       Institucing pl         adres e-mail:       Institucing pl         adres e-mail:       Institucing pl         adres e-mail:       Institucing pl         adres e-mail:       Institucing pl         adres e-mail:       Institucing pl         adres e-mail:       Institucing pl         adres e-mail:       Institucing pl         adres e-mail:       Institucing pl         Rumently žądone na potwierdzenie spełnienia wymagań określonych przez Organizatora       Institucing pl         Nazwa dokumentu       Institucing pl         Delamentu institucing presidence presidence presidence presidence       Institucing presidence                                                                                                    | 0,00                     |                  |                    | nie             |
| ktualny adres e-mail:       Insigong pl         idž adres e-mail:       Insigong pl         adres e-mail:       Insigong pl         adres e-mail:       Insigong pl         adres e-mail:       Insigong pl         kumenty žądane na potwierdzenie speknienia wymagań określonych przez Organizatora         ne typy plków: pd/ doc. docz. staz; wiektość maz. 5048         Nazwa dokumentu                                                                                                    | 0,00                     |                  |                    |                 |
| odres e-mali: Isté@cog pl kumenty żądone na potwierdzenie speinienia wymagań określonych przez Organizatora ne typy plików pdł, doc, docz, staz; wielkość maz. 50MB Nazwa dokumentu Dokumentu                                                                                                    |                          | ] Wstaw adres e- | -mail konta        |                 |
| kumenty žądane na potwierdzenie speknienia wymagań określonych przez Organizatora<br>ne typy piłków <i>pół,</i> doc. docz. staz: wielkość maz. 50MB<br>Nazwa okumentu                                                                                                    |                          |                  |                    |                 |
| kumenty żądane na potwierdzenie spekilenia wymagań określonych przez Organizatora ne typy plików <i>pdl. dec, dec, star</i> , wielkość max. 50MB Nazwa dokumentu Dokumentu Dokumentu                                                                                                    |                          |                  |                    |                 |
| Nazwa dokumentu<br>Dokumentu indone na pokularitatia reabilitatia wananch aktallowah para Tamayalainoon                                                                                                    |                          |                  |                    |                 |
| Dolumontu tarimo na potularizanja posiblanja usimonan dizablanuch prazi Zamaujajanana                                                                                                    | Nazwa pliku              |                  | Opera              | cja             |
| energen under stehen eine bestellen eine ehen wertragten oktigen oktigen bistes som anlightade                                                                                                    |                          |                  | 🔒 Dodaj pli        |                 |
| 111/// 0.4-                                                                                                    |                          |                  |                    | -               |
| UWAGA:<br>ane przez Zamawiającego i składane przez Wykonowce dokumenty muszą być sporządzone w języku polskim a dokumenty w innym języku przetłumaczone przez Wykonowce na jezyk polski                                                                                                    | ożone wraz z tłumaczenie | iem.             |                    |                 |

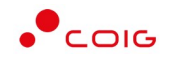

| A A     | kceptacja                                                                                                    |
|---------|----------------------------------------------------------------------------------------------------|
|         | Akceptuje bez zastrzeżeń zapisy.                                                                                                    |
| 1       | Ogólnych Warurków Realizacji Dostaw.                                                                                                    |
| 2       | Regulaminu udaletania zamówleń w Polskiej Grupy Gómiczej SA.                                                                                                    |
| 3       | Specyfikacji technicznej oraz innych dokumentów wskazanych w danym postępowaniu                                                                                                    |
| B 1     | egenda                                                                                                    |
| W kolun | mile Cena oferowana vylvivietlana jest aktualna składana przez danego użytkownika oferta dla doniej pozycji aukcji.                                                                                           |
| W kolun | mie Status oferty wyświetlamy jest status oferty - może przyjmować wartości: howa' (dla złożonej i jeszcze nie rozpatrzonej oferty), bdrucona (dla oferty odruconej) i zaoksęstowana' (dla przyjętej oferty). |
| W kolun | nnie <b>Zkć oferte</b> wyświetlane jest pole da zlażenia oferty dla danej pozycji aukcji (jesti istnieje możliwatć zlażenia oferty).<br><b>Zkć oferte</b> podaje się cenej lednostkowo NETTO.                 |
| W polu  |                                                                                                    |

Powyższy ekran ofertowania podzielony on jest na pięć części:

- *Pozycje* lista pozycji będących przedmiotem aukcji. Opis kolumn:
  - *Lp* liczba porządkowa pozycji
  - Nazwa opis przedmiotu aukcji
  - *Ilość* ilość przedmiotu aukcji
  - o JM jednostka miary
  - Cena oferowana aktualna oferowana przez danego użytkownika cena dla danej pozycji aukcji
  - Wartość oferty iloczyn pozycji Ilość i Ceny oferowanej
  - *Status oferty* wyświetlany jest aktualny status pozycji oferty. Możliwe statusy to: *nowa, odrzucona, zaakceptowana*.
  - *Złóż ofertę* pole do złożenia oferty cenowej dla danej pozycji aukcji, w tym miejscu podaje się cenę jednostkową netto.
  - *Do licytacji* wyświetlana jest informacja, czy Użytkownik został dopuszczony do wzięcia udziału w licytacji na danej pozycji aukcji. Dostępne wartości to tak lub nie.
- Aktualny adres e-mail do celów obsługi zamówień adres e-mail służący do obsługi zamówień elektronicznych, domyślnie adres jest z Centralnej Bazy Kwalifikowanych Dostawców, jednak jest możliwość jego edytowania i wpisania dowolnego adresu.
- Dokumenty żądane na potwierdzenie spełnienia wymagań określonych przez Organizatora dokumenty, określone przez Organizatora aukcji, które Użytkownik musi dodać chcąc wysłać formularz ofertowy.
- Akceptacja dokumenty określone przez Organizatora aukcji, z którymi Użytkownik powinien się zapoznać a następnie zaakceptować poprzez zaznaczenie checkboxa "Akceptuję bez zastrzeżeń zapisy". Po zaznaczeniu automatycznie wyświetlą się osobne okna z podglądem treści podlinkowanych dokumentów z przyciskami Zamknij oraz Akceptacja.

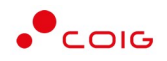

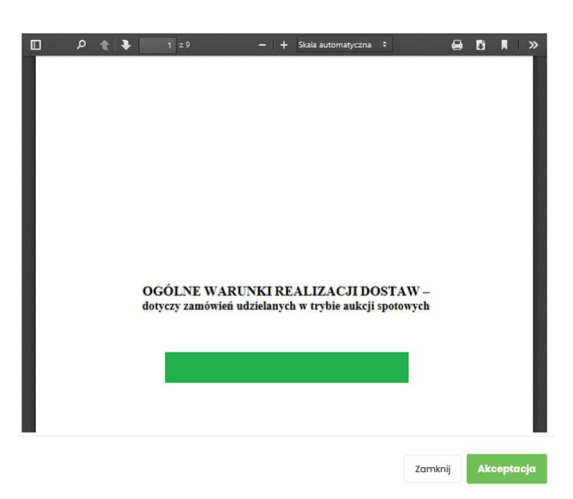

Kliknięcie przycisku *Akceptacja* na wyświetlonym podglądzie dokumentu spowoduje zamknięcie okna z podglądem treści dokumentu i jednoczesne doświetlenie w drugiej części tabeli informacji Zaakceptowano.

| Ogółnych Warunków Realizacji Dostaw                                             | 03122024 083855   | Zaakceptowano |
|---------------------------------------------------------------------------------|-------------------|---------------|
| Regularninu udzielania zamówień w Polskiej Grupy Gómiczej S.A.                  | 03/22024 08/855   | Zaakceptowano |
| Specyfikocji technicznej oraz innych dokumentów wskazanych w danym postępowaniu | 0312.2024 0818.55 | Zaakceptowano |

Dodatkowo po akceptacji, w każdym zaakceptowanym dokumencie zostaje automatycznie wygenerowany plik informujący o szczegółach akceptacji.

| Użytkownik           | -                                 |
|----------------------|-----------------------------------|
| w dniu 14.02.2023 09 | :11:22 oświadcza, że zapoznał się |
| i w pełni zaakcepto  | wał zamieszczoną poniżej treść    |
|                      | dokumentu :                       |
|                      |                                   |

#### Ogólne Warunki Realizacji Dostaw

Usunięcie zaznaczenia Akceptuję bez zastrzeżeń zapisy będzie skutkowało usunięciem automatycznie wygenerowanych plików oraz informacji Zaakceptowano i daty akceptacji. Użytkownik będzie musiał powtórzyć czynność akceptacji plików przed wysłaniem oferty do systemu. Przed usunięciem zaznaczenia i automatycznie wygenerowanych plików system wyświetli komunikat:

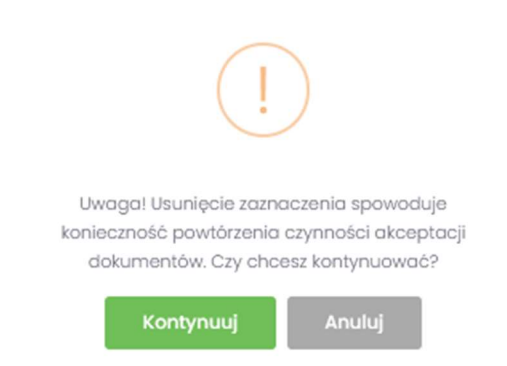

Jeżeli Użytkownik składający ofertę nie zaakceptuje wszystkich wyświetlanych dokumentów (czyli nie będzie informacji Zaakceptowano przy każdym dokumencie), to nie będzie miał

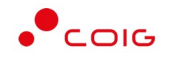

możliwości kliknięcia przycisku *Wyślij ofertę* i tym samym złożenia oferty elektronicznej w tej aukcji spotowej – przycisk będzie nieaktywny.

• *Legenda* – opis pól znajdujących się na formularzu.

Część Dokumenty wymagane:

Organizator aukcji definiuje listę dokumentów obowiązkowych, które wraz z ofertą cenową ma załączyć do swojej oferty Użytkownik. Lista dostępna jest w aukcji (po kliknięciu na numer aukcji) w sekcji *Dokumenty wymagane*.

Za pomocą przycisku *Dodaj plik* znajdującego się w kolumnie *Operacja* można pobrać z dysku Użytkownika pliki i dołączyć je do Formularza ofertowego (patrz rys. niżej). Jeżeli Użytkownik dodał niewłaściwy plik, może go usunąć za pomocą przycisku *Usuń*.

| uszczo | alne tvav plików: pdf. doc. docx. x/sr: wielkość max, 50MB                                                                                                    |                                           |              |
|--------|----------------------------------------------------------------------------------------------------|-------------------------------------------|--------------|
| Lp     | Nazwa dokumentu                                                                                                    | Nazwa pliku                               | Operacja     |
| 1      | Dokumenty żądane na potwierdzenie spełnienia wymagań określonych przez Zamawiojącego                                                                                   |                                           | 🗎 Dodoj plik |
|        | UWAGA:                                                                                                    |                                           |              |
| Nyma   | igane przez Zamawiającego i składane przez Wykonawcę dokumenty muszą być sporządzone w języku polskim a dokumenty w innym języku przetłumoczone przez Wykonowcę na ję  | zyk polski i zložone wraz z tłumaczeniem. |              |
| Oświa  | adozania Wykonowcy niezbędne do potwierdzenia spełnienia wymagań określonych przez Zamawiającego, dolączane do oferty muszą być podpisane przez osoby uprawnione do re | prezentowania Wykonawcy.                  |              |
| Ohawi  | jazek Informacyjny wynikający z Artykuju 13 ust. 1 i 2 RODO (UE) spełniono na stronie internetowej PGG S.A. w zakładce RODO.                                           |                                           |              |

Pojawi się komunikat o *Potwierdzenie usunięcia elementu*, gdzie należy kliknąć *Usuń*, a następnie dodać zamiennie nowy plik z dysku.

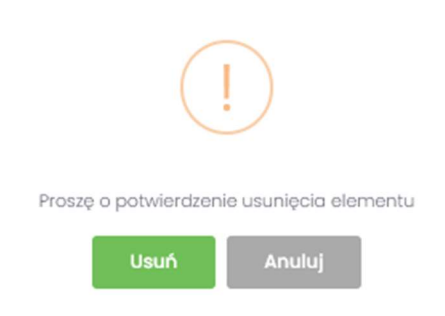

Część Legenda:

W Legendzie opisane są poszczególne kolumny z części Pozycje (rys. poniżej).

| 🖹 Legenda                                                           |                                                                                                    |
|---------------------------------------------------------------------|----------------------------------------------------------------------------------------------------|
| V kolumnie Cena oferow                                              | rana wyświetlana jest aktualna składana przez danego użytkownika oferta dla danej pozycji aukcji.                                                                              |
| V kolumnie <b>Status oferty</b><br>przyjętej oferty).               | wyświetlany jest status oferty - może przyjmować wartości: 'nowa' (dla złożonej i jeszcze nie rozpatrzonej oferty), 'odrzucona' (dla oferty odrzuconej) i 'zaakceptowana' (dla |
| N kolumnie <b>Złóż ofertę</b> w<br>N polu <b>Złóż ofertę</b> podaje | výšwietlane jest pole do zloženia oferty dla danej pozycji aukcji (jesli istnieje možliwošć zloženia oferty).<br>e się cenę jednostkową NETTO.                                 |
| W kolumnie <b>Do licytacji</b> v                                    | wyświetlana jest informacja czy użytkownik ma już nadane uprawnienia do wzięcia udziału w licytacji na danej pozycji aukcji.                                                   |

Aby wysłać ofertę do Organizatora aukcji, należy kliknąć przycisk Wyślij ofertę.

Warunkiem koniecznym przesłania oferty jest kompletność oferty tj. dołączenie dokumentów i złożenie oferty cenowej – co powinno się odbyć w czasie ofertowania. Nie ma możliwości przesłania oferty niekompletnej.

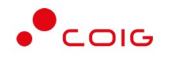

Następnie pojawi się komunikat informujący o przesłaniu oferty do Organizatora aukcji.

| Portal Aukcji Niepublicznych Aukcje – Przydzielone Trwające Zakończone Testowe | (a) 💶 (b) (b) (c) (c) (c) (c) (c) (c) (c) (c) (c) (c |
|--------------------------------------------------------------------------------|------------------------------------------------------|
| « Lista aukoji « TEST/15/JPN/SPOT/CEN/OFE                                      |                                                      |
| Dziękujemy. Oferta została przesłana.                                          | x                                                    |
| 20.01.2023 13:40:55 Wysłano formularz ofertowy                                 | g* Formulars ofertowy XVycolog oferto 😂 🔿            |

W okresie ofertowania Uczestnik ma możliwość podglądu złożonej oferty oraz przesłanych dokumentów pod przyciskiem *Formularz ofertowy*. Podgląd dostępny jest do czasu rozpoczęcia aukcji. Użytkownik ma również możliwość wydruku formularza poprzez funkcję *Wydruk formularza ofertowego*.

#### 5.2.1 Dokumenty żądane na potwierdzenie spełnienia wymagań przez Organizatora

Wraz z formularzem ofertowym Użytkownik jest zobowiązany do dołączenia dokumentu w polu "Dokumenty żądane na potwierdzenie spełnienia wymagań określonych przez Organizatora", gdzie dopuszczalne typy plików to: pdf, doc, docx, xlsx o wielkości max. 50MB. Brak dołączenia dokumentu uniemożliwia wysłanie oferty.

Za pomocą przycisku *Dodaj plik* znajdującego się w kolumnie *Operacja* można pobrać z dysku Użytkownika pliki i dołączyć je do Formularza ofertowego za pomocą przycisku *Dodaj plik*.

Jeżeli Użytkownik dodał niewłaściwy plik, może go usunąć za pomocą przycisku Usuń.

| Dopuszcz                       | okumenty żądane na potwierdzenie spełnienia wymagań określonych przez Organizatora<br>alne typy plików <i>pdf, doc, docz, zisz,</i> wielkość max. 50MB                                                                                                    |                              |              |
|--------------------------------|----------------------------------------------------------------------------------------------------|------------------------------|--------------|
| Lp                             | Nazwa dokumentu                                                                                                    | Nazwa pliku                  | Operacja     |
| 1                              | Dokumenty żądane na potwierdzenie spełnienia wymagań określonych przez Zamawiającego                                                                                                    |                              | 🗈 Dodaj pilk |
| 1. Wymc<br>2. Oświc<br>3. Obow | UWAGA:<br>gane przez Zamowiegopogo i składane przez Wykonowce dokumenty muszą być spozrądzone w języku polskim a dokumenty w imym języku polskim a dokumenty w imym języku polskima przez Wykonowce na język polski i kładone wn<br>adzenia Wykonowcy niestłodne do potwierdzenia spelnienia wymogoń dziretkowych przez Zamowiegocega, dokączane do oferty muzą być podpisane przez osoby uprownione do reprezentowania Wykon<br>ającek włormacyjw wynkający z Anykulu 3 us. 11 2 RODO (uk) spełniano na stranie internetowej PGO 6.A. w zakładce RODO. | az z tlumaczeniem.<br>nawcy. |              |

#### 5.2.2 Wycofanie oferty przez Kontrahenta

Jeżeli czas ofertowania nie minął, to istnieje możliwość anulowania wcześniej wysłanej oferty lub jej edytowania.

Istnieją dwa sposoby na wycofanie oferty:

1. poprzez naciśnięcie Wycofaj ofertę

| « Lista aukcji « TEST/I5/JPN/SPOT/CEN/OFE       |                                            |
|-------------------------------------------------|--------------------------------------------|
| Dziękujemy. Oferta została przesłana.           | ×                                          |
| 20.01.2023 13:40:55 Wystano formulars of ertowy | g Formularz ofertawy XWycoloj oferte ₿ @ > |

2. poprzez naciśnięcie Formularz ofertowy a następnie w części Pozycje wybranie Wycofaj ofertę

| « Lista aukoji « TEST/IS/JPN/SPOT/CEN/OFE    |                                             |
|----------------------------------------------|---------------------------------------------|
| Dziękujemy. Oferta została przesłana.        |                                             |
| 20.01202313:40:55 Wysłano formularz ofertowy | g Formularz ofertowy 🗙 Wycołaj ofertę 🖨 📾 🔿 |

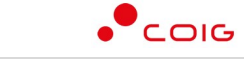

Portal Aukcji Niepublicznych

| Klawiatura na mikroprzełącznikach RISK | 100 | szt. | 50,00            | 5 000,00  | nowa | imes Wycofaj     | nie |
|----------------------------------------|-----|------|------------------|-----------|------|------------------|-----|
| Mysz kulkowa tradycyjna                | 100 | szt. | 50,00            | 5 000,00  | nowa | × Wycofaj        | nie |
|                                        |     |      | Wartość ofertowa | 39 000,00 |      | × Wycofaj ofertę |     |

Natomiast edycja złożonej oferty następuje poprzez naciśnięcie *Formularz ofertowy* a następnie *Wycofaj* dla wybranej pozycji w części *Pozycje*.

| ≪ Lista aukcji ≪ TEST/15/JPN | /SPOT/CEN/OFE      |       |      |                |                |                    |                  |              |
|------------------------------|--------------------|-------|------|----------------|----------------|--------------------|------------------|--------------|
| Dziękujemy. Oferta zosta     | la przesłana.      |       |      |                |                |                    |                  | ×            |
| 20.01.2023 13:40:55 Wysłanc  | formularz ofertowy |       |      |                |                | ন্ত Formularz ofer | towy 🗙 Wycofaj c | oferte 👌 📾 🔿 |
| 🗏 Pozycje                    |                    |       |      |                |                |                    |                  |              |
| Lp                           | Nazwa              | llość | JM   | Cena oferowana | Wartość oferty | Status oferty      | Złóż ofertę      | Do licytacji |
| 1 Karta graficzna Ge         | Force RTX 3090     | 100   | szt. | 100,00         | 10 000,00      | nowa               | imes Wycofaj     | nie          |
| 2 Gogle VR Oculus R          | ift S              | 100   | szt. | 50,00          | 5 000,00       | nowa               | imesWycofaj      | nie          |
| 🗮 Pozycje                    |                    |       |      |                |                |                    |                  |              |
| Lp                           | Nazwa              | llość | JM   | Cena oferowana | Wartość oferty | Status oferty      | Złóż ofertę      | Do licytacji |
| 1 Karta graficzna Ge         | Force RTX 3090     | 100   | szt. |                | 10 000,00      | (                  | 100              | nie          |
| 2 Gogle VR Oculus R          | ift S              | 100   | szt. | 50,00          | 5 000,00       | nowa               | × Wycofaj        | nie          |

Po wycofaniu pozycji oferty lub całej oferty możliwe jest wprowadzenie cen na nowo. Dopóki nie upłynie termin ofertowania, istnieje możliwość ponownego złożenia oferty poprzez zmianę cen i naciśnięcie *Wyślij ofertę*.

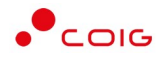

## 5.3 Okno licytacji

Jeżeli nastanie czas rozpoczęcia aukcji - zgodnie z zegarem, który widnieje w prawym górnym rogu następuje automatyczne przeniesienie aukcji do zakładki *Trwające* aukcje. Użytkownik po rozpoczęciu aukcji musi wejść na *Trwające* aukcje, gdzie pojawi się lista aukcji rozpoczętych, do których Organizator przydzielił Uczestnika.

Aby uczestniczyć w licytacji należy:

• Zaznaczyć checkboxa po prawej stronie wybranej aukcji a następnie Licytuj

lub

• Nacisnąć w nazwę aukcji a następnie Licytacja

| Portal Auko      | cji Niepublicz             | nych Aukcje v Przydzielone Trecigos Zakończone Testowe             | a 🦲 🖪 🖲 🛈 ? & 2202.002                                                                                 |
|------------------|----------------------------|--------------------------------------------------------------------|----------------------------------------------------------------------------------------------------|
| Тур              | Kod aukcji                 | Nazwa aukcji                                                       | Data zak, ofer. Data zak. Potwierdzenie                                                                |
| 0 8 % 0 J        | 512300108-1<br>532300113-1 | Dostowo prętów ze stał specjałnej da 🔒                             | 21.02.2021<br>10.580.00<br>21.02.2023<br>11.500.00<br>11.507.10<br>11.507.10<br>11.507.10<br>11.507.10 |
|                  |                            | Цеутиј                                                             | 11/00/00 11/05/00 11/00/0                                                                              |
| Portal Au        | ukcji Niepul               | <b>Dlicznych</b> Aukcje v Przydzielone Trwające Zakończane Testowe | 6) 💶 G 📾 🗉 🖗 🕼 18012023                                                                                |
| ita aukcji 🔍 TES | ST/07/SPOT/OF              | 1                                                                  |                                                                                                    |
| 1.2023 07:21:59  | Wysłano form               | ularz ofertowy                                                     | 🗹 Formularz ofertowy 🖉 🖉 🕲 🖉                                                                           |

#### Widok i opis kolumn w oknie Licytacja

|                                                                                                    | D4-I                                                                                                    |          | Do                | o końca kroku 1   | 0 h, 1 m, 30 sek. | ^          |
|----------------------------------------------------------------------------------------------------|----------------------------------------------------------------------------------------------------|----------|-------------------|-------------------|-------------------|------------|
| stawa części zamiennych do system                                                                                                    | ów metanometrycznych dla nr grupy 332-1                                                                                                    |          |                   |                   |                   | Usuń z lis |
| p.                                                                                                    | Pozycja                                                                                                    | Ilość JM | Twoja oferta (zł) | Twoja nowa oferta |                   |            |
| 1 METANOMIERZ MIKROPROCESOROW                                                                                                    | VY STACJONARNY CSM-1 0-100% CH4 WSPÓŁRACUJE Z CENTRALĄ TELEMETRYCZNĄ CST-40 (A)(C) ↓                                                                                                    | 15 szt.  | 100 000,00        | 7 096,34          | Akceptuj          | $\odot$    |
| 2 METANOMIERZ MIKROPROCESOROW                                                                                                    | VY STACJONARNY CSM-3M 0-100%CH4 WSPÓŁPRACUJE Z CENTRALĄ TELEMETRYCZNĄ CST-40(A)(C) ↓                                                                                                    | 10 szt.  | 200 000,00        | 7 385,88          | Akceptuj          | 0          |
| a Legenda                                                                                                    |                                                                                                    |          |                   |                   |                   |            |
| 8 Legenda                                                                                                    | a de ats <sup>a</sup> malanza (ast anno ladorathoria MTTA da atamatan)                                                                                                    |          |                   |                   |                   |            |
| 8 Legenda<br>a aukcji japońskiej w polu "Twoja nowa<br>a aukcji japońskiej kolar zielow w kolu                                                                                                    | a oferta" podana jest cena jednostkowa NETTO do skceptocji.<br>umrlie "Twoia oferta" - oferta ukrtevnika jest trivena oblavalnej ofercia do akceptacij.                                                                                                    |          |                   |                   |                   |            |
| 8 Legenda<br>a aukcji japońskiej w polu Twoja nowa<br>a aukcji japońskiej kolor zielony w kolu<br>a aukcji japońskiej kolor czerwony w k                                                                                                    | a defata" podana jest cena jednostkova NETTO do okceptocji.<br>umrle "Twoga defata" - defata ubyžkovnika jest równa dukajnej otercie do akceptacji,<br>ceunne" "two defato" - dukuba defata od acceptocji nica podalo jestocia podaceptovoma.                                                                            |          |                   |                   |                   |            |
| 3 Legenda<br>a aukcji japońskiej w polu "Twoja nowca<br>a aukcji japońskiej kolor zietony w koli,<br>a aukcji japońskiej kolor czerwony w k<br>"Sukcesi" - oferta została poprawnie                                                                                    | o denta" podena jest cena jednostkova NETTO do okceptacji.<br>umile "tvoja denta" - ofera upitkovnika jest równa dskudnej oferale do akceptacji.<br>Iolumnie "tvoja denta" - oktualna ofera do akceptacji nie zostala jeszzez zoakceptovana.<br>przetana da systemu                                                      |          |                   |                   |                   |            |
| 2 Legendo<br>a aukcji japońskiej w polu Twoja nowa<br>a aukcji japońskiej kolor zeleny w kol,<br>a aukcji japońskiej kolor zerwony w k<br><sup>5</sup> Sukcest <sup>2</sup> - datra została poprawnie<br><sup>6</sup> Porzika <sup>2</sup> - wystąpii problem i ofarta | a oferta" podana jest sena jednostkova NTTO do skosptacji.<br>umile "Twoja oferta" - detra uzytkovnika jest rôvna dstudinej ofercia do skosptacji.<br>kolumnie "Twoja oferta" - aktudina oferta do skosptacji nie zostala jeszcze zaskosptovana.<br>przestana do systemu<br>nie izostała poprownie przestana do systemu. |          |                   |                   |                   |            |

Opis kolumn:

- Lp. liczba porządkowa pozycji
- Pozycja opis przedmiotu aukcji. Strzałka w dół na końcu opisu oznacza, że licytacja cen odbywać się będzie w dół.
- *Ilość JM* ilość wystawionego przedmiotu aukcji w jednostce miary

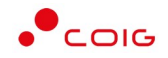

- *Twoja oferta (zł)* przedstawia ceny jednostkowe netto zaakceptowane w toku licytacji. Kolor zielony ceny oznacza, że oferta zalogowanego Użytkownika została zaakceptowana w danym kroku. Kolor czerwony ceny oznacza, że była to kwota zaakceptowana w kroku poprzednim.
- Twoja nowa oferta przedstawia ceny jednostkowe netto, do akceptacji
- Kolumna zawierająca statusy licytacji
  - Brak ofert złożonych w toku licytacji oznacza, iż Użytkownik jeszcze nie zalicytował wysyłając swoją ofertę
  - O Sukces oznacza, iż Użytkownik zalicytował wysyłając swoją ofertę
  - o O komunikat wskazujący przyczynę braku możliwości wysłania swojej oferty w toku licytacji
- Akceptuj po zmianie ceny przez system w toku licytacji i kliknięciu Akceptuj następuje zaakceptowanie ceny. W zależności od rodzaju aukcji spotowej japońskiej ten przycisk prezentuje się inaczej:

- w aukcji na pozycje - każda pozycja w trakcie licytacji ma swój osobny przycisk Akceptuj,

- w aukcji na komplet – jest jeden wspólny przycisk Akceptuj dla wszystkich występujących w aukcji pozycji.

- Akceptuj wszystko po zmianie ceny przez system w toku licytacji i wybraniu danego przycisku następuje akceptacja cenowa wszystkich pozycji. Przycisk występuje jedynie w aukcji japońskiej spotowej na pozycje.
- Legenda opisane są poszczególne funkcjonalności.

| W polu "twoja nowa oferta" grosze wpisuje się po kropce lub przecinku.<br>W polu "twoja nowa oferta" podaje się cenę jednostkową NETTO.<br>Kolor zielony w kolumnie "twoja oferta" - oferta użytkownika jest najlepsza.<br>Kolar ozerwony w kolumnie "twoja oferta" - oferta INNEGO użytkownika jest najlepsza.<br>Przycisk € (dla aukcji ↑) generuje w polu "twoja nowa oferta" optymalną, możliwą do zalicytowania wartość.<br>Przycisk € (dla aukcji ↓) generuje w polu "twoja nowa oferta" optymalną, możliwą do zalicytowania wartość.<br>@ "Sukces!" - oferta została poprawnie przesłana do systemu<br>@ "Porażka" - wystąpił problem i oferta nie została poprawnie przesłana do systemu<br>Brak postąpienia" - na etapie licytacji firma nie złożyła oferty na danej pozycji. | ំ Legenda                                                                                                  |  |
|----------------------------------------------------------------------------------------------------|----------------------------------------------------------------------------------------------------|--|
| W polu "twoja nowa oferta" podaje się cenę jednostkową NETTO. Kolor zielony w kolumnie "twoja oferta" - oferta uzytkownika jest najlepsza. Kolor zerwony w kolumnie "twoja oferta" - oferta INNEGO uzytkownika jest najlepsza. Przycisk → (dla aukcji 个) generuje w polu "twoja nowa oferta" optymalną, możliwą do zalicytowania wartość. @ "Sukces!" - oferta została poprawnie przesłana do systemu @ "Porażka" - wystąpił problem i oferta nie została poprawnie przesłana do systemu Brak postąpienia" - na etapie licytacji firma nie złożyła oferty na danej pozycji.                                                                                                    | V polu "Twoja nowa oferta" grosze wpisuje się po kropce lub przecinku.                                     |  |
| Kalor zielony w kolumnie "Twoja oferta" - oferta użytkownika jest najlepsza.         Kalor zerwony w kolumnie "Twoja oferta" - oferta INNEGO użytkownika jest najlepsza.         Przycisk + (dla aukcji ↑) generuje w polu "Twoja nowa oferta" optymalną, możliwą do zalicytowania wartość.         Przycisk - (dla aukcji ↓) generuje w polu "Twoja nowa oferta" optymalną, możliwą do zalicytowania wartość.         S*Sukces!" - oferta została poprawnie przesłana do systemu         O "Porażka" - wystąpił problem i oferta nie została poprawnie przesłana do systemu         Brak postąpienia" - na etapie licytacji firma nie złożyła oferty na danej pozycji.                                                                                                    | V polu "Twoja nowa oferta" podaje się cenę jednostkową NETTO.                                              |  |
| Kolor czerwony w kolumnie "Twoja oferta" - oferta INNEGO użytkownika jest najlepsza.         Przycisk → (dla aukcji ↑) generuje w polu "Twoja nowa oferta" optymalną, możliwą do zalicytowania wartość.         © "Sukces!" - oferta została poprawnie przesłana do systemu         ① "Porażka" - wystąpił problem i oferta nie została poprawnie przesłana do systemu         Brak postąpienia" - na etapie licytacji firma nie złażyła oferty na danej pozycji.                                                                                                    | (olor zielony w kolumnie "Twoja oferta" - oferta użytkownika jest najlepsza.                               |  |
| Przycisk 💽 (dla aukcji ↑) generuje w polu "Twoja nowa oferta" optymalną, możliwą do zalicytowania wartość. Przycisk 🔄 (dla aukcji ↓) generuje w polu "Twoja nowa oferta" optymalną, możliwą do zalicytowania wartość. <b>③ "Sukces!</b> " – oferta została poprawnie przesłana do systemu <b>④ "Porażka"</b> – wystąpił problem i oferta nie została poprawnie przesłana do systemu Brak postąpienia" – na etapie licytacji firma nie złożyła oferty na danej pozycji.                                                                                                    | (olor czerwony w kolumnie "Twoja oferta" - oferta INNEGO użytkownika jest najlepsza.                       |  |
| Przycisk 💽 (dla aukcji ↓) generuje w polu "Twoja nowa oferta" optymalną, możliwą do zalicytowania wartość.<br>③ "Sukces!" - oferta została poprawnie przestana do systemu<br>④ "Porażka" - wystąpił problem i oferta nie została poprawnie przestana do systemu<br>Brak postąpienia" - na etapie licytacji firma nie złożyła oferty na danej pozycji.                                                                                                    | rzycisk + (dla aukcji 个) generuje w polu 'Twoja nowa oferta' optymalną, możliwą do zalicytowania wartość.  |  |
| Sukces!" - oferta została poprawnie przestana do systemu     Porażka" - wystąpił problem i oferta nie została poprawnie przestana do systemu     Brak postąpienia" - na etapie licytacji firma nie złożyła oferty na danej pozycji.                                                                                                    | rzycisk 🗧 (dla aukcji 🎝 ) generuje w polu "Twoja nowa oferta" optymalną, możliwą do zalicytowania wartość. |  |
| O "Poražka" - wystąpił problem i oferta nie została poprawnie przestana do systemu<br>Brak postąpienia" - na etapie licytacji firma nie złożyła oferty na danej pozycji.                                                                                                    | 🕉 "Sukces!" - oferta została poprawnie przesłana do systemu                                                |  |
| "Brak postąpienia" – na etapie licytacji firma nie złożyła oferty na danej pozycji.                                                                                                    | Porażka" - wystąpił problem i oferta nie została poprawnie przesłana do systemu                            |  |
|                                                                                                    | Brak postąpienia" - na etapie licytacji firma nie złożyła oferty na danej pozycji.                         |  |

 Pozostałe aukcje – jest to rozwijalny panel boczny umożliwiający uczestniczenie w kilku licytacjach jednocześnie. Za pomocą przycisku + Dodaj można dodać aukcję do równoczesnej licytacji.

| Kod                      | Nazwa                                                                   | Czas rozpoczęcia    | Czas zakończenia    | Czy potwierdzono udział |         |
|--------------------------|-------------------------------------------------------------------------|---------------------|---------------------|-------------------------|---------|
| ST/02/ANG/PRZET/CEN/PKG  | Testowa aukcja angielska z przetargu na cenę, część 2                   | 19.01.2023 12:40:00 | 19.01.2023 23:00:00 |                         | + Dodaj |
| EST/08/SPOT/OFE          | Testowa aukcja spotowa na komplet z ofertowaniem na dostawę elektroniki | 19.01.2023 10:10:00 | 19.01.2023 23:10:00 |                         | + Dodaj |
| EST/33/SW/JPN/KOMPLET/01 | Testowa aukcja węglowa japońska komplet                                 | 19.01.2023 08:10:00 | 19.01.2023 23:10:00 |                         | + Dodaj |
| EST/55/SW/JPN/KOMPLET/01 | Testowa aukcja węglowa japońska komplet                                 | 19.01.2023 08:10:00 | 19.01.2023 23:10:00 | +                       | + Dodaj |
| EST/33/SW/JPN/KOMPLET/01 | Testowa aukcja węglowa japońska komplet                                 | 19.01.2023 08:10:00 | 19.01.2023 23:10:00 |                         | + Dodaj |
| est/14/komplet           | Testowa aukcja spotowa na komplet na dostawę elektroniki                | 19.01.2023 01:20:00 | 19.01.2023 23:10:00 |                         | + Dodaj |
| EST/10/SW/CEN            | Testowa aukcja na sprzedaż węgla                                        | 19.01.2023 01:00:00 | 19.01.2023 23:00:00 | +                       | + Dodaj |
| EST/09/MULT/SAM          | Testowa aukcja wielokryterialna samodzielna                             | 19.01.2023 01:00:00 | 19.01.2023 23:00:00 | +                       | + Dodaj |
| EST/12/CEN/MULTIPOZ      | Testowa aukcja wielopozycyjna na cene                                   | 19.01.2023 01:00:00 | 19.01.2023 23:00:00 |                         | + Dodaj |

Usuń z listy – usuwa wybraną aukcje z równoczesnej licytacji

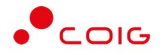

#### 5.3.1 Aukcja spotowa japońska na pozycje

Aukcja spotowa japońska na pozycje to taka aukcja, gdzie dla każdej pozycji licytacji uczestnik dowolnie akceptuje cenę zaproponowaną przez system. Akceptacja cen następuje poprzez przycisk *Akceptuj* znajdujący się przy poszczególnych pozycjach. Istnieje również przycisk *Akceptuj wszystkie* służący do akceptacji cen dla wszystkich dostępnych pozycji.

Ceny znajdujące się w kolumnie Twoja nowa oferta w kolejnych krokach ulegają zmianie o określony przez zamawiającego skok (kwotowy lub procentowy).

| Portal Aukcji Niepubliczny           | ych ∧ukcje∨ Przydzielone Trwojące Zakończone Testowe                              |          |                   |                   | • • •             | 23.01.2023   |
|--------------------------------------|-----------------------------------------------------------------------------------|----------|-------------------|-------------------|-------------------|--------------|
| 🖇 Aukcja japońska 48230006           | 4-1                                                                               |          |                   | Do końca kroku 1  | 0 h, 1 m, 30 sek. | <b>D</b> ^   |
| Dostawa części zamiennych do systemó | w metanometrycznych dla grupy 332-1                                               |          |                   |                   |                   | Usuń z listy |
| Lp.                                  | Pozycja                                                                           | Ilość JM | Twoja oferta (zł) | Twoja nowa oferta |                   |              |
| 1 METANOMIERZ MIKROPROCESOROWY       | STACJONARNY CSM-1 0-100½ CH4 WSPÓŁRACUJE Z CENTRALĄ TELEMETRYCZNĄ CST-40 (A)(C) ↓ | 15 szt.  | 100 000,00        | 7 096,34          | Akceptuj          | 0            |
| 2 METANOMIERZ MIKROPROCESOROWY       | STACJONARNY CSM-3M D-100%CH4 WSPÓŁPRACUJE Z CENTRALĄ TELEMETRYCZNĄ CST-40(A)(C) 🗸 | 10 szt.  | 200 000,00        | 7 385,88          | Akceptuj          | 0            |
|                                      |                                                                                   |          |                   |                   | Akceptuj wszystki | 0            |

Kolor zielony ceny w kolumnie *Twoja oferta (zł)* oznacza, że oferta zalogowanego Użytkownika została zaakceptowana w danym kroku (nieaktywny przycisk Akceptuj) . Natomiast kolor czerwony ceny oznacza, że była to kwota zaakceptowana w kroku poprzednim (aktywny przycisk Akceptuj)

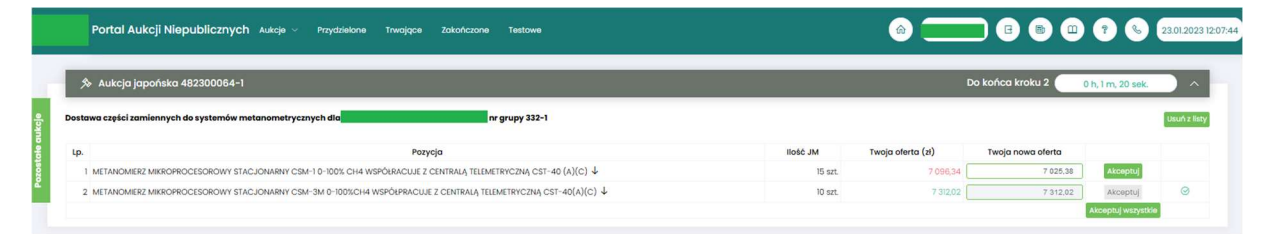

Po akceptacji ceny licytowanej – przy pozycjach zmienia się status na *"Sukces"*. W kolumnie *Twoja oferta (zł)* pojawia się w kolorze zielonym cena zaakceptowana przez Użytkownika. Kolejno należy czekać na przejście do następnego kroku.

Zmiana kroku pokazana jest jak w komunikacie poniżej:

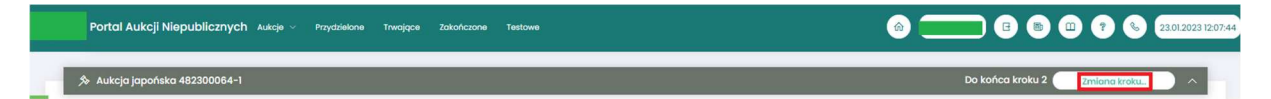

W każdym kolejnym kroku licytacji proponowana jest cena z kroku poprzedniego, pomniejszona o wartość postąpienia. Akceptacja przez uczestników aukcji, zaproponowanej przez system informatyczny ceny, następuje poprzez kliknięcie w przycisk *Akceptuj*.

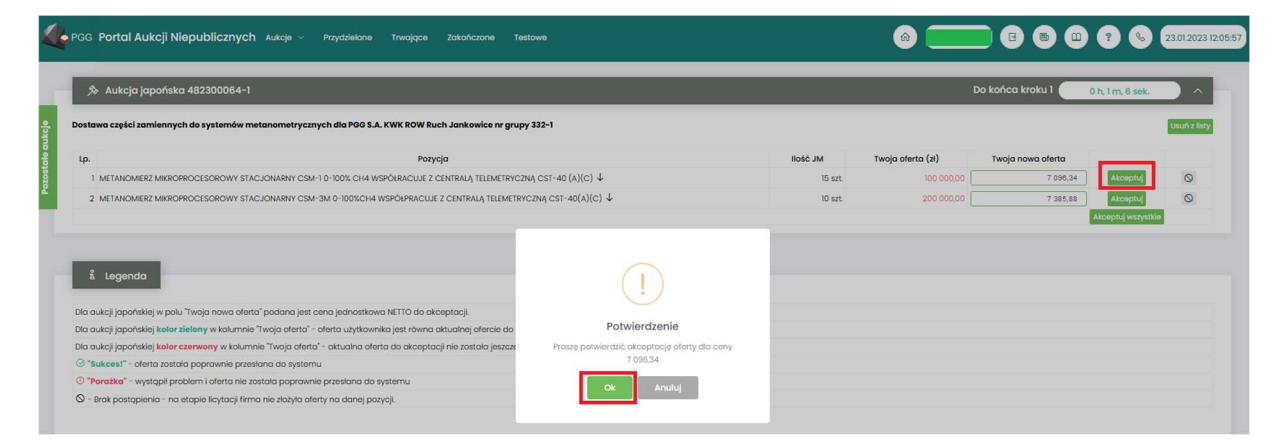

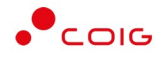

W aukcji japońskiej otwartej uczestnik aukcji nie może potwierdzić wyświetlonego postąpienia, jeżeli nie potwierdził żadnego z trzech wcześniejszych następujących po sobie wyświetlanych postąpień (aukcja jest widoczna do jej zakończenia). Poniżej znajduje się zrzut ekranu przedstawiający brak możliwości zaakceptowania ceny gdyż użytkownik nie zaakceptował jej w poprzednich krokach (czyli 2,3,4).

| 🔊 Aukcja japor   | nska 402200657-3                                              |          | Do ko             | ńca kroku 5 0 h,             | 2 m, 40 sek. |
|------------------|---------------------------------------------------------------|----------|-------------------|------------------------------|--------------|
| est 02.09 1      |                                                               |          |                   |                              | Usuń z li    |
| Lp.              | Pozycja                                                       | llość JM | Twoja oferta (zł) | Nie zaakceptowano            |              |
| 1 SADZONKA ROŚLI | N DONICZKOWYCH BRATEK ROZSADY I SADZONKI OZDOBNE $\downarrow$ | 1 szt.   | 485,00            | oferty w poprzednim<br>kroku | Akceptuj     |

Aukcja zostaje zakończona jeżeli w ciągu trzech kolejnych propozycji wartości dokonywanych przez platformę żaden z Uczestników aukcji nie potwierdzi jej przyjęcia.

| 🔊 Aukcja japońska 4022006     | 57-3                                  |          |                   | Zakończono 0 h,   | 0 m, 0 sek. |
|-------------------------------|---------------------------------------|----------|-------------------|-------------------|-------------|
| est 02.091                    |                                       |          |                   |                   | Usur        |
| Lp.                           | Ροχγοία                               | llość JM | Twoja oferta (zł) | Twoja nowa oferta |             |
| 1 SADZONKA ROŚUN DONICZKOWYCH | H BRATEK ROZSADY I SADZONKI OZDOBNE 🦆 | 1 szt.   | 442,65            |                   | Akceptuj    |

Jeżeli co najmniej dwóch uczestników zakończy licytacje na tym samym poziomie cenowym rozpoczyna się dogrywka w formie aukcji angielskiej. Ceną wywoławczą (startową) w aukcji angielskiej jest cena ostatnio zaakceptowana przez uczestników na tej pozycji w toku aukcji japońskiej.

Poniżej przedstawiono ekran licytacji z wyświetlonym komunikatem informującym o etapie dogrywki w trybie aukcji angielskiej.

|                                |                                                                                                    |                                | _                                      |                                                         |                                                             |                                                      |                     | _          |
|--------------------------------|----------------------------------------------------------------------------------------------------|--------------------------------|----------------------------------------|---------------------------------------------------------|-------------------------------------------------------------|------------------------------------------------------|---------------------|------------|
| ⋟ Aukcja                       | 462300058-1                                                                                             |                                |                                        |                                                         |                                                             | Do zakończenia                                       | 0 h, 14 m, 42 sek.  |            |
| ostawa dolom                   | tu surowego wielkopiecowego do                                                                          | _                              | _                                      | nr                                                      | grupy 142-2                                                 |                                                      |                     | Usuń z lis |
|                                |                                                                                                    |                                |                                        |                                                         |                                                             |                                                      |                     |            |
|                                |                                                                                                    |                                |                                        |                                                         |                                                             |                                                      |                     |            |
| Trwa dogryw                    | ka w trybie aukcji angielskiej. Obecnie p                                                               | proces licytacji w             | ymaga wprov                            | vadzenia wartości w kolur                               | mnie "Twoja nowa oferta" z                                  | godnie z min. i max. postąj                          | pieniem.            |            |
| Trwa dogryw                    | ka w trybie aukcji anglelskiej. Obecnie p                                                               | proces licytacji w             | skok                                   | vadzenia wartości w kolur                               | nnie "Twoja nowa oferta" z                                  | godnie z min. i max. postą                           | pieniem.            |            |
| Trwa dogryw<br>Lp.             | ka w tryble aukcji anglelskiej. Obecnie p<br>Pozycja                                                    | proces licytacji w<br>Ilość JM | ymaga wprov<br>Skok<br>min/max<br>(zł) | vadzenia wartości w kolur<br>Najl. oferta (zł)          | nnie "Twoja nowa oferta" z<br>Twoja oferta (zł)             | godnie z min. i max. postą<br>Twoja nowa oferta      | pieniem.            |            |
| Lp.<br>1 DOLOMIT<br>GR.31,5(32 | ka w tryble aukcji angletskiej. Obecnie p<br>Pozycja<br>SUROWY WIELKOPIECOWY<br>- 63MM PH-EN 13242+A1 4 | liość JM<br>200 t              | skok<br>min/max<br>(zł)                | vadzenia wartości w kolur<br>Naji. oferta (zł)<br>69,30 | nnie "Twoja nowa oferta" zy<br>Twoja oferta (zł)<br>69,30 [ | godnie z min. i max. postą<br>Twoja nowa oferta<br>- | pieniem.<br>Licytuj |            |

Opis licytacji dla aukcji angielskiej znajduje się w części 4.4 niniejszej instrukcji.

Po zakończeniu aukcja zostaje automatycznie przeniesiona do zakładki w menu *Zakończone* – opis znajduje się w części 3.4 Zakończone.

Informacja w wynikach aukcji zostaje wysłana do Uczestnika w formie powiadomienia e-mail po ostatecznym zatwierdzeniu wyników aukcji przez Organizatora.

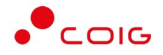

#### 5.3.2 Aukcja spotowa japońska na komplet

Aukcja spotowa japońska na komplet to taka aukcja, gdzie użytkownik ma możliwość zaakceptowania dla wszystkich pozycji cen proponowanych przez system. Wymienione ceny ulegają zmianie o określony przez organizatora krok zmiany ceny, a sam użytkownik nie ma możliwości wprowadzania cen na poszczególnych pozycjach.

Bezpośrednio po rozpoczęciu licytacji w kolumnie "Twoja nowa oferta" zostają wyświetlone ceny jednostkowe wyliczone na podstawie cen z najkorzystniejszej oferty pomniejszone o ustawiony przez organizatora aukcji krok zmiany ceny. Pola są zablokowane do edycji – nie ma możliwości ręcznego wprowadzenia cen jednostkowych na poszczególnych pozycjach. Uczestnik ma możliwość poprzez przycisk "Akceptuj" przyjęcia wartości całego kompletu wyliczonej przez system na podstawie cen jednostkowych.

| A Nukcja japońska na komplet 402300565-2         Do końca kroku 2         0 h. 0 m. 43 sek. |                                               |                    |              |                   |                   |          |            |  |
|---------------------------------------------------------------------------------------------|-----------------------------------------------|--------------------|--------------|-------------------|-------------------|----------|------------|--|
| ikoja japońska na komple<br>p.                                                              | Pozycja                                       | Kierunek licytacji | llość JM     | Twoja oferta (zł) | Twoja nowa oferta |          | Usuń z lis |  |
| 1 ŁOŻYSKO TOCZNE KULK                                                                       | COWE 624 2RS ROLLWAY JEDNORZĘDOWE 2XUSZCZELKI | ¥                  | 10 szt.      |                   | 0,81              |          |            |  |
| 2 ŁOŻYSKO TOCZNE KULK                                                                       | COWE 624 2RS ZNL JEDNORZĘDOWE 2XUSZCZELKI     | ¥                  | 10 szt.      |                   | 1,62              |          |            |  |
| 3 ŁOŻYSKO TOCZNE KULK                                                                       | COWE 624 2RS TIMKEN JEDNORZĘDOWE 2XUSZCZELKI  | ¥                  | 10 szt.      |                   | 1,62              |          | $\otimes$  |  |
| 4 ŁOŻYSKO TOCZNE KULK                                                                       | COWE 625 2RS ISB JEDNORZĘDOWE 2XUSZCZELKI     | ¥                  | 10 szt.      |                   | 1,62              |          |            |  |
| 5 ŁOŻYSKO TOCZNE KULK                                                                       | COWE 625 2RS EVQ JEDNORZĘDOWE 2XUSZCZELKI     | Ŷ                  | 10 szt.      |                   | 1,21              |          |            |  |
|                                                                                             |                                               | Warto              | ść ofertowa: |                   | 68,80             | Akceptuj |            |  |

Po zaakceptowaniu pierwszego kroku w kolumnie "Twoja oferta" pojawiają się ceny jednostkowe oraz całkowita wartość kompletu zaakceptowanej propozycji.

|                                             |                                                                                                    |                                                                                                    |                                                                                                    |                                                                                                    |                                                                                                    | Usuń z                                                                                                    |
|---------------------------------------------|----------------------------------------------------------------------------------------------------|----------------------------------------------------------------------------------------------------|----------------------------------------------------------------------------------------------------|----------------------------------------------------------------------------------------------------|----------------------------------------------------------------------------------------------------|----------------------------------------------------------------------------------------------------|
| Ροzycja                                     | Kierunek licytacji                                                                                                    | llość JM                                                                                                    | Twoja oferta (zł)                                                                                                    | Twoja nowa oferta                                                                                                    |                                                                                                    |                                                                                                    |
| WE 624 2RS ROLLWAY JEDNORZĘDOWE 2XUSZCZELKI | 4                                                                                                    | 10 szt.                                                                                                    | 0,81                                                                                                    | 0,81                                                                                                    |                                                                                                    |                                                                                                    |
| WE 624 2RS ZNL JEDNORZĘDOWE 2XUSZCZELKI     | $\downarrow$                                                                                                    | 10 szt.                                                                                                    | 1,62                                                                                                    | 1,62                                                                                                    |                                                                                                    |                                                                                                    |
| WE 624 2RS TIMKEN JEDNORZĘDOWE 2XUSZCZELKI  | 4                                                                                                    | 10 szt.                                                                                                    | 1,62                                                                                                    | 1,62                                                                                                    |                                                                                                    | Ø                                                                                                    |
| WE 625 2RS ISB JEDNORZĘDOWE 2XUSZCZELKI     | 4                                                                                                    | 10 szt.                                                                                                    | 1,62                                                                                                    | 1,62                                                                                                    |                                                                                                    |                                                                                                    |
| WE 625 2RS EVQ JEDNORZĘDOWE 2XUSZCZELKI     | Ļ                                                                                                    | 10 szt.                                                                                                    | 1,21                                                                                                    | 1,21                                                                                                    |                                                                                                    |                                                                                                    |
|                                             | Pozycja<br>WE 624 2RS ROLLWAY JEDNORZĘDOWE ZXUSZCZELKI<br>WE 624 2RS ZNI. JEDNORZĘDOWE ZXUSZCZELKI<br>WE 624 2RS TIMKEN JEDNORZĘDOWE ZXUSZCZELKI<br>WE 625 ZRS ISB JEDNORZĘDOWE ZXUSZCZELKI | Pozycja         Klerunek licytacji           WE 624 2RS ROLLWAY JEDNORZĘDOWE ZXUSZCZELKI         ↓           WE 624 2RS ZNIL JEDNORZĘDOWE ZXUSZCZELKI         ↓           WE 624 2RS ZNIL SEDNORZĘDOWE ZXUSZCZELKI         ↓           WE 625 2RS ISI JEDNORZĘDOWE ZXUSZCZELKI         ↓           WE 625 ZNS UJEDNORZĘDOWE ZXUSZCZELKI         ↓           WE 625 ZNS UJEDNORZĘDOWE ZXUSZCZELKI         ↓ | Pozycja         Klerunek licytacji         Iloćć JM           WE 624 2RS ROLLWAY JEDNORZĘDOWE ZXUSZCZELKI         ↓         10 srt.           WE 624 2RS ZNI, JEDNORZĘDOWE ZXUSZCZELKI         ↓         10 srt.           WE 624 2RS TIMEN JEDNORZĘDOWE ZXUSZCZELKI         ↓         10 srt.           WE 624 2RS TIMEN JEDNORZĘDOWE ZXUSZCZELKI         ↓         10 srt.           WE 625 2RS EVO JEDNORZĘDOWE ZXUSZCZELKI         ↓         10 srt. | Pozycja         Klerunek licytacji         Ilość JM         Twoja oferta (x)           WE 624 2RS ROLLWAY JEDNORZĘDOWE ZNUSZCZEJA         ↓         10 sr.t.         0.81           WE 624 2RS ZNI, JEDNORZĘDOWE ZNUSZCZEJA         ↓         10 sr.t.         1052           WE 624 2RS ZNI, JEDNORZĘDOWE ZNUSZCZEJA         ↓         10 sr.t.         1052           WE 624 2RS ZNI, JEDNORZĘDOWE ZNUSZCZEJA         ↓         10 sr.t.         1152           WE 625 ZRS BUE MORZĘDOWE ZNUSZCZEJA         ↓         10 sr.t.         1152           WE 625 ZRS BUE MORZĘDOWE ZNUSZCZEJA         ↓         10 sr.t.         122 | Pozycja         Kierunek licytocji         Ilość JM         Twoja oferta (z)         Twoja nowa oferta           WE 624 2RS ROLLWAY JEDNORZĘDOWE ZXUSZCZELKI         ↓         10 szt.         0.81         0.81           WE 624 2RS ZNI, JEDNORZĘDOWE ZXUSZCZELKI         ↓         10 szt.         0.82         1.62         1.62           WE 624 2RS ZNI, JEDNORZĘDOWE ZXUSZCZELKI         ↓         10 szt.         1.62         1.62           WE 624 2RS ZNI, JEDNORZĘDOWE ZXUSZCZELKI         ↓         10 szt.         1.62         1.62           WE 625 ZNS EVO, JEDNORZĘDOWE ZXUSZCZELKI         ↓         10 szt.         1.62         1.62           WE 625 ZNS EVO, JEDNORZĘDOWE ZXUSZCZELKI         ↓         10 szt.         1.62         1.62 | Pozycja         Klierunek licytacji         Ilióź JM         Twoja oferta (z)         Twoja oferta (z)           WE 624 2RS ROLLWAY JEDNORZĘDOWE 2XUSZCZELKI         ↓         10 szt.         0,81         0,81           WE 624 2RS ROLLWAY JEDNORZĘDOWE 2XUSZCZELKI         ↓         10 szt.         1052         1,62           WE 624 2RS TIMIER JEDNORZĘDOWE 2XUSZCZELKI         ↓         10 szt.         1,62         1,62           WE 624 2RS TIMIER JEDNORZĘDOWE 2XUSZCZELKI         ↓         10 szt.         1,62         1,62           WE 625 2RS EVO JEDNORZĘDOWE 2XUSZCZELKI         ↓         10 szt.         1,62         1,62           WE 625 2RS EVO JEDNORZĘDOWE 2XUSZCZELKI         ↓         10 szt.         1,62         1,62 |

Kolor zielony ceny w kolumnie *Twoja oferta (zł)* oznacza, że oferta zalogowanego Użytkownika została zaakceptowana w danym kroku. Natomiast kolor czerwony ceny oznacza, że była to kwota zaakceptowana w kroku poprzednim.

|                          |                                              |                    |              |                   |                   |          | -      |
|--------------------------|----------------------------------------------|--------------------|--------------|-------------------|-------------------|----------|--------|
| ukcja japonska na komple | it.                                          |                    |              |                   |                   |          | Usuń z |
| Lp.                      | Pozycja                                      | Kierunek licytacji | llość JM     | Twoja oferta (zł) | Twoja nowa oferta |          |        |
| 1 ŁOŻYSKO TOCZNE KULK    | OWE 624 2RS ROLLWAY JEDNORZĘDOWE 2XUSZCZELKI | 4                  | 10 szt.      | 0,81              | 0,73              |          |        |
| 2 ŁOŻYSKO TOCZNE KULK    | OWE 624 2RS ZNL JEDNORZĘDOWE 2XUSZCZELKI     | 4                  | 10 szt.      | 1,62              | 1,46              |          |        |
| 3 ŁOŻYSKO TOCZNE KULK    | OWE 624 2RS TIMKEN JEDNORZĘDOWE 2XUSZCZELKI  | $\downarrow$       | 10 szt.      | 1,62              | 1,46              |          |        |
| 4 ŁOŻYSKO TOCZNE KULK    | OWE 625 2RS ISB JEDNORZĘDOWE 2XUSZCZELKI     | $\downarrow$       | 10 szt.      | 1,62              | 1,46              |          |        |
| 5 ŁOŻYSKO TOCZNE KULK    | OWE 625 2RS EVQ JEDNORZĘDOWE 2XUSZCZELKI     | 4                  | 10 szt.      | 1,21              | 1,09              |          |        |
|                          |                                              | Warto              | ść ofertowa: | 68,80             | 62,00             | Akceptuj |        |

Po akceptacji ceny licytowanej – przy pozycjach zmienia się status na *"Sukces"* <sup>☉</sup>. W kolumnie *Twoja oferta (zł)* pojawia się w kolorze zielonym cena zaakceptowana przez Użytkownika. Kolejno należy czekać na przejście do następnego kroku.

Zmiana kroku pokazana jest jak w komunikacie poniżej:

| ≫ Aukoja na komplet 402300565-2 | Do końca kroku 1 | Zmiana kroku | ^ |
|---------------------------------|------------------|--------------|---|
|                                 |                  |              |   |

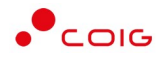

W każdym kolejnym kroku licytacji proponowana jest cena z kroku poprzedniego, pomniejszona o wartość postąpienia. Akceptacja przez uczestników aukcji, zaproponowanej przez system informatyczny ceny, następuje poprzez kliknięcie w przycisk Akceptuj.

W aukcji japońskiej otwartej uczestnik aukcji nie może potwierdzić wyświetlonego postąpienia, jeżeli nie potwierdził żadnego z trzech wcześniejszych następujących po sobie wyświetlanych postąpień (aukcja jest widoczna do jej zakończenia). Poniżej znajduje się zrzut ekranu przedstawiający brak możliwości zaakceptowania ceny gdyż użytkownik nie zaakceptował jej w poprzednich krokach (czyli 2,3,4).

| ccja japońska na komplet |                                             |                    |          |                   |                   | Usuń z li |
|--------------------------|---------------------------------------------|--------------------|----------|-------------------|-------------------|-----------|
| <b>).</b>                | Ροχνοία                                     | Kierunek licytacji | llość JM | Twoja oferta (zł) | Twoja nowa oferta |           |
| 1 ŁOŻYSKO TOCZNE KULKO   | WE 624 2RS ROLLWAY JEDNORZĘDOWE 2XUSZCZELKI | 4                  | 10 szt.  | 0,81              | 0,59              |           |
| 2 ŁOŻYSKO TOCZNE KULKO   | WE 624 2RS ZNL JEDNORZĘDOWE 2XUSZCZELKI     | 4                  | 10 szt.  | 1,62              | 1,18              |           |
| 3 ŁOŻYSKO TOCZNE KULKO   | WE 624 2RS TIMKEN JEDNORZĘDOWE 2XUSZCZELKI  | $\checkmark$       | 10 szt.  | 1,62              | 1,18              |           |
| 4 ŁOŻYSKO TOCZNE KULKO   | WE 625 2RS ISB JEDNORZĘDOWE 2XUSZCZELKI     | 4                  | 10 szt.  | 1,62              | 1,18              |           |
| 5 ŁOŻYSKO TOCZNE KULKO   | WE 625 2RS EVQ JEDNORZĘDOWE 2XUSZCZELKI     | $\downarrow$       | 10 szt.  | Ni                | e zaakcentowano   |           |

Aukcja zostaje zakończona jeżeli w ciągu trzech kolejnych propozycji wartości dokonywanych przez platformę żaden z Uczestników aukcji nie potwierdzi jej przyjęcia.

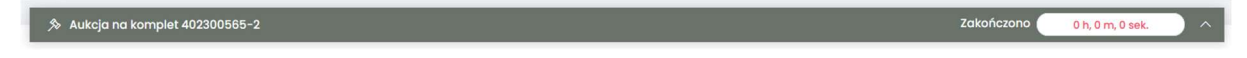

Jeżeli co najmniej dwóch uczestników zakończy licytacje na tym samym poziomie cenowym rozpoczyna się dogrywka w formie aukcji angielskiej. Ceną wywoławczą (startową) w aukcji angielskiej jest cena ostatnio zaakceptowana przez uczestników w toku aukcji japońskiej.

Poniżej przedstawiono ekran licytacji z wyświetlonym komunikatem informującym o etapie dogrywki w trybie aukcji angielskiej.

| kcja japońska na              | komplet                                     |                     |            |                         |                            |                              |                                 |         | Usuñ z |
|-------------------------------|---------------------------------------------|---------------------|------------|-------------------------|----------------------------|------------------------------|---------------------------------|---------|--------|
| rwa dogrywka v                | w trybie aukcji angielskiej. Obecnie proces | licytacji wymaga wr | prowadzeni | a wartości w ko         | olumnie "Twoja nowa oferta | " zgodnie z min. i max. post | ąpieniem.                       |         |        |
| p.                            | Pozycja                                     | Kierunek licytacji  | Ilość JM   | Skok<br>min/max<br>(zł) | Najl. oferta (zł)          | Twoja oferta (zł)            | Two <mark>ja</mark> nowa oferta |         |        |
| 1 LOŻYSKO TOCZ<br>2XUSZCZELKI | ZNE KULKOWE 624 2RS ROLLWAY JEDNORZĘDOWE    | Ŷ                   | 10 szt.    |                         |                            | 0,81                         |                                 | )       |        |
| 2 LOŻYSKO TOCZ<br>2XUSZCZELKI | ZNE KULKOWE 624 2RS ZNL JEDNORZĘDOWE        | ¥                   | 10 szt.    |                         |                            | 1,62                         |                                 |         |        |
| 3 ŁOŻYSKO TOCZ<br>2XUSZCZELKI | ZNE KULKOWE 624 2RS TIMKEN JEDNORZĘDOWE     | ↓                   | 10 szt.    |                         |                            | 162                          |                                 | Licytuj |        |
| 4 ŁOŻYSKO TOCZ<br>2XUSZCZELKI | ZNE KULKOWE 625 2RS ISB JEDNORZĘDOWE        | Ŷ                   | 10 szt.    |                         |                            | 162                          |                                 | )       |        |
|                               | ZNE KULKOWE 625 2RS EVO JEDNORZEDOWE        | 12                  |            |                         |                            | 100                          |                                 | 1       |        |

#### Opis licytacji dla aukcji angielskiej znajduje się w części 4.3 niniejszej instrukcji.

Po zakończeniu aukcja zostaje automatycznie przeniesiona do zakładki w menu *Zakończone* – opis znajduje się w części 3.4 Zakończone.

Informacja w wynikach aukcji zostaje wysłana do Uczestnika w formie powiadomienia e-mail po ostatecznym zatwierdzeniu wyników aukcji przez Organizatora.

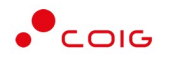

## 5.4 Po licytacji

Po licytacji i weryfikacji ofert następuje zmiana statusu dla pozycji (aukcja na pozycje) lub dla całej oferty (aukcja na komplet) na odpowiednie statusy .tj. Zaakceptowana, Nowa , Odrzucona

| Portal Aukcji                                                                                                    | Niepublicznych Aukcje – Przydzielone Trwające Zakończone Testowe                                                                                                    | <u>(@)</u>                                                     |                                            |                                                                     |                                                                       | 03.02.2023                                                                        |
|----------------------------------------------------------------------------------------------------|----------------------------------------------------------------------------------------------------|----------------------------------------------------------------|--------------------------------------------|---------------------------------------------------------------------|-----------------------------------------------------------------------|-----------------------------------------------------------------------------------|
| aukcji « 43180058                                                                                                    | 182-1 《 Formularz ofertowy                                                                                                    |                                                                |                                            |                                                                     |                                                                       |                                                                                   |
| min ofertowania m                                                                                                    | ninqi.                                                                                                    |                                                                |                                            |                                                                     |                                                                       |                                                                                   |
| .2023 09:47:11 Wysł                                                                                                    | lano formularz ofertowy                                                                                                    |                                                                |                                            |                                                                     |                                                                       |                                                                                   |
|                                                                                                    |                                                                                                    |                                                                |                                            |                                                                     |                                                                       |                                                                                   |
| 431800582-1                                                                                                    |                                                                                                    |                                                                |                                            |                                                                     |                                                                       |                                                                                   |
| 431800582-1                                                                                                    | o pomiaru skladu oraz analiz substanci i ita                                                                                                    | rupa materiałowa 332-7.                                        |                                            |                                                                     |                                                                       |                                                                                   |
| 431800582-1<br>stawa przyrządów do                                                                                                    | o pomiaru skladu oraz analiz substancji dla g                                                                                                    | rupa materiałowa 332-7.                                        |                                            |                                                                     |                                                                       |                                                                                   |
| 431800582-1<br>stawa przyrządów do<br>☷ Pozycje                                                                                                    | o pomiaru skladu oraz analiz substancji dla g                                                                                                    | rupa materiałowa 332-7.                                        |                                            |                                                                     |                                                                       |                                                                                   |
| 431800582-1<br>stawa przyrządów do<br>≢ Pozycje                                                                                                    | o pomiaru składu oraz analiz substancji dla godowa stanowa se sa sa sa sa sa sa sa sa sa sa sa sa sa                                                                                                    | rupa materiałowa 332-7.<br>Ilość                               | ML                                         | Cena oferowana                                                      | Wartošć oferty                                                        | Status oferty                                                                     |
| 431800582-1<br>stawa przyrządów do<br>E Pozycje<br>P<br>ELEKTRODA ZESPOL                                                                                                    | o pomiaru składu oraz analiz substancji dla go<br>Nazwa<br>LONA (2%+ 11 PSłAMETR                                                                                                    | rupo materialowa 332-7.<br>Ilość<br>1                          | JM<br>szt.                                 | Cena oferowana<br>180,00                                            | Wartość oferty<br>180,00                                              | Status oferty<br>zaakceptowand                                                    |
| 431800582-1<br>stawa przyrządów do<br>E Pozycje<br>ELEKTRODA ZESPOL<br>ELEKTRODA ZESPOL<br>ELEKTRODA KOMBIN                                                                        | o pomilaru składu oraz onaliż substancji dla godzie<br>Nazwa<br>LONA ESH-II PEHAMETR<br>NOVANA SESBROWA MC509I AG-9 DO OZNACZANEA JONÓW CHŁORKOWYCH MC 609 TITRATOR TITROMATIC                                                                                                    | rupa materialowa 332-7.<br>Ilotć<br>1                          | JM<br>szt.<br>szt.                         | Cena oferowana<br>180,00<br>1300,00                                 | Wartošć oferty<br>180.00<br>1 300.00                                  | Status oferty<br>zaakceptowani<br>zaakceptowani                                   |
| 431800582-1<br>stawa przyrządów do<br>E Pozycje<br>ELEKTRODA ZESPOL<br>ELEKTRODA ZESPOL<br>ELEKTRODA KOMBIN<br>PYN DO STABILIZAC                                                   | o pomiaru składu oraz analiz substancji dla godzina zakładu oraz analiz substancji dla godzina zakładu oraz analiz substancji dla godzina zakład oraz analiz substancji dla godzina zakład oraz analiz substanc<br>Nazwe klad oraz analiz substancji dla godzina zakład oraz substancji dla godzina zakład oraz analiz substancji d                                                                                                    | rupo materialowa 332-7.<br>1066<br>1<br>2                      | JM<br>szt.<br>szt.                         | Cena oferowana<br>180.00<br>1300.00<br>200.00                       | Wartošć oferty<br>180,00<br>1 300,00<br>400,00                        | Status oferty<br>zaakceptowan<br>zaakceptowan<br>zaakceptowan                     |
| 431800582-1<br>stawa przyrządów do<br>E Pozycje<br>P<br>ELEKTRODA ZESPOL<br>ELEKTRODA ZESPOL<br>ELEKTRODA STABILIZA<br>P IVIN DO STABILIZA                                         | o pomioru składu oraz analiz substancji dla godzi substancji dla godzi substancji dla godzi substancji dla godzi<br>Nazwa<br>LONA ERI-II PENAMETR<br>NOWANA SREBROWA MC6091 AG-9 DO OZNACZANA JONÓW CHLORKOWYCH MC 609 TITRATOR TITROMATIC<br>IC.JI KALORYMETRU ZAULA PRO' C-50031 POJ30ML KALORYMETR IKA-C 5000<br>TA-9600 ORKOWANE 52T KALORYMETR IKA-C 5000                                                                                                    | rupa materialowa 332-7.<br>Ilość<br>1<br>1<br>2<br>1           | JM<br>Szt.<br>Szt.<br>Szt.                 | Cena oferowana<br>180.00<br>1300.00<br>200.00<br>600.00             | Wartość oferty<br>180,00<br>1 300,00<br>400,00<br>600,00              | Status oferty<br>zaakceptowan<br>zaakceptowan<br>zaakceptowan<br>zaakceptowan     |
| 431800582-1<br>Itawa przyrządów do<br>P Pozycje<br>P ELEKTRODA ZESPOL<br>2 ELEKTRODA ZESPOL<br>2 ELEKTRODA KOMBIN<br>3 PLYN DO STABILZA<br>1 TYGEL METALOWY 11<br>5 DETEKTO PROMEN | Nazwa         Nazwa           LOHA ERH-II PEHANETR         COLA CONTECT AND COLORADOVICH MC 609 TITRATOR TITROMATIC         COLA LORVMETRU AQUA PRO C - 6003 TO JONA CALORYMETR KA-C 5000         COLA CONTECT AND COLORADOVICH MC 609 TITRATOR TITROMATIC         COLA CALORYMETRU AQUA PRO C - 6003 TO JONA CALORYMETR KA-C 5000         COLA CALORYMETRU AQUA PRO C - 6003 TO JONA CALORYMETR KA-C 5000         COLA CALORYMETRU AQUA PRO C - 6003 TO JONA CALORYMETR KA-C 5000         COLA CALORYMETRU AQUA PRO C - 6003 TO JONA CALORYMETR KA-C 5000         COLA CALORYMETRU AQUA PRO C - 6003 TO JONA CALORYMETR KA-C 5000         COLA CALORYMETRU AQUA PRO C - 6003 TO JONA CALORYMETR KA-C 5000         COLA CALORYMETRU AQUA PRO C - 6003 TO JONA CALORYMETRU AQUA PRO C - 2004         COLA CALORYMETRU AQUA PRO C - 6003 TO JONA CALORYMETRU AQUA PRO C - 2014         COLA CALORYMETRU AQUA PRO C - 6003 TO JONA CALORYMETRU AQUA PRO C - 2014         COLA CALORYMETRU AQUA PRO C - 6003 TO JONA CALORYMETRU AQUA PRO C - 2014         COLA CALORYMETRU AQUA PRO C - 6003 TO JONA CALORYMETRU AQUA PRO C - 2014         COLA CALORYMETRU AQUA PRO C - 2014         COLA CALORYMETRU AQUA PRO C - 6004         COLA CALORYMETRU AQUA PRO C - 2014         COLA CALORYMETRU AQUA PRO C - 2014         COLA CALORYMETRU AQUA PRO C - 2014         COLA CALORYMETRU AQUA PRO C - 6003 TO JONA CALORYMETRU AQUA PRO C - 2014         COLA CALORYMETRU AQUA PRO C - 6003 TO JONA CALORYMETRU AQUA PRO C - 2014         COLA CALORYMETRU AQUA PRO C - 2014         COLA CALORYMETRU AQUA PRO C - 6003 TO JONA CALORYMETRU AQUA PRO C - 2014         COLA CALORYMETRU AQUA PRO C - 2014         COLA CALORYMETRU AQUA PRO C - 6003 TO JONA CALORYMETRU AQUA PRO C - 2014         COLA CALORYMETRU AQUA PRO C - 600 | rupa materialowa 332-7.<br>Ilość<br>1<br>1<br>2<br>1<br>1<br>1 | JM<br>szt.<br>szt.<br>szt.<br>szt.<br>szt. | Cena oferowana<br>180.00<br>1300.00<br>200.00<br>500.00<br>10000.00 | Wartość oferty<br>180,00<br>1 300,00<br>400,00<br>600,00<br>10 000,00 | Status oferty<br>zaakceptowani<br>zaakceptowani<br>zaakceptowani<br>zaakceptowani |

Po zakończeniu licytacji pozycje mają status Nowa.

| aukcji « 431800582-1 «                                                                                                    | Formularz ofertowy                                                                                                    |                                                                          |                                            |                                                                     |                                                                       |                                                      |
|----------------------------------------------------------------------------------------------------|----------------------------------------------------------------------------------------------------|--------------------------------------------------------------------------|--------------------------------------------|---------------------------------------------------------------------|-----------------------------------------------------------------------|------------------------------------------------------|
| min ofertowania minqł.                                                                                                    |                                                                                                    |                                                                          |                                            |                                                                     |                                                                       |                                                      |
| .2023 09:47:11 Wysłano form                                                                                                    | nularz ofertowy                                                                                                    |                                                                          |                                            |                                                                     |                                                                       |                                                      |
| 431800582-1                                                                                                    |                                                                                                    |                                                                          |                                            |                                                                     |                                                                       |                                                      |
| Contraction of the Contraction of the Contraction o |                                                                                                    |                                                                          |                                            |                                                                     |                                                                       |                                                      |
| tawa przyrządów do pomian                                                                                                    | u skladu ozra godi z substanciji dla                                                                                                    | rung materialowa 222-7                                                   |                                            |                                                                     |                                                                       |                                                      |
| stawa przyrządów do pomiaru                                                                                                    | u składu oraz analiz substancji dla                                                                                                    | rupa materiałowa 332-7.                                                  |                                            |                                                                     |                                                                       |                                                      |
| stawa przyrządów do pomiaru<br>E Pozycje                                                                                                    | u składu oraz analiz substancji dla godzi zakładu oraz analiz substancji dla godzi zakładu oraz analiz substancji dla                                                                                                    | rupa materiałowa 332-7.                                                  |                                            |                                                                     |                                                                       |                                                      |
| itawa przyrządów do pomiaru<br>Ħ Pozycje                                                                                                    | u składu oraz analiż substancji dla analogo stancji dla analogo stancji dla a | rupa materiałowa 332-7.<br>Iłość                                         | ML                                         | Cena oferowana                                                      | Wartość oferty                                                        | Status ofert                                         |
| itawa przyrządów do pomiaru                                                                                                    | u składu oraz analiz substancji dla analogo stancji dla analogo stancji dla analogo stancji stancji stancji sta<br>Nazwa<br>-1) PEHAMETR                                                                                                    | rupa materiałowa 332-7.<br>Hość<br>1                                     | JM<br>szt.                                 | Cena oferowana<br>180,00                                            | Wartošć oferty<br>180,00                                              | Status ofert                                         |
| Itawa przyrządów do pomiaru<br>Pozycje<br>ELEKTRODA ZESPOLONA ERI-<br>ELEKTRODA KOMBINOWANA S                                                                                                    | u składu oraz analiz substaneji dla analogo składa składa składa składa składa składa składa składa składa skład<br>Nazwa<br>- II PEMAMETR<br>SREBROWA MC609I AC-9 DO OZNACZANA JONÓW CHŁORKOWYCH MC 609 TITRATOR TITROMATIC                                                                                                    | rupa materiolowa 332-7.<br>Hość<br>1<br>1                                | JM<br>szt.<br>szt.                         | Cena oferowana<br>180,00<br>1300,00                                 | Wartość oferty<br>180.00<br>1 300.00                                  | Status ofert<br>nowa<br>nowa                         |
| Itawa przyrządów do pomiaru<br>E Pozycje<br>ELEKTRODA ZSSPOLONA EBH-<br>ELEKTRODA XOMBINOVANA<br>PLYN DO STABILZACJI KALOR                                                                                                    | u skladu oraz analiz substancji dla analizacija dla analizacija dla analizacija dla analizacija dla analizacija<br>Nazwa<br>-ili PetAMETR<br>SREBROWA MC8091 AG-9 DO OZINACZANA JONÓW CHLORKOWYCH MC 609 TITRATOR TITROMATIC<br>PRVETRU AQUA PRO' C-5031 POJ30M. KAJORYMETR KA-C 5000                                                                                                    | rupa materiolowa 332-7.<br>1066<br>1<br>1<br>2                           | JM<br>szt.<br>szt.<br>szt.                 | Cena oferowana<br>180.00<br>1300.00<br>200.00                       | Wartošć oferty<br>180.00<br>1 300.00<br>400.00                        | Status ofert<br>nowa<br>nowa<br>nowa                 |
| Itawa przyrządów do pomiaru<br>E Pozycje<br>ELEKTRODA ZESPOLONA ERH-<br>ELEKTRODA KOMBINOWANA 13<br>ELEKTRODA KOMBINOWANA 15<br>I PINN DO STABUJZACJI KALOK<br>TYGEL METALOWY 174-9800                                                                                                    | u składu uraz analiż substancji dła godzie<br>Nazwo<br>-II PEHAMETR<br>SREBROWA MCGOJ AG-9 DO OZNACZANA JONÓW CHLORKOWYCH MC 609 TIRATOR TITROMATIC<br>YMMETU AQUA PRO'O - 5003I POJJOMI, KALORYMETR KA-C 5000<br>IOPAROWANE ESZT KALORYMETI KK-C 5000                                                                                                    | rupa materiolowa 332-7.<br>1066<br>1<br>1<br>2<br>1<br>1<br>2<br>1       | JM<br>szt.<br>szt.<br>szt.<br>szt.         | Cena oferowana<br>180,00<br>1300,00<br>200,00<br>600,00             | Wartość oferty<br>180,00<br>1 300,00<br>400,00<br>600,00              | Status ofert<br>nowa<br>nowa<br>nowa<br>nowa         |
| ELEKTRODA ZESPOLONA ERH-     ELEKTRODA ZESPOLONA ERH-     ELEKTRODA STABILYZAINA I      PIVN DO STABILIZALI KALIDO     TVGEL METALOW 174-9500     DETECTOR PROMEINOVOMO-0-                                                                                                    | u skladu uraz analiz substanciji dia<br>Nazwa<br>                                                                                                    | rupa materiolowa 332-7.<br>Ilość<br>1<br>1<br>2<br>1<br>1<br>1<br>1<br>1 | JM<br>szt.<br>szt.<br>szt.<br>szt.<br>szt. | Cena oferowana<br>180.00<br>1900.09<br>200.09<br>600.09<br>10000.00 | Wartošć oferty<br>180.00<br>1 300.00<br>400.00<br>600.00<br>10 000.00 | Status ofert<br>nowa<br>nowa<br>nowa<br>nowa<br>nowa |

W przypadku pozycji ze statusem *Odrzucona*. Użytkownik przy pozycjach formularza, w kolumnie *Status oferty* po najechaniu kursorem na ikonę i otrzymuje w dymku informację o *Przyczynie odrzucenia*.

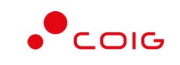

| Portal Aukcji N                                                                                                    | liepublicznych Aukcje – Przydzielone Trwające Zakończone Testowe                                                                                                    | <u>6</u>                                                                           |                                            | B 🖻                                                                 | • • •                                                                   | 03.02.2023                                                                          |
|----------------------------------------------------------------------------------------------------|----------------------------------------------------------------------------------------------------|------------------------------------------------------------------------------------|--------------------------------------------|---------------------------------------------------------------------|-------------------------------------------------------------------------|-------------------------------------------------------------------------------------|
| aukcji « 431800582                                                                                                    | I-1 《 Formulars ofertowy                                                                                                    |                                                                                    |                                            |                                                                     |                                                                         |                                                                                     |
| min ofertowania mir                                                                                                    | ngi.                                                                                                    |                                                                                    |                                            |                                                                     |                                                                         |                                                                                     |
| 2023 09:47:11 Wysłar                                                                                                    | no formularz ofertowy                                                                                                    |                                                                                    |                                            |                                                                     |                                                                         |                                                                                     |
|                                                                                                    |                                                                                                    |                                                                                    |                                            |                                                                     |                                                                         |                                                                                     |
| 431800582-1                                                                                                    |                                                                                                    |                                                                                    |                                            |                                                                     |                                                                         |                                                                                     |
| 431800582-1<br>Itawa przyrządów do p                                                                                                    | iomilaru skladu oraz analiz substancji dia                                                                                                    | grupa materiałowa 332-7.                                                           |                                            |                                                                     |                                                                         |                                                                                     |
| 431800582-1<br>stawa przyrządów do p                                                                                                    | omiaru składu oraz analiz substancji dia                                                                                                    | grupa materiałowa 332-7.                                                           |                                            |                                                                     |                                                                         |                                                                                     |
| 431800582-1<br>atawa przyrządów do p                                                                                                    | omilaru skłodu oraz analiz substancji dła                                                                                                    | grupa materiołowa 332-7.                                                           |                                            |                                                                     |                                                                         |                                                                                     |
| 431800582-1<br>tawa przyrządów do p<br>E Pozycje                                                                                                    | omiaru skłodu oraz analiz substancji dia<br>Nazwa                                                                                                    | grupa materiolowa 332-7.<br>Ilość                                                  | ML                                         | Cena oferowana                                                      | Wartość oferty                                                          | Status ofert                                                                        |
| 431800582-1<br>tawa przyrządów do p<br>E Pozycje<br>ELEKTRODA ZESPOLO                                                                                                | omlaru skladu oraz analiz substancji dia<br>Nazwa<br>Na ZBH-11 PEHAMETR                                                                                                    | grupa materialowa 332-7.<br>Bość<br>1                                              | JM<br>szt.                                 | Cena oferowana<br>180,00                                            | Wartość oferty<br>brak dok                                              | Status ofert                                                                        |
| 431800582-1<br>tawa przyrządów do p<br>E Pozycje<br>ELEKTRODA ZESPOLO<br>ELEKTRODA KOMBINO                                                                           | Nazwa NA ERH-11 PEHAMETR WANA SREBROWA MC6091 AG-9 DO 02NACZANA JONÓW CHŁORKOWYCH MC 609 11IRATOR 11IROMATC                                                                                                    | grupa materialowa 332-7.<br>Rokć<br>1                                              | JM<br>szt.<br>szt.                         | Cena oferowana<br>180.00<br>1300.00                                 | Wartość oferty<br>brak dok<br>1 300,00                                  | Status ofert<br>urmentów<br>odrzucona (                                             |
| 431800582-1<br>Itawa przyrządów do p<br>E Pozycje<br>ELEKTRODA ZESPOLO<br>ELEKTRODA ZESPOLO<br>PLYN DO STABILIZACJ<br>PLYN DO STABILIZACJ                            | Nazwa<br>Nazwa<br>Na SetHI I PUMAETR<br>WANA SEEBKWA MC6091 AC-9 DO CIZNACZANA JONÓW CHLORKOWICH MC 609 TITRATOR TITROMATIC<br>JI KAJORYMETRU AQUA ROC'O-50031 PUJ30NL KAJORYMETR IKA-C 5000                                                                                                    | grupa materiatowa 332-7.<br>Biołć<br>1<br>1<br>2                                   | ML<br>szt.<br>szt.<br>szt.                 | Cena oferowana<br>180,00<br>1300,00<br>200,00                       | Wartość oferty<br>brak dok<br>1 300,00<br>400,00                        | Status ofert<br>urmentów<br>odrzucona (<br>odrzucona (                              |
| 431800582-1<br>Itawa przyrządów do p<br>P<br>ELEKTRODA ZESPOLO<br>ELEKTRODA ZESPOLO<br>PLYN DO STABILZACJ<br>PYN DO STABILZACJ<br>TYGEL METALOWY I7                  | Nazwa<br>Nazwa<br>NA ERI-11 PEMAMETR<br>WANA SREBROWA MC6091 AG-9 DO OZNACZANKA JONÓW CHLORKOWYCH MC 609 TITRATOR TITROMATIC<br>WANA SREBROWA MC6091 AG-9 DO OZNACZANKA JONÓW CHLORKOWYCH MC 609 TITRATOR TITROMATIC<br># JOSO OPAKOWANE 5521 KAJORYMETR IKA-C 5000                                                                                                    | grupa materialowa 332-7.<br>1066<br>1<br>2<br>1<br>1                               | JM<br>szt.<br>szt.<br>szt.<br>szt.         | Cena oferowana<br>180.00<br>1300.00<br>200.00<br>600.00             | Wartość oferty<br>brak dok<br>1 300,00<br>400,00<br>600,00              | Status ofert<br>umentów<br>odrzucona (<br>odrzucona (<br>odrzucona (                |
| 431800582-1<br>Itawa przyrządów do p<br>P Pozycje<br>P ELEKTRODA ZESPOLO<br>2 ELEKTRODA ZESPOLO<br>3 PLVN DO STABILZACI<br>4 TYGEL METALOW TP<br>5 DETEKTOR PROMENCE | Nazwa Nazwa | grupa materialowa 332-7.<br>Bość<br>1<br>1<br>2<br>1<br>1<br>1<br>2<br>1<br>1<br>1 | JM<br>szt.<br>szt.<br>szt.<br>szt.<br>szt. | Cena oferowana<br>180.00<br>1300,00<br>200,00<br>600,00<br>10000,00 | Wartość oferty<br>brak dok<br>1 300,00<br>400,00<br>600,00<br>10 000,00 | Status ofert<br>umentów<br>odrzucona (<br>odrzucona (<br>odrzucona (<br>odrzucona ( |

# 6 Aukcje spotowe holenderskie

Aukcja rozpoczyna się od określonego terminu rozpoczęcia licytacji. W oknie licytacji dla wszystkich uczestników aukcji wyświetlona zostaje automatycznie wyliczona przez system cena wywoławcza jako propozycja nowej oferty do zaakceptowania. Po upłynięciu określonego czasu trwania kroku cena wywoławcza zostaje automatycznie przez system zwiększona o wyliczony krok postąpienia. Każdorazowo po upłynięciu czasu trwania kroku aktualnie wyświetlana proponowana kwota nowej oferty jest automatycznie przez system zwiększana o krok postąpienia wyliczony na starcie licytacji.

Nie ma potrzeby by Uczestnik aukcji śledził przebieg aukcji od samego jej rozpoczęcia i mieć stale wyświetlonego okna licytacji – wystarczy, że wejdzie na aukcję i wyświetli okno licytacji w dowolnym momencie w czasie trwania aukcji, aby była możliwość zaakceptowania aktualnie wyświetlanej kwoty nowej oferty, pod warunkiem, że aktualnie proponowana kwota nowej oferty jest niższa niż jego oferta pierwotna (złożona na etapie ofertowania przed aukcją).

W sytuacji, gdy proponowana przez system nowa cena jest równa lub wyższa niż cena zaoferowana przez uczestnika w złożonej przez tego uczestnika ofercie pierwotnej (przed aukcją), to nie ma już możliwości akceptacji kolejnych propozycji cen w toku licytacji – licytacja dla niego się kończy i nie będą widoczne kolejne proponowane przez system kwoty postąpienia. Pozostali uczestnicy mają szansę nadal zaakceptować proponowaną przez system w kolejnych krokach cenę, dopóki jest ona niższa niż cena zaoferowana przez danego uczestnika.

W sytuacji, gdy dowolny uczestnik aukcji pierwszy zaakceptuje aktualnie wyświetloną kwotę nowej oferty na danej pozycji aukcji staje się wygrywającym i licytacja zostaje zakończona tylko dla tego uczestnika na tej zaakceptowanej kwocie oferty. Po zaakceptowaniu zaproponowanej kwoty oferty ten uczestnik aukcji nie ma możliwości akceptacji kolejnych proponowanych przez system nowych kwot – nie są one dla niego wyświetlane. Po zaakceptowaniu przez uczestnika wyświetlonej kwoty nowej oferty system blokuje możliwość zaakceptowania takiej samej kwoty oferty przez kolejnego uczestnika aukcji.

Dla pozostałych uczestników aukcji, którzy nie dokonali akceptacji zaproponowanej przez system kwoty nowej oferty, licytacja trwa nadal i system dla tych uczestników wyświetla kolejne proponowane kwoty nowej oferty automatycznie pomniejszone o krok postąpienia wyliczony na starcie licytacji.

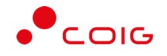

Każdy z uczestników aukcji ma możliwość zaakceptowania aktualnie wyświetlanej kwoty nowej oferty w dowolnym momencie licytacji, co spowoduje zakończenie licytacji tylko dla tego uczestnika, który dokonał akceptacji, a dla pozostałych uczestników licytacja jest nadal kontynuowana.

Każdorazowo od razu po zaakceptowaniu przez któregoś z uczestników aukcji wyświetlonej kwoty nowej oferty system blokuje możliwość zaakceptowania takiej samej kwoty oferty przez kolejnego uczestnika aukcji.

Aukcja zostaje zakończona w sytuacji, gdy kolejne postąpienie skutkowałoby wyświetleniem kwoty równiej lub wyższej niż 150% ceny szacunkowej, niezależnie od tego czy którykolwiek z uczestników zaakceptował którąś z dotychczas wyświetlonych przez system kwot oraz czy ceny zaoferowane przez uczestników aukcji w ofertach pierwotnych są niższe czy wyższe od 150% ceny szacunkowej.

Wygrywającym aukcję jest uczestnik, który pierwszy zaakceptuje zaproponowaną przez system kwotę nowej oferty. Uczestnicy, którzy zaakceptowali kolejne wyświetlane przez system kwoty, zajmują odpowiednio kolejne pozycje w rankingu wg cen. Uczestnicy, którzy w toku licytacji nie zaakceptowali żadnej z wyświetlonych kwot będą traktowani tak, jakby nie wzięli udziału w licytacji.

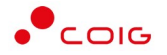

## 6.1 Potwierdzanie udziału w aukcji

Aby uczestniczyć w aukcji, należy potwierdzić udział w aukcji. Daną czynność można zrealizować w katalogu aukcji *Przydzielonych* zaznaczając przy odpowiedniej aukcji *Potwierdzenie*.

| Lista aukcji przydzielonych                                                                                                    |                                  |             | O Wyszukoj.     |
|----------------------------------------------------------------------------------------------------|----------------------------------|-------------|-----------------|
|                                                                                                    |                                  |             |                 |
| Typ Kod aukcji Nazwa aukcji Data zak. ofer. Data rozp. Dat                                                                                                    | Dokumenty<br>ta zak. dot. aukcji | Do licytacj | i Potwierdzenie |
| S ≫ O H         50160829-2         Dostawa zasobnika lutniowego spągowego         nr grupy 292-28         03.12.024         03.12.024         03.12.024         03.12.024         03.12.024         03.12.024         03.12.024         03.12.024         03.12.024         03.12.024         03.12.024         03.12.024         03.12.024         03.12.024         03.12.024         03.12.024         03.12.024         03.12.024         03.12.024         03.12.024         03.12.024         03.12.024         03.12.024         03.12.024         03.12.024         03.12.024         03.12.024         03.12.024         03.12.024         03.12.024         03.12.024         03.12.024         03.12.024         03.12.024         03.12.024         03.12.024         03.12.024         03.12.024         03.12.024         03.12.024         03.12.024         03.12.024         03.12.024         03.12.024         03.12.024         03.12.024         03.12.024         03.12.024         03.12.024         03.12.024         03.12.024         03.12.024         03.12.024         03.12.024         03.12.024         03.12.024         03.12.024         03.12.024         03.12.024         03.12.024         03.12.024         03.12.024         03.12.024         03.12.024         03.12.024         03.12.024         03.12.024         03.12.024         03.12.024         03.12.024 |                                  | nie         | 0               |

Istnieje również możliwość potwierdzenia aukcji po wejściu w jej szczegóły – po kliknięciu *Nazwy aukcji*.

| Portal Aukcji Niej             | publicznych Aukcje –            | Przydzielone Trwające                               | Zakończone Testowe                             |                        |                        |                                           | 8807                  | <b>G</b> 03.12.2024 08:09: |
|--------------------------------|---------------------------------|-----------------------------------------------------|------------------------------------------------|------------------------|------------------------|-------------------------------------------|-----------------------|----------------------------|
| « Lista aukcji « 501901829-2   |                                 |                                                     |                                                |                        |                        |                                           |                       |                            |
| Należy potwierdzić uczestnicty | vo w aukcji.                    |                                                     |                                                |                        |                        |                                           | + P0                  | otwierdź uczestnictwo      |
| 501901829-2                    |                                 |                                                     |                                                |                        |                        |                                           |                       |                            |
| Dostawa zasobnika lutniowe     | go spągowego                    | nr grup                                             | by 292-26                                      |                        |                        |                                           |                       |                            |
| Typ aukcjit<br>ĜS∛AR O         | Mechanizm<br>Aukcja Holenderska | Czas zakończenia ofertowania<br>03.12.2024 08:20:00 | Czas rozpoczęcia aukcji<br>03.12.2024 08:25:00 | Zmiana ceny<br>30sek ④ | Dokumenty dotyczące au | ikcji                                     |                       |                            |
| III Pozycje                    |                                 |                                                     |                                                |                        |                        |                                           |                       |                            |
| Lp                             |                                 | Nazwa pozycji                                       |                                                |                        |                        | Grupy materiak                            | owe                   | Ilość JM                   |
| 1 ZASOBNIK LUTNIOWY SPAG       | OWY ZLS-1000 Q 1000 L-4000 D    | O MAGAZYNOWANIA LUTNI ELASTYC                       | ZNEJ SYSTEM WENTYLACJI KOM                     | BINOWANEJ              | 292-26 - C             | zęści zamienne urządzeń do oczyszczania p | owietrza kopalnianego | 1 szt.                     |
|                                |                                 |                                                     |                                                |                        |                        |                                           |                       |                            |

Niezależnie od wybranej metody pojawia się poniższy komunikat.

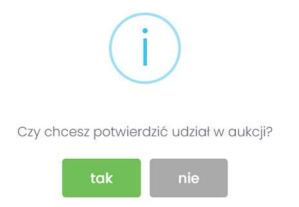

Aby uczestniczyć w aukcji należy wybrać odpowiedź *Tak*. Spowoduje to również zmianę ikony w kolumnie *Potwierdzenie* na zatwierdzony.

| Portal Auko      | cji Niepublicz | nych Aukcje v Przydzielone Tn        | wające Zakończone | Testowe         |                        |                        |           | ) <b>B B</b> |              | 7 🕓 🤇         | 3.12.202 |
|------------------|----------------|--------------------------------------|-------------------|-----------------|------------------------|------------------------|-----------|--------------|--------------|---------------|----------|
| Lista aukcji prz | ydzielonych    |                                      |                   |                 |                        |                        |           |              |              | 10-           |          |
|                  |                |                                      |                   |                 |                        |                        |           | Dokumenty    |              | Q, Wysi       | Jukoj    |
| Тур              | Kod aukcji     | Nazwa aukcji                         |                   |                 | Data zak. ofer.        | Data rozp.             | Data zak. | dot. aukcji  | Do licytacji | Potwierdzenie |          |
| õ \$ 🗞 О Н       | 501901829-2    | Dostawa zasobnika lutniowego spągowe | ego               | nr grupy 292-26 | 03.12.2024<br>08-20:00 | 03.12.2024<br>08:25:00 |           |              | nie          | 0             | 8        |

Jeżeli firma jest zarejestrowana w Centralnej Bazie Kwalifikowanych Dostawców, ale w sekcji *Przydzielone* Użytkownik nie znajduje aukcji spotowej, którą widzi w sekcji *Aukcje Aukcje spotowe*, to znaczy, że Firma nie jest zapisana do grupy materiałowej, na którą ma się odbyć aukcja spotowa. Należy wówczas po wejściu w jej szczegóły kliknąć przycisk *Zgłoś udział*, co spowoduje automatyczne przypisanie grupy materiałowej i przydzielenie użytkownika do tej aukcji (alternatywnie można wejść

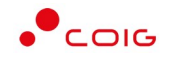

na stronę LDO Portal Dostawcy PGG S.A. https://dostawca-pgg.coig.biz/ zalogować się i dopisać grupę materiałową, na którą ogłoszona jest aukcja).

Poniżej widok aukcji spotowych do których Użytkownik ma możliwość Zgłoszenia.

Zgłoszenie udziału w aukcji następuje po kliknięciu *na symbol "+"* w kolumnie Zgłoszenie.

| Portal Auko       | ji Niepublicz | nych Aukoje - Przydzielone         | Trwające | Zakończone | Testowe |                 |                        |                        |           |                          | • • •        | 03.12.2024 |
|-------------------|---------------|------------------------------------|----------|------------|---------|-----------------|------------------------|------------------------|-----------|--------------------------|--------------|------------|
| Lista aukcji ogło | oszonych      |                                    |          |            |         |                 |                        |                        |           |                          |              |            |
| Тур               | Kod aukcji    | Nazwa aukcji                       |          |            |         |                 | Data zak. ofer.        | Data rozp.             | Data zak. | Dokumenty<br>dot. gukcji | Status       | Ø Wyszukoj |
| 👌 \$ 🗞 Ф Н        | 501901829-2   | Dostawa zasobnika lutniowego spąga | owego    |            |         | nr grupy 292-26 | 03.12.2024<br>08:20:00 | 03.12.2024<br>08:25:00 |           |                          | Zatwierdzony |            |

Istnieje również możliwość potwierdzenia aukcji po wejściu w jej szczegóły – po kliknięciu *Nazwy aukcji* i użyciu *Zgłoś udział* 

| Portal Aukcji Nie           | publicznych Aukcje              | Przydzielone Trwające                               | Zakończone Testowe                             |                        |                            | (a) (1) (2) (2) (2) (2) (2) (2) (2) (2) (2) (2 |
|-----------------------------|---------------------------------|-----------------------------------------------------|------------------------------------------------|------------------------|----------------------------|------------------------------------------------|
| « Lista aukcji  501901829-2 |                                 |                                                     |                                                |                        |                            |                                                |
|                             |                                 |                                                     |                                                |                        |                            | + Zgłoś udzioł                                 |
| 501901829-2                 |                                 |                                                     |                                                |                        |                            |                                                |
| Dostawa zasobnika lutniowe  | igo spągowego dla               | nr grup                                             | y 292-26                                       |                        |                            |                                                |
| Typ aukoji:<br>Ĉ\$ 🗞 O      | Mechanizm<br>Aukcja Holenderska | Czas zakończenia ofertowania<br>03.12.2024 08:20:00 | Czas rozpoczęcia aukcji<br>03.12.2024 08:25:00 | Zmiana ceny<br>30sek ① | Dokumenty dotyczące aukcji |                                                |

Po kliknięciu Zgłoś udział pojawia się poniższy komunikat

| i                                                          |               |
|------------------------------------------------------------|---------------|
| Czy chcesz wysłać zgłoszenie uczestnic<br>do Organizatora? | twa w aukcji: |
| tak nie                                                    |               |

Aby potwierdzić Użytkownik powinien wybrać Tak.

Następnie dana aukcja spotowa pojawi się na liście aukcji w sekcji Przydzielone.

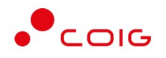

# 6.2 Złożenie oferty – Formularz Ofertowy

Aukcje spotowe poprzedzone są etapem ofertowania, który umożliwia złożenie przez Uczestników przyszłej aukcji swoich wstępnych ofert (propozycji) cenowych oraz dołączenie dokumentów wymaganych przez Organizatora aukcji.

Po wejściu w szczegóły wybranej aukcji za pomocą przycisku *Formularz ofertowy*, Użytkownik ma możliwość wprowadzenia swojej wstępnej oferty. **Należy pamiętać**, żeby wypełnić Formularz ofertowy, należy najpierw **potwierdzić uczestnictwo** w aukcji za pomocą przycisku *Potwierdź uczestnictwo*.

|           | Portal Aukcji Niepublicznych 🛛 Aukcje 🗸     | Przydzielone Tr | rwające Zakończone | Tostowe | <ul> <li>(a) (b) (c) (c) (c) (c) (c) (c) (c) (c) (c) (c</li></ul> |
|-----------|---------------------------------------------|-----------------|--------------------|---------|-------------------------------------------------------------------|
| « Lista d | nukcji « 501901829-2                        |                 |                    |         |                                                                   |
| 03.12.2   | 124 08:10:28 Potwierdzono udział w aukcji 🥥 |                 |                    |         | gt Formularz alertowy                                             |

Po kliknięciu przycisku *Formularz ofertowy* wyświetlą się pozycje danej aukcji, gdzie w polu *Złóż ofertę* należy wprowadzić swoją propozycję cenową. W polu tym podaje się cenę jednostkową.

Poniższy widok formularza ofertowego jest identyczny zarówno dla aukcji holenderskich na pozycje jak i na komplet. W aukcjach holenderskich na komplet wszystkie pozycje muszą być uzupełnione, natomiast w aukcjach na pozycje takiego wymogu nie ma.

|                                                                                                | tal Aukcji Niepublicznych Auko                                                                                                    | cje – Przydzielone Trwające Zakończone Testawe                                                                                                    |       |            |                  |                               |                  | 9 ? &                              | 03.12.2024     |
|------------------------------------------------------------------------------------------------|----------------------------------------------------------------------------------------------------|----------------------------------------------------------------------------------------------------|-------|------------|------------------|-------------------------------|------------------|------------------------------------|----------------|
| a aukcji                                                                                       | « 501901829-2 « Formularz ofertow                                                                                                    | y                                                                                                    |       |            |                  |                               |                  |                                    |                |
|                                                                                                |                                                                                                    |                                                                                                    |       |            |                  |                               |                  |                                    |                |
| 5019018                                                                                        | 829-2                                                                                                    |                                                                                                    |       |            |                  |                               |                  |                                    |                |
|                                                                                                |                                                                                                    | pr. pr. 192-25                                                                                                    |       |            |                  |                               | Cras takośczenia | ofestowania 021                    | 2 2024 08-20-0 |
| interre zer                                                                                    | soonika laallowego spigowego                                                                                                    | in gropp see . so                                                                                                    |       |            |                  |                               |                  | our concerned to a                 |                |
| ≣ Poz                                                                                          | zycje                                                                                                    |                                                                                                    |       |            |                  |                               |                  |                                    |                |
| Lp                                                                                             |                                                                                                    | Nazwa                                                                                                    | llość | JM         | Cena oferowana   | Wartość oferty                | Status oferty    | Złóż ofertę                        | Do licytad     |
| 1 ZASOE                                                                                        | BNIK LUTNIOWY SPĄGOWY ZLS-1000 Q 1000                                                                                                    | L-4000 DO MAGAZYNOWANIA LUTNI ELASTYCZNEJ SYSTEM WENTYLACJI KOMBINOWANEJ                                                                                                    | 1     | szi.       | ····             | 0,00                          | (                |                                    | nie            |
|                                                                                                |                                                                                                    |                                                                                                    |       |            | HUILUSC OIGILUNG | 0,00                          |                  |                                    |                |
| 🖾 Ak                                                                                           | ktualny adres e-mail do celów                                                                                                    | obsługi zamówień                                                                                                    |       |            |                  |                               |                  |                                    |                |
| Mprowad                                                                                        | ktualny adres e-mail do celów<br>Idž adres e-mail:                                                                                                    | obsługi zamówień                                                                                                    |       |            | )                | No Western                    | vadres e-mail    | Konta                              |                |
| Mprowad<br>Powtórz d                                                                           | ktualny adres e-mail do celów<br>dž adres e-mail:<br>adres e-mail:                                                                                                    | bbsługi zamówień<br>test@coip.pl<br>test@coip.pl                                                                                                    |       |            | ]                | 🗹 Wstaw                       | v adres e-mail i | konta                              |                |
| Wprowas<br>Powtórz o                                                                           | ktualny adres e-mail do celów<br>Idł adres e-mail:<br>odres e-mail:                                                                                                    | obstugi zamówień test@coig.pl test@coig.pl                                                                                                    |       |            | )                | 전 Wstaw                       | v adres e-mail i | konta                              |                |
| Vprowad<br>Powtórz d                                                                           | ktualny adres e-mail do celów<br>Idż odres e-mail:<br>odres e-mail:<br>kumenty żadane na potwierdzenie                                                                                                    | obsługi zamówień<br>Inst@coip.pl Inst@coip.pl |       |            | ]                | ⊠ Wstaw                       | v adres e-mail i | konta                              |                |
| Wprowad Powtórz d Dok                                                                          | ktualny adres e-mail do celów<br>1dł adres e-mail:<br>odres e-mail:<br>kumenty żądane na potwierdzenie r<br>ne typy plików <i>pdl, doc. decz. xt</i> uzy wielko                                                           | obskugi zamówień<br>test@ceg.pl<br>test@ceg.pl<br>test@ceg.pl                                                                                                    |       |            | ]                | ⊠ Wstaw                       | v adres e-mail i | konta                              |                |
| Powtórz o<br>Powtórz o<br>Dok                                                                  | ktualny adres e-mail do celów<br>dž adres e-mail:<br>adres e-mail:<br>kumenty žądane na potwierdzenie<br>ne typy plików <i>pdf, doc, docx, star,</i> wielka<br>Nazvo dokumentu                                            | obskugi zamówień  test@coig.pl test@coig.gl test@coig.gl   |       |            | ]                | <b>⊠ Wstaw</b><br>warwa pilku | v adres e-mail i | konta                              |                |
| Wprowai<br>Powtórz o<br>Powtórz o<br>puszczoln<br>Lp<br>1                                      | ktualny adres e-mail do celów<br>dź odres e-mail:<br>adres e-mail:<br>kumenty żądane na potwierdzenie i<br>ne typy plików <i>pdf, doc, docz, sta;</i> wielka<br>Nazwa dokumentu<br>Dokumenty żądane na potwierdzenie speł | obskugi zamówień  Isti@coip.pl  Isti@coip.pl  Isti@coip.pl  Atmos.50MB  Interia wymagań określonych przez Zamawiojącego                                                                                                    |       |            |                  | 💌 Wstaw                       | v adres e-mail i | Konta<br>Operacja<br>2) Dodeljelik |                |
| Vprowa<br>Powtórz o<br>Dok<br>spuszczaln<br>Lp<br>1                                            | ktualny adres e-mail do celów<br>dž adres e-mail:<br>adres e-mail:<br>kumenty žądane na potwierdzenie s<br>ne typy plików <i>pdf, doc, docx xisc;</i> wielka<br>Nazwa dokumentu<br>Dokumenty žądane na potwierdzenie spel | obsługi zamówień                                                                                                    | VAGA: |            |                  | C Wstow                       | v adres e-mail i | Konta<br>Operacja<br>R Dodel piłk  |                |
| Al     Wprowa     Powtórz o     Dok     puszczaln     Lp     1     L     Wymogo     2. Oświada | ktualny adres e-mail do celów<br>dž adres e-mail:<br>adres e-mail:<br>kumenty żądane na potwierdzenie<br>ne typy plików: pdf, doc, docx, xfx; wielka<br>Nazwa dokumentu<br>Dokumenty jądane na potwierdzenie spel         | obsługi zamówień                                                                                                    | VAGA: | wcę na jęz |                  | Interne piku                  | v adres e-mail i | Konta<br>Operacja<br>R Dodel plik  |                |

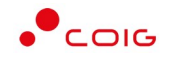

| A A     | kceptacja                                                                                                    |
|---------|----------------------------------------------------------------------------------------------------|
|         | Akceptuje bez zastrzeżeń zapisy.                                                                                                    |
| 1       | Ogólnych Warurków Realizacji Dostaw.                                                                                                    |
| 2       | Regulaminu udaletania zamówleń w Polskiej Grupy Gómiczej SA.                                                                                                    |
| 3       | Specyfikacji technicznej oraz innych dokumentów wskazanych w danym postępowaniu                                                                                                    |
| B 1     | egenda                                                                                                    |
| W kolun | mile Cena oferowana vylvivietlana jest aktualna składana przez danego użytkownika oferta dla doniej pozycji aukcji.                                                                                           |
| W kolun | mie Status oferty wyświetlamy jest status oferty - może przyjmować wartości: howa' (dla złożonej i jeszcze nie rozpatrzonej oferty), bdrucona (dla oferty odruconej) i zaoksęstowana' (dla przyjętej oferty). |
| W kolun | nnie <b>Zkć oferte</b> wyświetlane jest pole da zlażenia oferty dla danej pozycji aukcji (jesti istnieje możliwatć zlażenia oferty).<br><b>Zkć oferte</b> podaje się cenej lednostkowo NETTO.                 |
| W polu  |                                                                                                    |

Powyższy ekran ofertowania podzielony on jest na pięć części:

- *Pozycje* lista pozycji będących przedmiotem aukcji. Opis kolumn:
  - *Lp* liczba porządkowa pozycji
  - o Nazwa opis przedmiotu aukcji
  - *Ilość* ilość przedmiotu aukcji
  - o JM jednostka miary
  - Cena oferowana aktualna oferowana przez danego użytkownika cena dla danej pozycji aukcji
  - Wartość oferty iloczyn pozycji Ilość i Ceny oferowanej
  - Status oferty wyświetlany jest aktualny status pozycji oferty. Możliwe statusy to: nowa, odrzucona, zaakceptowana.
  - *Złóż ofertę* pole do złożenia oferty cenowej dla danej pozycji aukcji, w tym miejscu podaje się cenę jednostkową netto.
  - *Do licytacji* wyświetlana jest informacja, czy Użytkownik został dopuszczony do wzięcia udziału w licytacji na danej pozycji aukcji. Dostępne wartości to tak lub nie.
- Aktualny adres e-mail do celów obsługi zamówień adres e-mail służący do obsługi zamówień elektronicznych, domyślnie adres jest z Centralnej Bazy Kwalifikowanych Dostawców, jednak jest możliwość jego edytowania i wpisania dowolnego adresu.
- Dokumenty żądane na potwierdzenie spełnienia wymagań określonych przez Organizatora dokumenty, określone przez Organizatora aukcji, które Użytkownik musi dodać chcąc wysłać formularz ofertowy.
- Akceptacja dokumenty określone przez Organizatora aukcji, z którymi Użytkownik powinien się zapoznać a następnie zaakceptować poprzez zaznaczenie checkboxa "Akceptuję bez zastrzeżeń zapisy". Po zaznaczeniu automatycznie wyświetlą się osobne okna z podglądem treści podlinkowanych dokumentów z przyciskami Zamknij oraz Akceptacja.

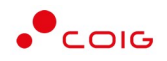

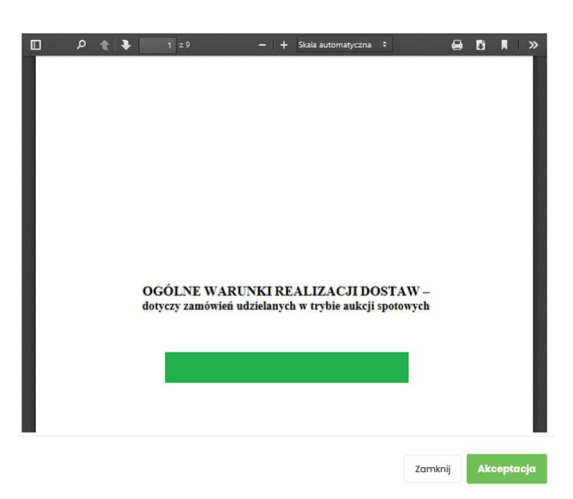

Kliknięcie przycisku *Akceptacja* na wyświetlonym podglądzie dokumentu spowoduje zamknięcie okna z podglądem treści dokumentu i jednoczesne doświetlenie w drugiej części tabeli informacji Zaakceptowano.

| Ogółnych Warunków Realizacji Dostaw                                             | 03122024 083855   | Zaakceptowano |
|---------------------------------------------------------------------------------|-------------------|---------------|
| Regularninu udzielania zamówień w Polskiej Grupy Gómiczej S.A.                  | 03/22024 08/855   | Zaakceptowano |
| Specyfikocji technicznej oraz innych dokumentów wskazanych w danym postępowaniu | 0312.2024 0818.55 | Zaakceptowano |

Dodatkowo po akceptacji, w każdym zaakceptowanym dokumencie zostaje automatycznie wygenerowany plik informujący o szczegółach akceptacji.

| Użytkownik           | -                                 |
|----------------------|-----------------------------------|
| w dniu 14.02.2023 09 | :11:22 oświadcza, że zapoznał się |
| i w pełni zaakcepto  | wał zamieszczoną poniżej treść    |
|                      | dokumentu :                       |
|                      |                                   |

#### Ogólne Warunki Realizacji Dostaw

Usunięcie zaznaczenia Akceptuję bez zastrzeżeń zapisy będzie skutkowało usunięciem automatycznie wygenerowanych plików oraz informacji Zaakceptowano i daty akceptacji. Użytkownik będzie musiał powtórzyć czynność akceptacji plików przed wysłaniem oferty do systemu. Przed usunięciem zaznaczenia i automatycznie wygenerowanych plików system wyświetli komunikat:

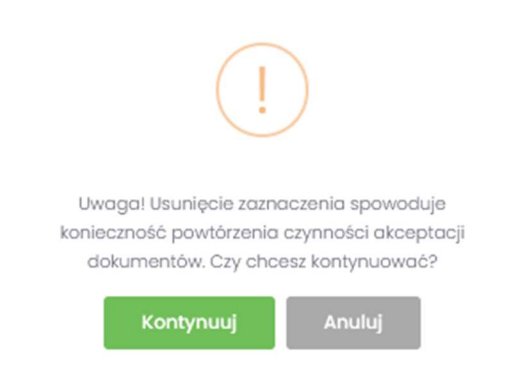

Jeżeli Użytkownik składający ofertę nie zaakceptuje wszystkich wyświetlanych dokumentów (czyli nie będzie informacji Zaakceptowano przy każdym dokumencie), to nie będzie miał

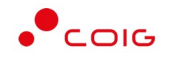

możliwości kliknięcia przycisku *Wyślij ofertę* i tym samym złożenia oferty elektronicznej w tej aukcji spotowej – przycisk będzie nieaktywny.

• *Legenda* – opis pól znajdujących się na formularzu.

Część Dokumenty wymagane:

Organizator aukcji definiuje listę dokumentów obowiązkowych, które wraz z ofertą cenową ma załączyć do swojej oferty Użytkownik. Lista dostępna jest w aukcji (po kliknięciu na numer aukcji) w sekcji *Dokumenty wymagane*.

Za pomocą przycisku *Dodaj plik* znajdującego się w kolumnie *Operacja* można pobrać z dysku Użytkownika pliki i dołączyć je do Formularza ofertowego (patrz rys. niżej). Jeżeli Użytkownik dodał niewłaściwy plik, może go usunąć za pomocą przycisku *Usuń*.

| uszczo                                                                                                    | okumenky zgodné na pokwertazene spelnienia wymagan aktesionych przez organizatora                                                                              |                                 |              |  |  |  |  |  |  |
|----------------------------------------------------------------------------------------------------|----------------------------------------------------------------------------------------------------|---------------------------------|--------------|--|--|--|--|--|--|
| Lp                                                                                                    | Nazwa dokumentu                                                                                                    | Nazwa pliku                     | Operacja     |  |  |  |  |  |  |
| 1                                                                                                    | Dokumenty żądane na potwierdzenie spełnienia wymagań określonych przez Zamawiającego                                                                           |                                 | 🗈 Dodaj plik |  |  |  |  |  |  |
| UWAGA:<br>Wymogone przez Zamawiejspego i składane przez Wykonawce dokumenty musej być sporządzone w języku polskim o dokumenty w knym języku przetkumoczone przez Wykonawce na język polski i zkłatne wraz z tłumaczeniem. |                                                                                                    |                                 |              |  |  |  |  |  |  |
| Oświa                                                                                                    | dozenia Wykonawcy niezbędne do potwierdzenia spełnienia wymogań określonych przez Zamawiającega, dałączane do oferty muszą być podpisane przez osoby uprawnion | e do reprezentowania Wykonawcy. |              |  |  |  |  |  |  |
| Obowi                                                                                                    | bowlązek informacyjny wynikający z Artykulu 13 ust. 11 2 RODO (UE) spełniono na stronie internatowej PGG S.A. w zakładce RODO.                                 |                                 |              |  |  |  |  |  |  |

Pojawi się komunikat o *Potwierdzenie usunięcia elementu*, gdzie należy kliknąć *Usuń*, a następnie dodać zamiennie nowy plik z dysku.

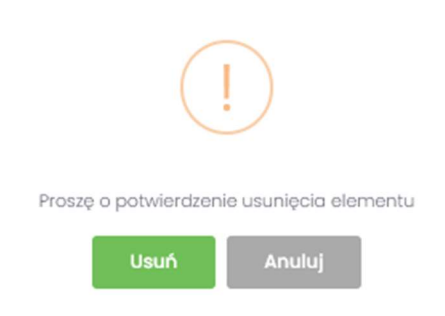

Część Legenda:

W Legendzie opisane są poszczególne kolumny z części Pozycje (rys. poniżej).

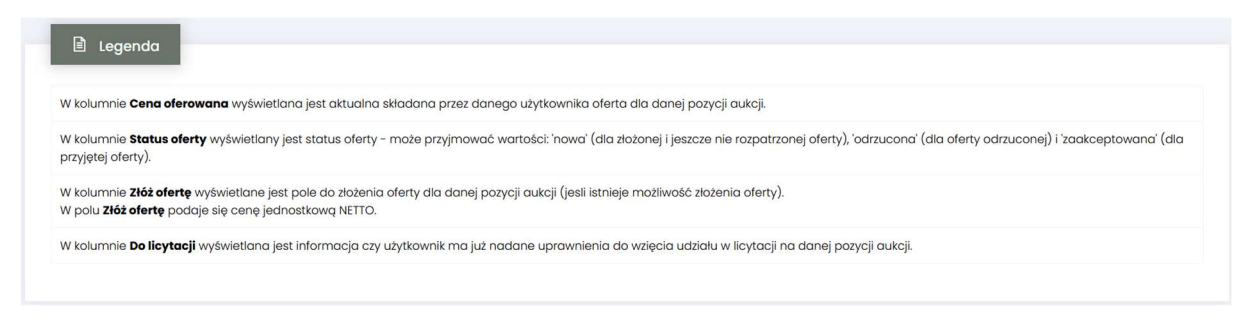

Aby wysłać ofertę do Organizatora aukcji, należy kliknąć przycisk Wyślij ofertę.

Warunkiem koniecznym przesłania oferty jest kompletność oferty tj. dołączenie dokumentów i złożenie oferty cenowej – co powinno się odbyć w czasie ofertowania. Nie ma możliwości przesłania oferty niekompletnej.

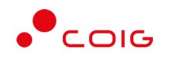

Następnie pojawi się komunikat informujący o przesłaniu oferty do Organizatora aukcji.

| Portal Aukcji Niepublicznych Aukcje - Przydolelone Trwojące Zatończone Testowe | 6 🧰 6 6 C 6 6 aaaaaa                          |
|--------------------------------------------------------------------------------|-----------------------------------------------|
| < Listo oukcji <                                                               |                                               |
| Dziękujemy. Oferta została przesłana.                                          | ×                                             |
| 03.12.2024 00:09:30 Wyskano formularz ofertowy                                 | (2) Fermulars electrowy X Wycold; olene 🚳 📾 📀 |

W okresie ofertowania Uczestnik ma możliwość podglądu złożonej oferty oraz przesłanych dokumentów pod przyciskiem *Formularz ofertowy*. Podgląd dostępny jest do czasu rozpoczęcia aukcji. Użytkownik ma również możliwość wydruku formularza poprzez funkcję *Wydruk formularza ofertowego*.

#### 6.2.1 Dokumenty żądane na potwierdzenie spełnienia wymagań przez Organizatora

Wraz z formularzem ofertowym Użytkownik jest zobowiązany do dołączenia dokumentu w polu "Dokumenty żądane na potwierdzenie spełnienia wymagań określonych przez Organizatora", gdzie dopuszczalne typy plików to: pdf, doc, docx, xlsx o wielkości max. 50MB. Brak dołączenia dokumentu uniemożliwia wysłanie oferty.

Za pomocą przycisku *Dodaj plik* znajdującego się w kolumnie *Operacja* można pobrać z dysku Użytkownika pliki i dołączyć je do Formularza ofertowego za pomocą przycisku *Dodaj plik*.

Jeżeli Użytkownik dodał niewłaściwy plik, może go usunąć za pomocą przycisku Usuń.

| Dopuszcz | Dokumenty żądane na potwierdzenie spełnienia wymagań określonych przez Organizatora                                                                                                   |             |              |  |  |  |  |  |  |  |
|----------|----------------------------------------------------------------------------------------------------|-------------|--------------|--|--|--|--|--|--|--|
| Lp       | Nazwa dokumentu                                                                                                    | Nazwa pliku | Operacja     |  |  |  |  |  |  |  |
| 1        | Dokumenty żądane na potwierdzenie spełnienia wymagań określonych przez Zamawiającego                                                                                                  |             | 😫 Dodoj pilk |  |  |  |  |  |  |  |
| 1. Wyme  | UWAGA:                                                                                                    |             |              |  |  |  |  |  |  |  |
| 2. Oświa | idezenia Wykonawcy niezbędne do potwierdzenia speinienia wymagań określonych przez Zamawiającego, dołączone do aferty muszą być podpisane przez osoby uprownione do reprezentowania W | konawcy.    |              |  |  |  |  |  |  |  |
| 3. Obow  | igzek informacyjny wynikający z Artykulu 13 ust. 1 i 2 RODO (UE) spełniono na stronie internetowaj PGG S.A. w zakładce RODO.                                                          |             |              |  |  |  |  |  |  |  |
|          |                                                                                                    |             |              |  |  |  |  |  |  |  |

#### 6.2.2 Wycofanie oferty przez Kontrahenta

Jeżeli czas ofertowania nie minął, to istnieje możliwość anulowania wcześniej wysłanej oferty lub jej edytowania.

Istnieją dwa sposoby na wycofanie oferty:

3. poprzez naciśnięcie Wycofaj ofertę

| Portal Aukcji Niepublicznych Aukcje v Przydzielone Trwające Zakończone Testowe | 🛞 🦲 🖪 🖪 🔟 💎 🌜 03.12.2024 08.10.45              |
|--------------------------------------------------------------------------------|------------------------------------------------|
| K Listo oukeji K 50190829-3                                                    |                                                |
| Dziękujemy. Oferta została przesłana.                                          | ×                                              |
| 01.12.2024 08:08:30 Wyskano formularz ofertowy                                 | g: Formularz ofertowy 🛛 🗙 Wycoloj oferte 👌 💿 🥎 |

4. poprzez naciśnięcie Formularz ofertowy a następnie w części Pozycje wybranie Wycofaj ofertę

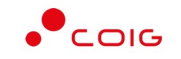

Wycofaj dla wybranej pozycji w części Pozycje.

| Portal Aukcji Niepuk             | licznych Aukcje –          | Przydzielone Trwające    | Zakończone       | Testowe               |     |       |      |                |                | 8 8 9             | • • •             | 03.12.2024 09:10 |
|----------------------------------|----------------------------|--------------------------|------------------|-----------------------|-----|-------|------|----------------|----------------|-------------------|-------------------|------------------|
| Lista aukcji 🚿 501901829-3       |                            |                          |                  |                       |     |       |      |                |                |                   |                   |                  |
| Dziękujemy. Oferta została pr    | eslana.                    |                          |                  |                       |     |       |      |                |                |                   |                   | ×                |
| 03.12.2024 09:09:30 Wysłano form | alarz ofertowy             |                          |                  |                       |     |       |      |                | C F            | ormularz ofertowy | × Wycołaj ofertij | 800              |
|                                  |                            |                          |                  |                       |     |       |      |                |                |                   |                   |                  |
|                                  |                            |                          |                  |                       |     |       |      |                |                |                   |                   |                  |
| <b>⋿</b> Роzусје                 |                            |                          |                  |                       |     |       |      |                |                |                   |                   |                  |
| Lp                               |                            | Nazwa                    |                  |                       |     | llość | JM   | Cena oferowana | Wartość oferty | Status oferty     | Złóż ofertę       | Do licytacji     |
| 1 ZASOBNIK LUTNIOWY SPĄGOW       | Y ZLS-1000 Q 1000 L-4000 C | O MAGAZYNOWANIA LUTNI EL | ASTYCZNEJ SYSTEM | VENTYLACJI KOMBINOWAN | 4EJ | 1     | szt. | 23000,00       | 23 000,00      | nowa              | × Wycołaj         | nie              |

| ιp   |                   |                  |                          | INUZWU              |                             |               | 1050   | JM    | Cena orerowand    | Wultose olen | ty status oterty | 2102 Olerte     | 2 Do neytucji |     |
|------|-------------------|------------------|--------------------------|---------------------|-----------------------------|---------------|--------|-------|-------------------|--------------|------------------|-----------------|---------------|-----|
| 1    | ZASOBNIK LUTNIOWY | SPAGOWY ZLS-1000 | Q 1000 L-4000 DO MAGAZYN | OWANIA LUTNI ELASTY | CZNEJ SYSTEM WENTYLACJI KOM | BINOWANEJ     | 1      | szi   | 23000.00          | 23 000,00    | nowa             | × Wycoła        | nie           |     |
|      |                   |                  |                          |                     |                             |               |        |       | Wartość ofertowa  | 23 000,00    |                  | imes Wycołaj oł | ertę          |     |
|      |                   |                  |                          |                     |                             |               |        |       |                   |              |                  |                 |               |     |
|      |                   |                  |                          |                     |                             |               |        |       |                   |              |                  |                 |               |     |
|      |                   |                  |                          |                     |                             |               |        |       |                   |              |                  |                 |               |     |
| Nate | omiast            | edvcia           | złożonej                 | oferty              | nastepuie                   | poprzez       | naciśr | nieci | e Formu           | ılarz (      | ofertow          | vai             | nastepr       | nie |
|      |                   |                  |                          | •••••               |                             | P 0 P - 2 - 2 |        |       | • • • • • • • • • |              |                  | , ~ .           |               |     |

| Portal Aukcji Niepublic:          | znych Aukcje 🗸 Przydzieło       | ne Trwojące Zakończone Testowe                          |       |      |                  |                | 8 🛛 🕻             |                  | 03.12.202 |
|-----------------------------------|---------------------------------|---------------------------------------------------------|-------|------|------------------|----------------|-------------------|------------------|-----------|
| ta aukcji 🚿 501901829-3           |                                 |                                                         |       |      |                  |                |                   |                  |           |
| iękujemy. Oferta została przesł   | ana.                            |                                                         |       |      |                  |                |                   |                  |           |
| 1.2024 09:09:30 Wysłano formular: | z ofertowy                      |                                                         |       |      |                  | CE P           | ormularz ofertowy | × Wycołaj ofertę | 80        |
|                                   |                                 |                                                         |       |      |                  |                |                   | _                |           |
| E Pozycje                         |                                 |                                                         |       |      |                  |                |                   |                  |           |
| lp                                |                                 | Nazwa                                                   | llość | JM   | Cena oferowana   | Wartość oferty | Status oferty     | Złóż ofertę      | Do licyte |
| ZASOBNIK LUTNIOWY SPĄGOWY ZL      | S-1000 Q 1000 L-4000 DO MAGAZYN | DWANIA LUTNI ELASTYCZNEJ SYSTEM WENTYLACJI KOMBINOWANEJ | 1     | szt. | 23000,00         | 23 000,00      | nowa              | × Wycołaj        | nie       |
|                                   |                                 |                                                         |       |      | Wartość ofertowa | 23 000,00      |                   | × Wycołaj ofertę |           |
|                                   |                                 |                                                         |       |      |                  |                |                   |                  |           |
| ≣ Pozycje                         |                                 |                                                         |       |      |                  |                |                   |                  |           |
|                                   |                                 |                                                         |       |      |                  |                |                   |                  |           |
| p                                 |                                 | Nazwa                                                   | llość | JM   | Cena oferowana   | Wartość oferty | Status oferty     | Złóż ofertę      | Do licyte |
| ZASOBNIK LUTNIOWY SPĄGOWY ZL      | S-1000 Q 1000 L-4000 DO MAGAZYN | WANIA LUTNI ELASTYCZNEJ SYSTEM WENTYLACJI KOMBINOWANEJ  | 1     | szt. |                  | 0,00           |                   |                  | nie       |
|                                   |                                 |                                                         |       |      | Mastalé electore | 0.00           |                   |                  |           |

Po wycofaniu pozycji oferty lub całej oferty możliwe jest wprowadzenie cen na nowo. Dopóki nie upłynie termin ofertowania, istnieje możliwość ponownego złożenia oferty poprzez zmianę cen i naciśnięcie *Wyślij ofertę*.

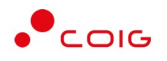

# 6.3 Zakończenie składania ofert oraz automatyczna weryfikacja ich wartości w stosunku do wartości szacunkowych

Po rozpoczęciu licytacji system sprawdza ceny ofertowane z cenami szacunkowymi. W przypadku, gdy cena pozycji z oferty jednego z uczestników stanowi poniżej 25% wartości szacunkowej to aukcja na tę pozycję nie zostanie uruchomiona. W takiej sytuacji każdy z uczestników aukcji otrzyma komunikat: Licytacja na zasadach aukcji holenderskiej nie została uruchomiona na pozycji aukcji nr 2: Najkorzystniejsza cena ofertowa jest niższa od ceny wywoławczej.

| Portal Aukcji N            | iepublicznych Aukcje ~          | Przydzielone Trwające                               | Zakończone Testowe                             |                        |                            |                                                | ? 🗞 04.12.202       |
|----------------------------|---------------------------------|-----------------------------------------------------|------------------------------------------------|------------------------|----------------------------|------------------------------------------------|---------------------|
| sta aukcji<br>481800955    | -1                              |                                                     |                                                |                        |                            |                                                |                     |
|                            |                                 |                                                     |                                                |                        |                            |                                                |                     |
| 12.2024 12:22:45 Wysłar    | no formularz ofertowy           |                                                     |                                                |                        |                            | 년 Formularz ofertowy                           | > Licytacja         |
| 481800955-1                |                                 |                                                     |                                                |                        |                            |                                                |                     |
| Dostawa niszczarek i kalkı | ulatorów dla                    |                                                     |                                                |                        |                            |                                                |                     |
| Typ aukcji:<br>ට් S හිද O  | Mechanizm<br>Aukcja Holenderska | Czas zakończenia ofertowania<br>04.12.2024 12:25:00 | Czas rozpoczęcia aukcji<br>04.12.2024 12:29:00 | Zmiana ceny<br>30sek ① | Dokumenty dotyczące aukcji |                                                |                     |
| I Pozycje                  |                                 |                                                     |                                                |                        |                            |                                                |                     |
| ιp                         |                                 | Naz                                                 | wa pozycji                                     |                        |                            | Grupy materialowe                              | Ilość JM Do licytac |
| 1 NISZCZARKA FELLOWES      | PS 70-2CD SZER.WEJŚCIA 230MM W  | VYDAJ.15XKARTEK 70G POJ.KOSZA 28                    | IL DOKUMENTÓW PLYT CD KART PL                  | ASTYKOWYCH ZSZYWKEK I  | MALYCH SPINACZY            | 301-5 - Pozostałe maszyny i urządzenia biurowe | 15 szt. tak         |
|                            | D-2455 MASZYNY KALKULACYJNE     |                                                     |                                                |                        |                            | 301-5 - Pozostałe maszyny i urządzenia biurowe | 10 szt. tak         |

Aukcja na pozostałych pozycjach zostanie uruchomiona.

| Portal Aukcji Niepubl                   | icznych Aukcje ∨ Przydzielone Trwające Zakończone Testowe                                                     |          |                   | 8 8 9 ?            | <u></u>  | 04.12.2024 12: |
|-----------------------------------------|----------------------------------------------------------------------------------------------------|----------|-------------------|--------------------|----------|----------------|
| 🖇 Aukcja holenderska 48                 | 1800955-1                                                                                                    |          | Do kof            | ica kroku 1 Zmiana | kroku    | ) ^            |
| Dostawa niszczarek i kalkulatorów       | dia                                                                                                    |          |                   |                    |          | Usuń z listy   |
| Lp.                                     | Ροχοζία                                                                                                    | Ilość JM | Twoja oferta (zł) | Twoja nowa oferta  |          |                |
| NISZCZARKA FELLOWES PS 70-2<br>SPINACZY | ICD SZER.WEJŚCIA 230MM WYDAJI5XKARTEK 70G POJKOSZA 28L DOKUMENTÓW PŁYT CD KART PLASTYKOWYCH ZSZYWKEK I MAŁYCH | 15 szt.  | 1 000,00          | 370,00             | Akceptuj | 0              |

Natomiast aukcja holenderska się nie uruchomi całkiem w przypadku, gdy:

- w aukcji holenderskiej na pozycje wszystkie oferowane pozycje stanowiące całość aukcji są poniżej 25% cen szacunkowych,
- w aukcji holenderskiej na komplet wartość sumaryczna pozycji oferowanych stanowiących komplet są poniżej 25% wartości szacunkowych,

W w/w sytuacjach wyświetli się komunikat o treści: Licytacja na zasadach aukcji holenderskiej nie została uruchomiona. Najkorzystniejsza cena ofertowa jest niższa od ceny wywoławczej.

| Portal Aukcji Niepublic                          | cznych Aukcje –                | Przydzielone Trwajc                              | ice Zakończone Testowe                              |                        |                            |               | 04.12.2024 13:35:12 |
|--------------------------------------------------|--------------------------------|--------------------------------------------------|-----------------------------------------------------|------------------------|----------------------------|---------------|---------------------|
| « Lista aukcji « 501801286-2                     |                                |                                                  |                                                     |                        |                            |               |                     |
| Licytacja na zasadach aukcji ho                  |                                |                                                  |                                                     |                        |                            |               | ×                   |
| 04.12.2024 13:35:02 Aukeja zakończon             | a                              |                                                  |                                                     |                        |                            | 🕑 Formularz a | fertowy 3 🔗 🗇 🗇 🔿   |
| 501801286-2<br>Dostawa części zamiennych do obuc | dów ścianowych Becker          | Warkop dia                                       |                                                     |                        |                            |               |                     |
| Typoukcji:<br>ÖSK∛CO At                          | Mechanizm<br>ukcja Holenderska | Czas zakończenia ofertowa<br>04.12.2024 13:32:00 | inia Czas rozpoczęcie aukcji<br>04.12.2024 13:35:00 | Zmiana ceny<br>30sek ① | Dokumenty dotyczące aukcji |               |                     |

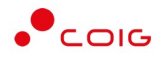

## 6.4 Okno licytacji

Jeżeli nastanie czas rozpoczęcia aukcji - zgodnie z zegarem, który widnieje w prawym górnym rogu następuje automatyczne przeniesienie aukcji do zakładki *Trwające* aukcje. Użytkownik po rozpoczęciu aukcji musi wejść na *Trwające* aukcje, gdzie pojawi się lista aukcji rozpoczętych, do których Organizator przydzielił Uczestnika.

Aby uczestniczyć w licytacji należy:

• Zaznaczyć checkboxa po prawej stronie wybranej aukcji a następnie Licytuj

lub

• Nacisnąć w nazwę aukcji a następnie Licytacja

| Portal Auko          | ji Niepublicznych Aukoje – Przydzielone 🔐        | zakończone Testowe            | (e) (                  |                        | • • •                            | S 03.12.2024 09:38:00 |
|----------------------|--------------------------------------------------|-------------------------------|------------------------|------------------------|----------------------------------|-----------------------|
| Lista aukcji rozp    | oczętych                                         |                               |                        |                        |                                  | P wyszukoj.           |
| Тур                  | Kod aukcji Nazwa aukcji                          |                               | Data zak. ofer.        | Data rozp. Data z      | Dokumenty<br>ak. dot. aukcji Pol | twierdzenie           |
| 8 🗞 🗘 Н              | 501901829-3 Dostawa zasobnika lutniowego spągowe | go nr grupy 292-26 - kopia    | 03.12.2024<br>09:35:00 | 03.12.2024<br>09:38:00 |                                  | o 🔲                   |
|                      |                                                  | Licytuj                       |                        |                        |                                  |                       |
| Portal Au            | ikcji Niepublicznych Aukcje v Przydzielon        | e Trwające Zakończone Testowe | ۵ 💷                    |                        | 9 🛛 🕈                            | 9.01.2023 10:22:05    |
| « Lista aukcji 🔍 TES | t/07/SPOT/OFE                                    |                               |                        |                        |                                  |                       |
| 19.01.2023 07:21:59  | Wysłano formularz ofertowy                       |                               |                        | C Formula              | irz ofertowy 🏷 Licyta            |                       |

#### Widok i opis kolumn w oknie Licytacja

|                                                         |                                            |                                                                                                    |          | Do koń            | nca kroku 2 0 h, 0 r | n, 7 sek. |             |
|---------------------------------------------------------|--------------------------------------------|----------------------------------------------------------------------------------------------------|----------|-------------------|----------------------|-----------|-------------|
| ostawa zasobnika lutniowa                               | ego spągowego                              | nr grupy 292-26 - kopia                                                                                                    |          |                   |                      |           | Usuń z list |
| Lp.                                                     |                                            | Pozycja                                                                                                    | Ilość JM | Twoja oferta (zł) | Twoja nowa oferta    |           |             |
| 1 ZASOBNIK LUTNIOWY SP                                  | AGOWY ZLS-1000 Q 1000 L-4000 DO MAGA       | ZYNOWANIA LUTNI ELASTYCZNEJ SYSTEM WENTYLACJI KOMBINOWANEJ                                                                                                    | 1 szt.   | 22 000,00         | 7 717,20             | Akceptuj  | 0           |
| a aukcji holenderskiej w po                             | slu "Twoja nowa oferta" podana jest cena   | ednostkowa NETTO do akceptacji.                                                                                                    |          |                   |                      |           |             |
| la aukcji holenderskiej kwot                            | a w kolumnie "Twoja oferta" oznacza, że u  | żytkownik złożył ofertę w taku licytacji i nie ma już możliwości akceptacji kolejnych pos                                                                                                    | tąpień.  |                   |                      |           |             |
|                                                         | a poprawnie przesłana do systemu.          |                                                                                                    |          |                   |                      |           |             |
| Sukces!" - oferta została                               |                                            | and the support of the second second s |          |                   |                      |           |             |
| "Sukces!" - oferta została<br>"Porażka" - wystąpił prob | olem i oferta nie została poprawnie przesk | ind do systemu.                                                                                                    |          |                   |                      |           |             |

Opis kolumn:

- Lp. liczba porządkowa pozycji
- *Pozycja* opis przedmiotu aukcji.
- Ilość JM ilość wystawionego przedmiotu aukcji w jednostce miary
- Twoja oferta (zł) przedstawia ceny jednostkowe netto zaakceptowane w toku licytacji. Bezpośrednio po rozpoczęciu aukcji w polu wyświetlona zostaje cena zgodna ze złożoną ofertą. Po akceptacji sugerowanej przez system ceny pole zostaje uzupełnione o zaakceptowaną cenę.
- Twoja nowa oferta przedstawia ceny jednostkowe netto, do akceptacji

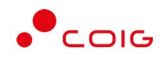

- Kolumna zawierająca statusy licytacji
  - Brak ofert złożonych w toku licytacji oznacza, iż Użytkownik jeszcze nie zalicytował wysyłając swoją ofertę
  - o 🥝 Sukces oznacza, iż Użytkownik zalicytował wysyłając swoją ofertę
  - komunikat wskazujący przyczynę braku możliwości wysłania swojej oferty w toku licytacji
- Akceptuj po zmianie ceny przez system w toku licytacji i kliknięciu Akceptuj następuje zaakceptowanie ceny. W zależności od rodzaju aukcji spotowej holenderskiej ten przycisk prezentuje się inaczej:

- w aukcji na pozycje – każda pozycja w trakcie licytacji ma swój osobny przycisk Akceptuj,

- w aukcji na komplet – jest jeden wspólny przycisk *Akceptuj* dla wszystkich występujących w aukcji pozycji.

- Akceptuj wszystko po zmianie ceny przez system w toku licytacji i wybraniu danego przycisku następuje akceptacja cenowa wszystkich pozycji. Przycisk występuje jedynie w aukcji spotowej na pozycje.
- Legenda opisane są poszczególne funkcjonalności.

| i aukcji holenderskiej kwota w kolumnie "twoja oferta" azracza, że uzytkownik złotył ofertę w taku licytacji i nie ma już mażliwości akceptacji kolejnych postąpień. "Sukcest" – oferta została poprawnie przestana do systemu. "Porszkie" – wystąpił problim i ofarta nie została obrytownie zastała poprawnie przestana do systemu. "Porszkie" – na etabie lickoda i ma nie zastała obrytowa do systemu. | aukciji holendersklej w polu "Twoja nowa oferta" podana jest cena jednostkowa NETTO do akceptaciji.                                                                |  |
|----------------------------------------------------------------------------------------------------|----------------------------------------------------------------------------------------------------|--|
| "sukess!" - oferta zotada poprovnie przestana do systemu.           "Perdušk" - wystąpi probimi loferto nie zotado oprovnie przestana do systemu.           Pak bostotelnie - nie stabie kordzie i more i abzłuć obracija.                                                                                                    | aukcji holenderskiej kwota w kolumnie "twoja oferta" oznacza, że użytkownik zlożył ofertę w toku licytacji i nie ma już możliwości akceptacji kolejnych postąpień. |  |
| "Peražka" - vystąpii problem i oferta nie zostala poprawnie przestana do systemu.<br>- Brak postacienia - na etapie liciratacii firma nie zlažvka ofert v na danei pozveli.                                                                                                    | Sukces1" - oferta zastala poprawnie przesłana do systemu.                                                                                                    |  |
| - Brok postablenia - na etable licytacii firma nie złażyła oferty na danej pozycii.                                                                                                    | Porażka" - wystąpii problem i oferta nie została poprawnie przesłana do systemu.                                                                                   |  |
|                                                                                                    | Brak postąpienia - na etapie licytacji firma nie złożyła oferty na danej pozycji.                                                                                  |  |

 Pozostałe aukcje – jest to rozwijalny panel boczny umożliwiający uczestniczenie w kilku licytacjach jednocześnie. Za pomocą przycisku + Dodaj można dodać aukcję do równoczesnej licytacji.

| Kod                   | Nazwa                                                                   | Czas rozpoczęcia    | Czas zakończenia    | Czy potwierdzono udział |         |
|-----------------------|-------------------------------------------------------------------------|---------------------|---------------------|-------------------------|---------|
| 2/ANG/PRZET/CEN/PKG   | Testowa aukcja angielska z przetargu na cenę, część 2                   | 19.01.2023 12:40:00 | 19.01.2023 23:00:00 | +                       | + Dodaj |
| 08/SPOT/OFE           | Testowa aukcja spotowa na komplet z ofertowaniem na dostawę elektroniki | 19.01.2023 10:10:00 | 19.01.2023 23:10:00 |                         | + Dodaj |
| /33/SW/JPN/KOMPLET/01 | Testowa aukcja węglowa japońska komplet                                 | 19.01.2023 08:10:00 | 19.01.2023 23:10:00 |                         | + Dodaj |
| /55/SW/JPN/KOMPLET/01 | Testowa aukcja węglowa japońska komplet                                 | 19.01.2023 08:10:00 | 19.01.2023 23:10:00 | +                       | + Dodaj |
| /33/SW/JPN/KOMPLET/01 | Testowa aukcja węglowa japońska komplet                                 | 19.01.2023 08:10:00 | 19.01.2023 23:10:00 |                         | + Dodaj |
| /14/KOMPLET           | Testowa aukcja spotowa na komplet na dostawę elektroniki                | 19.01.2023 01:20:00 | 19.01.2023 23:10:00 |                         | + Dodaj |
| /10/SW/CEN            | Testowa aukcja na sprzedaż węgla                                        | 19.01.2023 01:00:00 | 19.01.2023 23:00:00 | +                       | + Dodaj |
| r/09/mult/sam         | Testowa aukcja wielokryterialna samodzielna                             | 19.01.2023 01:00:00 | 19.01.2023 23:00:00 | +                       | + Dodaj |
| T/12/CEN/MULTIPOZ     | Testowa aukcja wielopozycyjna na cenę                                   | 19.01.2023 01:00:00 | 19.01.2023 23:00:00 | (B)                     | + Dodaj |

• Usuń z listy – usuwa wybraną aukcje z równoczesnej licytacji

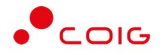

#### 6.4.1 Aukcja spotowa holenderska na pozycje

Aukcja spotowa holenderska na pozycje to taka aukcja, gdzie dla każdej pozycji licytacji uczestnik dowolnie akceptuje cenę zaproponowaną przez system. Akceptacja cen następuje poprzez przycisk *Akceptuj* znajdujący się przy poszczególnych pozycjach. Istnieje również przycisk *Akceptuj wszystkie* służący do akceptacji cen dla wszystkich dostępnych pozycji.

Bezpośrednio po rozpoczęciu licytacji w kolumnie *Twoja nowa oferta* zostają wyświetlone ceny wyliczone na podstawie cen szacunkowych pomniejszonych o krok zmiany ceny. Pola są zablokowane do edycji – nie ma możliwości ręcznego wprowadzenia cen jednostkowych na poszczególnych pozycjach.

| 🔊 Aukcja holenderska 4218               | 00480-2                                                                                           |          | D                 | o końca kroku 2 🔔 👔 | h, 0 m, 24 sek. |           |
|-----------------------------------------|---------------------------------------------------------------------------------------------------|----------|-------------------|---------------------|-----------------|-----------|
| odki czystości pozostałe grupa ma<br>p. | erlalowa 245-3 ,<br>Pozvcia                                                                       | ilość JM | Twoig oferta (zł) | Twoia nowa oferta   |                 | Usuń z li |
| 1 PLYN DO MYCIA NACZYŃ POJ.(0L          | 'LUMAX'                                                                                           | 590 szt. | 10,00             | 2,99                | Akceptuj        | 0         |
| 2 PLYN ANTYBAKTERYJNY DO MYCH           | WSZYSTKICH POWIERZCHNI UNIWERSALNY 'EXTRA "                                                       | 521      | 10,00             | 3,56                | Akceptuj        | 0         |
| 3 MLECZKO DO CZYSZCZENIA POW            | ERZCHNI SANITARNYCH POJ.500G "OSKAR"                                                              | 275 szt. | 10,00             | 3,27                | Akceptuj        | $\otimes$ |
| 4 PLYN PRZECIWBAKTERYJNY DO M           | CIA I DEZYNFEKCJI URZĄDZEŃ SANITARNYCH POWIERZCHNI KUCHENNYCH USUWA KAMIEŃ OSADOWY I RDZĘ "TYRAN" | 201      | 10,00             | 4,78                | Akceptuj        | $\otimes$ |
| 5 KOSTKA ZAPACHOWA DO WC W              | KOSZYCZKU                                                                                         | 450 szt. | 10,00             | 2,48                | Akceptuj        | 0         |
| 6 ŻEL DO WC Z KOSZYCZKIEM-ODŚ           | MEŻACZ ZAPACHOWY POJ.3X55ML "FADO"                                                                | 240 szt. | 10,00             | 2,59                | Akceptuj        | 0         |
| 7 PROSZEK DO PRANIA-KOLOR "EMI          |                                                                                                   | 80 kg    | 10,00             | 4,57                | Akceptuj        | $\otimes$ |
| 8 PLYN DO MYCIA PODŁÓG POJ.(0L          | 'FLOOR'                                                                                           | 275 szt. | 10,00             | 2,46                | Akceptuj        | $\odot$   |
| 9 PŁYN MYJĄCO-DEZYNFEKUJĄCY             | BIOLIZOL                                                                                          | 821      | 10,00             | 4,65                | Akceptuj        | 0         |
| 10 PIANKA DO CZYSZCZENIA POWIER         | ZCHNI PLASTYKOWYCH POJ.300ML "PLASTIC CLEANER"                                                    | 155 szt. | 10,00             | 3,87                | Akceptuj        | 0         |

Uczestnik za pomocą przycisku *Akceptuj* przy wybranej pozycji ma możliwość potwierdzenia proponowanej w danym kroku ceny. Na wcześniej zaakceptowanej pozycji nie ma on już możliwości potwierdzenia kolejnych cen. Natomiast ma możliwość akceptacji na innych niepotwierdzonych wcześniej pozycjach.

| Portal Aukcji Niepublic            |                                                                                                   |          |                   | ? 🕓                | 04.12.2024        |           |
|------------------------------------|---------------------------------------------------------------------------------------------------|----------|-------------------|--------------------|-------------------|-----------|
| 🖇 Aukcja holenderska 4218          | 00480-2                                                                                           |          | C                 | Do końca kroku 4 🦳 | 0 h, 0 m, 16 sek. |           |
| odki czystości pozostałe grupa mat | erialowa 245-3 ,                                                                                  |          |                   |                    |                   | Usuń z li |
| р.                                 | Pozycja                                                                                           | Ilość JM | Twoja oferta (zł) | Twoja nowa oferta  |                   |           |
| 1 PŁYN DO MYCIA NACZYŃ POJ.1,0L    | LUMAX"                                                                                            | 590 szt. | 3,08              |                    | Akceptuj          | 0         |
| 2 PLYN ANTYBAKTERYJNY DO MYCIA     | WSZYSTKICH POWIERZCHNI UNIWERSALNY "EXTRA "                                                       | 521      | 10,00             | 3,68               | Akceptuj          | Sukcesl   |
| 3 MLECZKO DO CZYSZCZENIA POWI      | ERZCHNI SANITARNYCH POJ.500G "OSKAR"                                                              | 275 szt. | 10,00             | 3,41               | Akceptuj          | 0         |
| 4 PLYN PRZECIWBAKTERYJNY DO MY     | CIA I DEZYNFEKCJI URZĄDZEŃ SANITARNYCH POWIERZCHNI KUCHENNYCH USUWA KAMIEŃ OSADOWY I RDZĘ "TYRAN" | 201      | 10,00             | 4,94               | Akceptuj          | $\odot$   |
| 5 KOSTKA ZAPACHOWA DO WC W         | KOSZYCZKU                                                                                         | 450 szt. | 2,56              |                    | Akceptuj          | 0         |
| 6 ŻEL DO WC Z KOSZYCZKIEM-ODŚW     | VIEŻACZ ZAPACHOWY POJ.3X55ML "FADO"                                                               | 240 szt. | 10,00             | 2,77               | Akceptuj          | $\odot$   |
| 7 PROSZEK DO PRANIA-KOLOR "EMIL    |                                                                                                   | 80 kg    | 10,00             | 4,71               | Akceptuj          | 0         |
| 8 PŁYN DO MYCIA PODŁÓG POJ.(0L     | 'FLOOR'                                                                                           | 275 szt. | 10,00             | 2,58               | Akceptuj          | 0         |
| 9 PŁYN MYJĄCO-DEZYNFEKUJĄCY "E     | KOLZOL"                                                                                           | 821      | 4,70              |                    | Akceptuj          | 0         |
|                                    |                                                                                                   | 100      | 10.00             | 101                |                   | 0         |

Po akceptacji ceny licytowanej – przy pozycjach zmienia się status na *Sukces*. W kolumnie *Twoja oferta* (*zł*) pojawia się w cena zaakceptowana przez Użytkownika.

System uniemożliwia złożenie dwóch identycznych postąpień przez dwóch uczestników na tej samej pozycji w ramach tego samego kroku. W sytuacji gdy, jeden z uczestników potwierdzi ofertę na wybranym kroku to drugi uczestnik nie ma możliwości potwierdzenia na tym poziomie i otrzyma komunikat *Ta cena została już zaakceptowana przez innego Uczestnika. Poczekaj na zmianę kroku.* Będzie on musiał poczekać na zmianę cen na kolejnym kroku.

Zmiana kroku pokazana jest jak w komunikacie poniżej:

| Portal Aukcji Niepublicznych Aukcje | Przydzielone Trwające | Zakończone Testowe | I I I I I I I I I I I I I I I I I I I |
|-------------------------------------|-----------------------|--------------------|---------------------------------------|
| 🔊 Aukcja holenderska 421800480-2    |                       |                    | Do końca kroku 4 👥 Zmiana kroku 📃 🖉   |
|                                     |                       |                    |                                       |

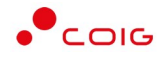

W każdym kolejnym kroku licytacji proponowana jest cena z kroku poprzedniego, powiększona o wartość postąpienia.

Uczestnik aukcji ma również możliwość zaakceptowania wszystkich dotychczas niezaakceptowanych pozycji przyciskiem *Akceptuj wszystkie*.

| 🖇 Aukcja holenderska 421800480-2              |                                                |                                                                 |          | C                 | io końca kroku 7 🦲 | Zmiana kroku | $\square \uparrow$ |
|-----------------------------------------------|------------------------------------------------|-----------------------------------------------------------------|----------|-------------------|--------------------|--------------|--------------------|
| dki czystości pozostałe grupa materiałowa 245 | -3,                                            |                                                                 |          |                   |                    |              | Usuń z li          |
| <b>b</b> .                                    | Pozycja                                        |                                                                 | Ilość JM | Twoja oferta (zł) | Twoja nowa oferta  |              |                    |
| 1 PEYN DO MYCIA NACZYŃ POJIJOL "LUMAX"        |                                                |                                                                 | 590 szt. | 3,08              |                    | Akceptuj     | 0                  |
| 2 PLYN ANTYBAKTERYJNY DO MYCIA WSZYSTKICH     | POWIERZCHNI UNIWERSALNY "EXTRA "               |                                                                 | 521      | 10,00             | 3,86               | Akceptuj     | $\otimes$          |
| 3 MLECZKO DO CZYSZCZENIA POWIERZCHNI SANIT    | ARNYCH POJ.500G "OSKAR"                        |                                                                 | 275 szt. | 10,00             | 3,62               | Akceptuj     | 0                  |
| 4 PLYN PRZECIWBAKTERYJNY DO MYCIA I DEZYNFE   | KCJI URZĄDZEŃ SANITARNYCH POWIERZCHNI KUCHENNY |                                                                 | 201      | 10,00             | 5,18               | Akceptuj     | 0                  |
| 5 KOSTKA ZAPACHOWA DO WC W KOSZYCZKU          |                                                |                                                                 | 450 szt. | 2,56              |                    | Akceptuj     | 0                  |
| 6 ŻEŁ DO WC Z KOSZYCZKIEM-ODŚWIEŻACZ ZAPA     | CHOWY POJ.3X55ML "FADO"                        |                                                                 | 240 szt. | 10,00             | 3,04               | Akceptuj     | 0                  |
| 7 PROSZEK DO PRANIA-KOLOR "EMIL"              |                                                | (!)                                                             | 80 kg    | 10,00             | 4,92               | Akceptuj     | 0                  |
| 8 PLYN DO MYCIA PODŁÓG POJ.LOL "FLOOR"        |                                                |                                                                 | 275 szt. | 10,00             | 2,76               | Akceptuj     | 0                  |
| 9 PŁYN MYJĄCO-DEŻYNFEKUJĄCY "BIOLIZOL"        |                                                | UWAGA - LICYTUJESZ!                                             | 821      | 4,70              |                    | Akceptuj     | 0                  |
| 10 PIANKA DO CZYSZCZENIA POWIERZCHNI PLASTY   | OWYCH POJ.300ML "PLASTIC CLEANER"              | Proszę potwierazic akceptację oferty na wszystkich<br>pozycjach | 155 szt. | 10,00             | 4,22               | Akceptuj     | 0                  |

W momencie, gdy Uczestnik nie potwierdzi wcześniejszego postąpienia a kolejna cena sugerowana przez system osiągnie wartość przez niego oferowaną lub sugerowana wartość osiągnie poziom 150% wartości szacunkowej to aukcja na tej pozycji zostaje dla tego uczestnika zakończona.

Aukcja zostaje zakończona w sytuacji, gdy kolejne postąpienie skutkowałoby wyświetleniem kwoty równiej lub wyższej niż 150% ceny szacunkowej, niezależnie od tego czy którykolwiek z uczestników zaakceptował którąś z dotychczas wyświetlonych przez system kwot oraz czy ceny zaoferowane przez uczestników aukcji w ofertach pierwotnych są niższe czy wyższe od 150% ceny szacunkowej.

Wygrywającym aukcję jest uczestnik, który pierwszy zaakceptuje zaproponowaną przez system kwotę nowej oferty. Uczestnicy, którzy zaakceptowali kolejne wyświetlane przez system kwoty, zajmują odpowiednio kolejne pozycje w rankingu wg cen. Uczestnicy, którzy w toku licytacji nie zaakceptowali żadnej z wyświetlonych kwot będą traktowani tak, jakby nie wzięli udziału w licytacji.

|                                           |                                                |                                                     | onczyles incytucję – D | так widoku којејпуст кток | ow postdpiering   | o n, o m, o sek. |           |
|-------------------------------------------|------------------------------------------------|-----------------------------------------------------|------------------------|---------------------------|-------------------|------------------|-----------|
| rodki czystości pozostałe grupa ma<br>I n | teriałowa 245-3<br>Pozycia                     |                                                     | llość JM               | Twoig oferta (2)          | Twoig powg oferta |                  | Usuñ z li |
| 1 PŁYN DO MYCIA NACZYŃ POJUJU             | 'LUMAX'                                        |                                                     | 590 szt.               | 3,08                      |                   | Akceptuj         | 0         |
| 2 PLYN ANTYBAKTERYJNY DO MYCI             | WSZYSTKICH POWIERZCHNI UNIWERSALNY "EXTRA "    |                                                     | 521                    | 3,92                      |                   | Akceptuj         | 0         |
| 3 MLECZKO DO CZYSZCZENIA POW              | ERZCHNI SANITARNYCH POJ.500G 'OSKAR'           |                                                     | 275 szt.               | 3,69                      |                   | Akceptuj         | 0         |
| 4 PLYN PRZECIWBAKTERYJNY DO M             | YCIA I DEZYNFEKCJI URZĄDZEŃ SANITARNYCH POWIER | CHNI KUCHENNYCH USUWA KAMIEŃ OSADOWY I RDZĘ "TYRAN" | 201                    | 5,26                      |                   | Akceptuj         | 0         |
| 5 KOSTKA ZAPACHOWA DO WC W                | KOSZYCZKU                                      |                                                     | 450 szt.               | 2,56                      |                   | Akceptuj         | $\odot$   |
| 6 ŻEL DO WC Z KOSZYCZKIEM-ODŚ             | WIEŻACZ ZAPACHOWY POJ.3X55ML "FADO"            |                                                     | 240 szt.               | 3,13                      |                   | Akceptuj         | 0         |
| 7 PROSZEK DO PRANIA-KOLOR "EMI            | F                                              |                                                     | 80 kg                  | 4,99                      |                   | Akceptuj         | 0         |
| 8 PLYN DO MYCIA PODŁÓG POJ.1,01           | 'FLOOR'                                        |                                                     | 275 szt.               | 2,82                      |                   | Akceptuj         | 0         |
| 9 PŁYN MYJĄCO-DEZYNFEKUJĄCY               | BIOLIZOL                                       |                                                     | 821                    | 4,70                      |                   | Akceptuj         | 0         |
| 10 PIANKA DO CZYSZCZENIA POWIEI           | ZCHNI PLASTYKOWYCH POJ.300ML "PLASTIC CLEANER  |                                                     | 155 szt.               | 4,29                      |                   | Akceptuj         | 0         |

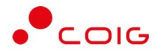

#### 6.4.2 Aukcja spotowa holenderska na komplet

Aukcja spotowa holenderska na komplet to taka aukcja, gdzie użytkownik ma możliwość zaakceptowania dla wszystkich pozycji cen proponowanych przez system. Wymienione ceny ulegają zmianie o określony przez organizatora krok zmiany ceny, a sam użytkownik nie ma możliwości wprowadzania cen na poszczególnych pozycjach.

Bezpośrednio po rozpoczęciu licytacji w kolumnie *Twoja nowa oferta* zostają wyświetlone ceny wyliczone na podstawie cen szacunkowych pomniejszonych o krok zmiany ceny. Pola są zablokowane do edycji – nie ma możliwości ręcznego wprowadzenia cen jednostkowych na poszczególnych pozycjach. Uczestnik ma możliwość poprzez przycisk *Akceptuj* przyjęcia wartości całego kompletu wyliczonej przez system na podstawie cen jednostkowych.

| A                                                              |                                                                                                    |                  |                   | Da kaéan kasku 2  |                  |
|----------------------------------------------------------------|----------------------------------------------------------------------------------------------------|------------------|-------------------|-------------------|------------------|
| 🥬 Aukcja holenderska na i                                      | ompier 441801657-2                                                                                  |                  |                   | DO KONCO KIOKO 2  | 0 h, 0 m, 6 sek. |
| ostawa części zamiennych do loko                               | notyw spalinowych torowych typu Ferrit DLP50F                                                       |                  |                   |                   | Usuń z li        |
| Lp.                                                            | Pozycja                                                                                             | Ilość JM         | Twoja oferta (zł) | Twoja nowa oferta |                  |
| 1 POMPA HYDRAULICZNA POMOCH                                    | IICZA 103-20-00031-0-01 LOKOMOTYWA SPALINOWA TOROWA DLP50F                                          | 2 szt.           | 1 000,00          | 405,00            |                  |
|                                                                |                                                                                                    |                  |                   |                   |                  |
| 2 POMPA GŁÓWNA HYDRAULICZNA                                    | 104-20-00032-0-01 LOKOMOTYWA SPALINOWA TOROWA DLP50F                                                | 1 szt.           | 1 000,00          | 405,00            | 0                |
| 2 POMPA GŁÓWNA HYDRAULICZNA<br>3 SILNIK HYDRAULICZNY 104-20-00 | 104-20-00032-0-01 LOKOMOTYWA SPALINOWA TOROWA DLP50F<br>033-0-01 LOKOMOTYWA SPALINOWA TOROWA DLP50F | 1 szt.<br>1 szt. | 1 000,00          | 405,00            | 0                |

Po zaakceptowaniu kroku w kolumnie *Twoja oferta* pojawiają się ceny jednostkowe oraz całkowita wartość kompletu zaakceptowanych propozycji.

|                                                     |                                                                   |                                                                                |          |                   |                   | Usuri       |
|-----------------------------------------------------|-------------------------------------------------------------------|--------------------------------------------------------------------------------|----------|-------------------|-------------------|-------------|
| .p.                                                 | Pozycja                                                           |                                                                                | llosc JM | Twoja oferta (zł) | Twoja nowa oferta |             |
| 1 POMPA HYDRAULICZNA POMOCNICZA                     | A 103-20-00031-0-01 LOKOMOTYWA SPALINOWA TOROWA DLP50F            |                                                                                | 2 szt    | 1 000,00          | 425,00            |             |
| 2 POMPA GŁÓWNA HYDRAULICZNA 104-                    | 20-00032-0-01 LOKOMOTYWA SPALINOWA TOROWA DLP50F                  |                                                                                | 1 szt.   | 1 000,00          | 425,00            | 0           |
| 3 SILNIK HYDRAULICZNY 104-20-00033-                 | 0-01 LOKOMOTYWA SPALINOWA TOROWA DLP50F                           |                                                                                | 1 szt.   | 1 000,00          | 425,00            | 0           |
| 4 CHŁODNICA KOMBINOWANA OLEJ-W                      | ODA 104-15-10005-0-01 LOKOMOTYWA SPALINOWA TOROWA DLP             |                                                                                | L        | 1 000,00          | 425,00            |             |
|                                                     |                                                                   |                                                                                | x        | 6 000,00          | 2 550,00 Akcept   | tuj         |
| å Legenda la aukcji holenderskiej w polu 'Twoja nov | va oferta" podana jest cena jednostkowa NETTO do akceptacji.      | UWAGA - LICYTUJESZ!<br>Proszę potwierdzić akceptację oferty dla kwo<br>2 55000 | ty       |                   |                   |             |
| la aukcji holenderskiej kwota w kolumnie            | "Twoja oferta" oznacza, że użytkownik złożył ofertę w toku licytc | 2 330,00                                                                       |          |                   |                   |             |
| "Sukces!" - oferta zostala poprawnie p              | orzesłana do systemu.                                             | Ok Anuluj                                                                      |          |                   |                   |             |
| "Poražka" - wystąpił problem i oferta r             | nie została poprawnie przesłana do systemu.                       |                                                                                |          |                   |                   |             |
| 🕽 - Brak postąpienia - na etapie licytacji          | firma nie złożyła oferty na danej pozycji.                        |                                                                                |          |                   |                   |             |
|                                                     |                                                                   |                                                                                |          |                   |                   |             |
| Portal Aukcji Niepubliczny                          | <b>ych</b> Aukcje v Przydzielone Trwające Zakończone              | Testowe                                                                        |          | ۵ (               |                   | ? 🗞 04.12.2 |
|                                                     |                                                                   |                                                                                | _        |                   |                   |             |

| <b>b</b> .                       | Pozycja                                                    | Ilość JM          | Twoja oferta (zł) | Twoja nowa oferta |        |   |
|----------------------------------|------------------------------------------------------------|-------------------|-------------------|-------------------|--------|---|
| 1 POMPA HYDRAULICZNA POMOCN      | CZA 103-20-00031-0-01 LOKOMOTYWA SPALINOWA TOROWA DLP50F   | 2 szt.            | 430,00            |                   |        |   |
| 2 POMPA GŁÓWNA HYDRAULICZNA      | 04-20-00032-0-01 LOKOMOTYWA SPALINOWA TOROWA DLP50F        | 1 szt.            | 430,00            |                   |        | 0 |
| 3 SILNIK HYDRAULICZNY 104-20-000 | 33-0-01 LOKOMOTYWA SPALINOWA TOROWA DLP50F                 | l szt.            | 430,00            |                   |        | 0 |
| 4 CHŁODNICA KOMBINOWANA OLE.     | -WODA 104-15-10005-0-01 LOKOMOTYWA SPALINOWA TOROWA DLP50F | 2 szt.            | 430,00            |                   |        |   |
|                                  |                                                            | Wartość ofertowa: | 2 580,00          | A                 | ceptuj |   |

Po akceptacji ceny licytowanej – przy pozycjach zmienia się status na *"Sukces"*. W kolumnie *Twoja oferta (zł)* pojawiają się w ceny zaakceptowane przez Użytkownika.

System uniemożliwia złożenie dwóch identycznych postąpień przez dwóch uczestników w ramach tego samego kroku. W sytuacji gdy, jeden z uczestników potwierdzi ofertę na wybranym kroku to drugi uczestnik nie ma możliwości potwierdzenia na tym poziomie i otrzyma komunikat "Ta cena została już zaakceptowana przez innego Uczestnika. Poczekaj na zmianę kroku". Będzie on musiał poczekać na zmianę cen na kolejnym kroku.

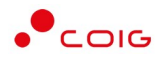

Zmiana kroku pokazana jest jak w komunikacie poniżej:

🔊 Aukcja na komplet 402300565-2

Do końca kroku 1 🛛 Zmiana kroku 📄 🔿

W każdym kolejnym kroku licytacji proponowane są ceny z kroku poprzedniego, powiększone o wartość postąpienia. Akceptacja przez uczestników aukcji, zaproponowanej przez system informatyczny ceny, następuje poprzez kliknięcie w przycisk *Akceptuj*.

W momencie, gdy Uczestnik nie potwierdzi wcześniejszego postąpienia a kolejne ceny sugerowane przez system osiągną wartość przez niego oferowaną lub sugerowana wartość osiągnie poziom 150% wartości szacunkowej to aukcja na komplet zostaje dla tego uczestnika zakończona.

Aukcja zostaje zakończona w sytuacji, gdy kolejne postąpienie skutkowałoby wyświetleniem kwoty równiej lub wyższej niż 150% ceny szacunkowej, niezależnie od tego czy którykolwiek z uczestników zaakceptował którąś z dotychczas wyświetlonych przez system kwot oraz czy ceny zaoferowane przez uczestników aukcji w ofertach pierwotnych są niższe czy wyższe od 150% ceny szacunkowej.

Wygrywającym aukcję jest uczestnik, który pierwszy zaakceptuje zaproponowane przez system kwoty nowej oferty. Uczestnicy, którzy zaakceptowali kolejne wyświetlane przez system kwoty, zajmują odpowiednio kolejne pozycje w rankingu wg cen. Uczestnicy, którzy w toku licytacji nie zaakceptowali żadnej z wyświetlonych kwot będą traktowani tak, jakby nie wzięli udziału w licytacji.

🔊 Aukcja holenderska na komplet 441801657-2

Zakończyłeś licytację – brak widoku kolejnych kroków postąpienia 👥 0 h, 0 m, 0 sek. 🔰

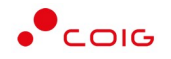

# 6.5 Po licytacji

Po licytacji i weryfikacji ofert następuje zmiana statusu dla pozycji (aukcja na pozycje) lub dla całej oferty (aukcja na komplet) na odpowiednie statusy .tj. Zaakceptowana, Nowa , Odrzucona

|                                                                           | Portal Aukcji Niepublicznych Aukcje – Przydzielone Trwające Zakończone Testowe                                                                                                    |                                                                                                |                                                                     | - • •                                                                                                    |                                                                                                    | 6 04.12.2024 12:0                                                                                                    |
|---------------------------------------------------------------------------|----------------------------------------------------------------------------------------------------|------------------------------------------------------------------------------------------------|---------------------------------------------------------------------|----------------------------------------------------------------------------------------------------|----------------------------------------------------------------------------------------------------|----------------------------------------------------------------------------------------------------|
| 🛙 Lista auk                                                               | kcji ≪ 421800480-2 ≪ Fermularz ofertowy                                                                                                    |                                                                                                |                                                                     |                                                                                                    |                                                                                                    |                                                                                                    |
| Termin                                                                    | ofertowania mingi.                                                                                                    |                                                                                                |                                                                     |                                                                                                    |                                                                                                    | ×                                                                                                    |
| 04.12.2024                                                                | 4 08:98:13 Wysłano formularz ofertowy                                                                                                    |                                                                                                |                                                                     |                                                                                                    |                                                                                                    | 6                                                                                                    |
|                                                                           |                                                                                                    |                                                                                                |                                                                     |                                                                                                    |                                                                                                    |                                                                                                    |
| 4218                                                                      | 800480-2                                                                                                    |                                                                                                |                                                                     |                                                                                                    |                                                                                                    |                                                                                                    |
| Środki o                                                                  | czystości pozostałe grupa materiałowa 245-3 , «                                                                                                    |                                                                                                |                                                                     |                                                                                                    |                                                                                                    |                                                                                                    |
| _                                                                         |                                                                                                    |                                                                                                |                                                                     |                                                                                                    |                                                                                                    |                                                                                                    |
| -                                                                         | Ponyolo                                                                                                    |                                                                                                |                                                                     |                                                                                                    |                                                                                                    |                                                                                                    |
| =                                                                         |                                                                                                    |                                                                                                |                                                                     |                                                                                                    |                                                                                                    |                                                                                                    |
| Lp                                                                        | Nazwo                                                                                                    | llość                                                                                          | : JM                                                                | Cena oferowana                                                                                           | Wartość oferty                                                                                                    | Status oferty                                                                                                    |
| Lp<br>1 F                                                                 | Nazwa<br>Nazwa                                                                                                    | 110 <b>5</b> 2<br>590                                                                          | JM<br>szt.                                                          | Cena oferowana<br>10,00                                                                                  | Wartość oferty<br>5 900,00                                                                                             | Status oferty<br>zaokceptowana                                                                                                    |
| Lp<br>1 P<br>2 P                                                          | Nozwo<br>RYN DO MYCIA NACZYŃ POJUJU TUMAX"<br>RYN ANTYBAKTERYJNY DO MYCIA WSZYSTKICH POWERZCHNI UNIWERSALNY "EXTRA."                                                                                                    | 1105/<br>590<br>52                                                                             | szt.                                                                | Cena oferowana<br>10,00<br>10,00                                                                         | Wartość oferty<br>5 900,00<br>520,00                                                                                   | Status oferty<br>zaakceptowana<br>zaakceptowana                                                                                                    |
| Lp<br>1 P<br>2 P<br>3 N                                                   | Nozwo Prim do micia Maczyń poliju tuma:" Prim do micia Maczyń poliju tuma:" Prim antysacterujan do micia wszystkich powerzchni uniwersalny "zitra " Miczko do czyszczena powerzchni sanitariwch polsogo 'oskar''                                                                                                    | 1104/<br>580<br>52<br>275                                                                      | JM<br>szt.<br>l<br>szt.                                             | Cena oferowana<br>10,00<br>10,00<br>10,00                                                                | Wartość oferty<br>5 900,00<br>520,00<br>2 750,00                                                                       | Status oferty<br>zaakceptowana<br>zaakceptowana<br>zaakceptowana                                                                                                    |
| Lp<br>1 P<br>2 P<br>3 M<br>4 P                                            | Norwo Norwo | <b>iloš</b><br>590<br>52<br>275<br>20                                                          | JM<br>szt<br>i<br>szt                                               | Cena oferowana<br>10,00<br>10,00<br>10,00<br>10,00                                                       | Wartość oferty<br>5 900,00<br>520,00<br>2 750,00<br>200,00                                                             | Status oferty<br>zaakceptowana<br>zaakceptowana<br>zaakceptowana                                                                                                    |
| Lp<br>1 F<br>2 F<br>3 M<br>4 F<br>5 K                                     | Norwo Norwo | 11042<br>590<br>52<br>275<br>20<br>20<br>459                                                   | JM<br>szt.<br>i<br>szt.<br>i<br>szt.                                | Cena oferowana<br>10,00<br>10,00<br>10,00<br>10,00<br>10,00                                              | Wartość oferty<br>5 900,00<br>520,00<br>2 750,00<br>200,00<br>4 500,00                                                 | Status oferty<br>zaakceptowana<br>zaakceptowana<br>zaakceptowana<br>zaakceptowana                                                                                      |
| Lp<br>1 F<br>2 F<br>3 M<br>4 F<br>5 K<br>6 2                              | Norwo Norwo | <b>iiot</b><br>599<br>52<br>275<br>20<br>450<br>450<br>249                                     | ML :<br>szt.<br>i<br>szt.<br>szt.<br>szt.                           | Cena oferowana<br>10,00<br>10,00<br>10,00<br>10,00<br>10,00                                              | Wartość oferty<br>5 900,00<br>520,00<br>2 750,00<br>200,00<br>4 500,00<br>2 400,00                                     | Status oferty<br>zaakceptowana<br>zaakceptowana<br>zaakceptowana<br>zaakceptowana<br>zaakceptowana<br>zaakceptowana                                                    |
| Lp<br>1 F<br>2 F<br>3 M<br>4 F<br>5 K<br>6 2<br>7 F                       | Nozwo Nozwo | <b>iiof</b><br>590<br>52<br>275<br>200<br>450<br>240<br>800                                    | JM<br>szt<br>i<br>szt<br>i<br>szt<br>szt<br>kg                      | Cena oferowana<br>10,00<br>10,00<br>10,00<br>10,00<br>10,00<br>10,00                                     | Wartość oferty<br>5 900,00<br>520,00<br>2 750,00<br>2 800,00<br>4 500,00<br>2 4 600,00<br>800,00                       | Status oferty<br>zaakceptowana<br>zaakceptowana<br>zaakceptowana<br>zaakceptowana<br>zaakceptowana<br>zaakceptowana<br>zaakceptowana                                   |
| Lp<br>1 P<br>2 P<br>3 M<br>4 P<br>5 K<br>6 2<br>7 P<br>8 P                | Nozwo Nozwo | 8006<br>500<br>522<br>20<br>20<br>440<br>440<br>240<br>80<br>0<br>275                          | s JM<br>szt<br>i<br>szt<br>i<br>szt<br>kg<br>szt                    | Cena oferowana<br>10.00<br>10.00<br>10.00<br>10.00<br>10.00<br>10.00<br>10.00<br>10.00                   | Wartošć oferty<br>5 900.00<br>520.00<br>2.750.00<br>2.200.00<br>4 500.00<br>2.400.00<br>800.00<br>2.750.00             | Status oferty<br>taakxeptowana<br>taakxeptowana<br>taakxeptowana<br>taakxeptowana<br>taakxeptowana<br>taakxeptowana<br>taakxeptowana<br>taakxeptowana                  |
| Lp<br>1 P<br>2 F<br>3 M<br>4 F<br>5 K<br>6 2<br>7 F<br>8 F<br>9 F         | Nozwo Nozwo | 800<br>590<br>522<br>275<br>20<br>20<br>450<br>450<br>249<br>800<br>275<br>525<br>822          | JM<br>Szt.<br>1<br>1<br>1<br>1<br>5zt.<br>1<br>5zt.<br>kg<br>1<br>1 | Cena oferowana<br>10,00<br>10,00<br>10,00<br>10,00<br>10,00<br>10,00<br>10,00<br>10,00<br>10,00          | Wartošć oferty<br>5 900.00<br>520,00<br>2 750.00<br>2 200,00<br>4 500,00<br>2 400,00<br>800,00<br>2 750,00<br>820,00   | Status oferty<br>taakxeptowana<br>taakxeptowana<br>taakxeptowana<br>taakxeptowana<br>taakxeptowana<br>taakxeptowana<br>taakxeptowana<br>taakxeptowana<br>taakxeptowana |
| Lp<br>1 F<br>2 F<br>3 M<br>4 F<br>5 K<br>6 2<br>7 F<br>8 F<br>9 F<br>10 F | Norwo Norwo | 1000<br>500<br>52<br>275<br>20<br>450<br>240<br>80<br>2275<br>82<br>25<br>5<br>455<br>5<br>155 | s JM<br>szt.<br>i<br>szt.<br>i<br>szt.<br>kg<br>szt.<br>i<br>szt.   | Cena oferowana<br>10,00<br>10,00<br>10,00<br>10,00<br>10,00<br>10,00<br>10,00<br>10,00<br>10,00<br>10,00 | Wartość oferty<br>5 900,00<br>2 750,00<br>2 750,00<br>4 500,00<br>2 400,00<br>800,00<br>2 750,00<br>800,00<br>1 550,00 | Status oferty<br>zaakceptowana<br>zaakceptowana<br>zaakceptowana<br>zaakceptowana<br>zaakceptowana<br>zaakceptowana<br>zaakceptowana<br>zaakceptowana<br>zaakceptowana |

Po zakończeniu licytacji pozycje mają status Nowa.

|                                                       | Portal Aukcji Niepublicznych Aukoje – Przydzielone Trwające Zakończone Testowe                                                                                                    |                                                                        |                                                                    | <u>@</u>                                                                                                 |                                                                                                    | 6 6 0                                                                         | 9 📀 💊       | 04.12.2024 09                                                               |
|-------------------------------------------------------|----------------------------------------------------------------------------------------------------|------------------------------------------------------------------------|--------------------------------------------------------------------|----------------------------------------------------------------------------------------------------|----------------------------------------------------------------------------------------------------|-------------------------------------------------------------------------------|-------------|-----------------------------------------------------------------------------|
| lista au                                              | ccji<br>421800480-2      Formularz ofertowy                                                                                                    |                                                                        |                                                                    |                                                                                                    |                                                                                                    |                                                                               |             |                                                                             |
| Termi                                                 | ofertowanla minqi.                                                                                                    |                                                                        |                                                                    |                                                                                                    |                                                                                                    |                                                                               |             | >                                                                           |
| 4.12.20                                               | 4 08:59:13 Wysłano formularz ofertowy                                                                                                    |                                                                        |                                                                    |                                                                                                    |                                                                                                    |                                                                               |             | e                                                                           |
| _                                                     |                                                                                                    |                                                                        |                                                                    |                                                                                                    |                                                                                                    |                                                                               |             | -                                                                           |
| 42                                                    | 800480-2                                                                                                    |                                                                        |                                                                    |                                                                                                    |                                                                                                    |                                                                               |             |                                                                             |
| Środk                                                 | czystości pozostałe grupa materiałowa 245-3 ,                                                                                                    |                                                                        |                                                                    |                                                                                                    |                                                                                                    |                                                                               |             |                                                                             |
|                                                       |                                                                                                    |                                                                        |                                                                    |                                                                                                    |                                                                                                    |                                                                               |             |                                                                             |
| -                                                     |                                                                                                    |                                                                        |                                                                    |                                                                                                    |                                                                                                    |                                                                               |             |                                                                             |
|                                                       | Pozycje                                                                                                    |                                                                        |                                                                    |                                                                                                    |                                                                                                    |                                                                               |             |                                                                             |
| In                                                    | Pozycje                                                                                                    | llość                                                                  | IM                                                                 | Cena oferowana                                                                                           | Wartość oferty                                                                                                    | Status oferty                                                                 | 7lóż oferte | Dolicytacii                                                                 |
| Lp<br>1                                               | Pozycje<br>Nazwo<br>RVN DO MYCIA NACZYŃ POLIJU, LUMAX                                                                                                    | Ilość<br>590                                                           | JM<br>szt.                                                         | Cena oferowana                                                                                           | Wartość oferty<br>5 900,00                                                                                                  | Status oferty                                                                 | Złóż ofertę | Do licytacji<br>tak                                                         |
| Lp<br>1<br>2                                          | Pozycje<br>Nazwa<br>PLVN DO MYCIA NACZYŃ POLIJU LUMAK<br>PLVN JANTYBAKTER/JNY DO MYCIA WSZYSTRICH POWIERZCHNI UNIWERSALNY TX/TRA *                                                                                                    | Ilość<br>590<br>52                                                     | JM<br>szt.                                                         | Cena oferowana<br>10,00<br>10,00                                                                         | Wartość oferty<br>5 900,00<br>520,00                                                                                        | Status oferty<br>nowa                                                         | Złóż ofertę | Do licytacji<br>tak<br>tak                                                  |
| Lp<br>1<br>2<br>3                                     |                                                                                                    | 10\$ć<br>590<br>52<br>275                                              | JM<br>szt.<br>i<br>szt.                                            | Cena oferowana<br>10.00<br>10.00<br>10.00                                                                | Wartość oferty<br>5 900,00<br>520,00<br>2 750,00                                                                            | Status oferty<br>nowa<br>nowa<br>nowa                                         | Złóż ofertę | Do licytacji<br>tak<br>tak<br>tak                                           |
| Lp<br>1<br>2<br>3<br>4                                | Pozycje<br>Natwo<br>Natwo<br>Nini do Mycia Naczyń Pojiju Lumaci<br>Nini antybacterzym do Mycia Wszystkich powierziche unewersalny Tottba "<br>Mieczko do czyszczenia powierziche Santtarenich pojisogo 'oskar'<br>Pun przycziwasterzym do Mycia i dicznietkicji urządzeń santtarenich powierziche kuchennych usuwa kameń osadowy i rodz 'tyran'                                                                                                    | Ilość<br>590<br>52<br>275<br>20                                        | JM<br>szt.<br>I<br>szt.                                            | Cena oferowana<br>10,00<br>10,00<br>10,00<br>10,00                                                       | Wartość oferty<br>5 900,00<br>520,00<br>2 750,00<br>200,00                                                                  | Status oferty<br>nowa<br>nowa<br>nowa<br>nowa                                 | Złóż ofertę | Do licytacji<br>tak<br>tak<br>tak<br>tak                                    |
| Lp<br>1<br>2<br>3<br>4<br>5                           | Pozycje<br>Nozwo PEVN DO MYCIA NACZYŃ POJLOL 'UMAAC' PIVN ANTYBACTERYJNY DO MYCH WSZYSTRICH POWERZCHNI UNIWERSALNY 'DCTRA " MLCZKO DO CZYSZCZENIA POWERZCHNI SANITARNYCH POJSOGO 'OSKAR' PIVN PRZCOMBACTERYJNY DO MYCIA I DZZYNERCJI URZJADZEŃ SANITARNYCH POWERZCHNI KUCHENNYCH USUWA KAMEŃ OSADOWY I ROZT 'TYBAN' PIVN PRZCOMBACTERYJNY DO MYCIA I DZZYNERCJI URZJADZEŃ SANITARNYCH POWERZCHNI KUCHENNYCH USUWA KAMEŃ OSADOWY I ROZT 'TYBAN' DO KOSTA ZPACHOWA DO WYCIA I DZZYNERCJI URZJADZEŃ SANITARNYCH POWERZCHNI KUCHENNYCH USUWA KAMEŃ OSADOWY I ROZT 'TYBAN'                                                                                                    | Ilość<br>590<br>52<br>275<br>20<br>450                                 | JM<br>szt.<br>i<br>szt.<br>i<br>szt.                               | Cena oferowana<br>10,00<br>10,00<br>10,00<br>10,00<br>10,00                                              | Wartość oferty<br>5 900,00<br>520,00<br>2 750,00<br>200,00<br>4 500,00                                                      | Status oferty<br>nowa<br>nowa<br>nowa<br>nowa                                 | Złóż ofertę | Do licytacji<br>tak<br>tak<br>tak<br>tak<br>tak                             |
| Lp<br>1<br>2<br>3<br>4<br>5<br>6                      | Protycije         Nozwo           PRVN DO MYCIA NACZYŃ POJULOL 'UMAA'.                                                                                                    | 1065Ć<br>590<br>52<br>275<br>20<br>450<br>240                          | JM<br>szt.<br>I<br>szt.<br>szt.<br>szt.                            | Cena oferowana<br>10,00<br>10,00<br>10,00<br>10,00<br>10,00                                              | Wartość oferty<br>5 900,00<br>520,00<br>2 750,00<br>200,00<br>4 500,00<br>2 400,00                                          | Status oferty<br>nowa<br>nowa<br>nowa<br>nowa<br>nowa<br>nowa                 | Zióż ofertę | Do licytacji<br>tak<br>tak<br>tak<br>tak<br>tak<br>tak                      |
| Lp<br>1<br>2<br>3<br>4<br>5<br>6<br>7                 | Pozycje         Norwo           PLYN DO MYCIA MACZYŃ POJUJU ZUMAX'         PLYN ANTYBA/TERYJAW DO MYCIA WSZYSTRICH POWERZCHNE UNIWERSALIW YDYTRA ''           PLYN ANTYBA/TERYJAW DO MYCIA WSZYSTRICH POWERZCHNE UNIWERSALIW YDYTRA ''         PLYN ANTYBA/TERYJAW DO MYCIA WSZYSTRICH POWERZCHNE UNIWERSALIW YDYTRA ''           PLYN ANTYBA/TERYJAW DO MYCIA WSZYSTRICH POWERZCHNE UNIWERSALIW YDYTRA ''         PLYN ANTYBA/TERYJAW DO MYCIA WSZYSTRICH POWERZCHNE UNIWERSALIW YDYTRA ''           PLYN PRZICWBASTERYJAW DO MYCIA WSZYSTRICH POWERZCHNE UNIWERSALIW YDYTRA ''         PLYN PRZICWBASTERYJAW DO MYCIA USZYSTRICH POWERZCHNE KUCHENNYCH USJWA KAMEÑ OSADOWY I RDZ TYRAM ''           PLYN PRZICWBASTERYJAW DO MYCH WSZYSTRICH POWERZCHNE KUCHENNYCH USJWA KAMEÑ OSADOWY I RDZ TYRAM ''         PLYN PRZICWBASTERYJAW DO MYCH WSZYSTRUCH WSZYSTRU DO WSZY KOSTYCZEU           PLYN PRZICWBASTERYJAW DO MYCH WSZYSTRUCH POWERZCHNE KUCHENNYCH USJWA KAMEÑ OSADOWY I RDZ TYRAM ''         PLYN PRZICWBASTERYJAW DO MYCH WSZYSTRU DO SANE''           PLYN PRZICWBASTERYJAW DO MYCH WSZYSTRU DO MYCH WSZYSTRU DO MYCH WSZYSTRU DO MYCH WSZYSTRU DO MYCH WSZYSTRU DO SANE''         PLYN PRZICWBASTERYJAW DO MYCH WSZYSTRU DO MYCH WSZYSTRU | 110ść<br>590<br>52<br>275<br>20<br>450<br>240<br>80                    | JM<br>szt<br>i<br>szt<br>szt<br>szt<br>kg                          | Cena oferowana<br>10,00<br>10,00<br>10,00<br>10,00<br>10,00<br>10,00<br>10,00                            | Wartość oferty<br>5 900,00<br>520,00<br>2 750,00<br>2 00,00<br>4 500,00<br>2 400,00<br>800,00                               | Status oferty<br>nowa<br>nowa<br>nowa<br>nowa<br>nowa<br>nowa<br>nowa<br>nowa | Zióż ofertę | Do licytacji<br>tak<br>tak<br>tak<br>tak<br>tak<br>tak<br>tak               |
| Lp<br>1<br>2<br>3<br>4<br>5<br>6<br>7<br>8            | Protycie         Notive           PEND DO MICIA MACZYŃ POLIJO, 'LUMAX'         P           PLYN ANTYBACTERKJINY DO MICIA WSZYSTRICH POWERZCHRU UNIWERSALINY 'LXTRA '         MICIZKO DO CZYSZCZENIA POWERZCHRU SANITASNICH POJS050 'DSKAR'           PLYN ANTYBACHTERKJINY DO MICIA I DIZZNYETKUJI URZĄDZEŃ SANITASNICH POWERZCHNI KUCHENNICH USUWA KAMEŃ OSADOWY I RDZ 'TYRAN'         KOSTKA ZAPACHOWA DO MICIA I DIZZNYETKUJI URZĄDZEŃ SANITASNICH POWERZCHNI KUCHENNICH USUWA KAMEŃ OSADOWY I RDZ 'TYRAN'           KOSTKA ZAPACHOWA DO WIC W KOSZICZKU         ZIL DO WC Z KOSZYCZEREM-COŚWEŻACZ ZAPACHOWY POJSX55MI, TADO'           POWOZ KOSZYCZEREM-COŚWEŻACZ ZAPACHOWY POJSX55MI, TADO'         P           PLYN DO MICIA DOLICA UTUCKY'         ZIL DO WC Z KOSZYCZEREM-COŚWEŻACZ ZAPACHOWY POJSX55MI, TADO'           PLYN DO WCIA PODIÓB POLIJU TUCKY'         ZIL DO WC Z KOSZYCZEREM-COŚWEŻACZ ZAPACHOWY POJSX55MI, TADO'                                                                                                    | Hość<br>590<br>52<br>275<br>20<br>450<br>240<br>80<br>275              | JM<br>szt.<br>I<br>szt.<br>i<br>szt.<br>kg<br>szt.                 | Cena oferowana<br>10,00<br>10,00<br>10,00<br>10,00<br>10,00<br>10,00<br>10,00<br>10,00                   | Wartość oferty<br>5 900,00<br>2 750,00<br>2 20,00<br>4 500,00<br>2 4 500,00<br>2 4 00,00<br>8 00,00<br>2 750,00             | Status oferty<br>nowa<br>nowa<br>nowa<br>nowa<br>nowa<br>nowa<br>nowa<br>nowa | Zióż ofertę | Do licytacji<br>tak<br>tak<br>tak<br>tak<br>tak<br>tak<br>tak               |
| Lp<br>1<br>2<br>3<br>4<br>5<br>6<br>7<br>8<br>9       | Prozycje         Nozwo           Niczwa         Nozwo           NUM DO MYCIA NACZYŃ POJLOL ULMAK*         Nozwo           NUM DO MYCIA NACZYŃ POJLOL ULMAK*         Nozwo           NUM ANTWAKTER/JW DO MYCIA WSZYSTKOL POWIERZCHNI UNIWERSAUNY TOXTRA*         Nozwo           MLOZO DO CZYSZCZUMA POWIEZICH SANITARSIYICH POJSOGO 'OSKAR*         Nozwo           WINZIA ZAPACHOWA DO WYCIA USZYSTKOL J URZĄDZIŃ SANITARSIYICH POWIERZCHNI KUCHENNYCH USUWA KAMEŃ OSADOWY I ROZ TYPAN*         Nozwo           KOSTKA ZAPACHOWA DO WYCIA USZYSTKU J URZĄDZIŃ SANITARSIYICH POWIERZCHNI KUCHENNYCH USUWA KAMEŃ OSADOWY I ROZ TYPAN*         Nozwo           KOSTKA ZAPACHOWA DO WYCIA USZYSTKU J URZĄDZIŃ SANITARSIYICH POWIERZCHNI KUCHENNYCH USUWA KAMEŃ OSADOWY I ROZ TYPAN*         Nozwo           KOSTKA ZAPACHOWA DO WYCIA USZYSTKU J URZĄDZIŃ SANITARSIYICH POWIERZCHNI KUCHENNYCH USUWA KAMEŃ OSADOWY I ROZ TYPAN*         NOZWO           KOSTKA ZAPACHOWA DO WYCIA USZYSTKU J URZĄDZIŃ SANITARSIYICH POWIERZCHNI KUCHENNYCH USUWA KAMEŃ OSADOWY I ROZ TYPAN*         NOZWO           KOSTKA ZAPACHOWA DO WYCIA USZYSTKU J URZÓDIA KAMEŃ OSADOWY I ROZ TYPAN*         NOZWO           KOJE WYCI J USZYSTKU J URZÓDIA KAMEŃ OSADOWY I ROZ TYPAN*         NOZWO           KOJE WYCI J USZYSTKU J USZYSTKU J URZÓDIA KAMEŃ OSADOWY I ROZ TYPAN*         NOZWO           KOJE WYCI J USZYSTKU J USZYSTKU J URZÓDIA KAMEŃ OSADOWY I ROZ TYPAN*         NOZWO J USZYSTKU J USZYSTKU J USZYSTKU J USZYSTKU J USZYSTKU J USZYSTKU J USZYSTKU J USZYSTKU J USZYSTKU J USZYSTKU J U                                                                                                    | Hošć<br>590<br>52<br>275<br>20<br>450<br>240<br>80<br>225<br>82        | JM<br>szt.<br>I<br>szt.<br>I<br>szt.<br>kg<br>szt.<br>l            | Cena oferowana<br>10.00<br>10.00<br>10.00<br>10.00<br>10.00<br>10.00<br>10.00<br>10.00<br>10.00          | Wartość oferty<br>5 900,00<br>2 750,00<br>2 20,00<br>4 500,00<br>2 4 500,00<br>2 4 00,00<br>2 750,00<br>2 750,00<br>8 20,00 | Status oferty<br>nowa<br>nowa<br>nowa<br>nowa<br>nowa<br>nowa<br>nowa<br>nowa | Złóż ofertę | Dolicytacji<br>tak<br>tak<br>tak<br>tak<br>tak<br>tak<br>tak<br>tak         |
| Lp<br>1<br>2<br>3<br>4<br>5<br>6<br>7<br>8<br>9<br>10 | Protycije         Norwo           PUNI DO MICIA NACZYŃ POJIOL 'UMAK'                                                                                                    | Hość<br>590<br>62<br>275<br>20<br>450<br>240<br>60<br>275<br>82<br>155 | JM<br>szt.<br>1<br>szt.<br>szt.<br>szt.<br>kg<br>szt.<br>1<br>szt. | Cena oferowana<br>10.00<br>10.00<br>10.00<br>10.00<br>10.00<br>10.00<br>10.00<br>10.00<br>10.00<br>10.00 | Wartość oferty<br>5 900.00<br>2 750,00<br>2 00,00<br>4 500,00<br>2 400,00<br>8 00,00<br>2 750,00<br>8 820,00<br>1 550,00    | Status oferty<br>nowa<br>nowa<br>nowa<br>nowa<br>nowa<br>nowa<br>nowa<br>nowa | Złóż ofertę | Do licytocji<br>tok<br>tok<br>tok<br>tok<br>tok<br>tok<br>tok<br>tok<br>tok |

W przypadku pozycji ze statusem *Odrzucona*. Użytkownik przy pozycjach formularza, w kolumnie *Status oferty* po najechaniu kursorem na ikonę i otrzymuje w dymku informację o *Przyczynie odrzucenia*.

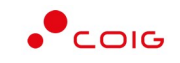

| Portal Aukcji Niepubliczr                                                                                                    | <b>rych</b> Aukcje – Przydzielone Trwejące Zakończone Testowe                                                                                                    | <u>@</u>                                                            |                                    |                                                                     | • • •                                                                    | 03.02.2023                                                                           |
|----------------------------------------------------------------------------------------------------|----------------------------------------------------------------------------------------------------|---------------------------------------------------------------------|------------------------------------|---------------------------------------------------------------------|--------------------------------------------------------------------------|--------------------------------------------------------------------------------------|
| aukcji « 431800582-1 <b>« Form</b> u                                                                                                    | larz ofertowy                                                                                                    |                                                                     |                                    |                                                                     |                                                                          |                                                                                      |
| nin ofertowania minął.                                                                                                    |                                                                                                    |                                                                     |                                    |                                                                     |                                                                          |                                                                                      |
| 2023 09:47:11 Wysłano formularz o                                                                                                    | Ifertowy                                                                                                    |                                                                     |                                    |                                                                     |                                                                          | (                                                                                    |
|                                                                                                    |                                                                                                    |                                                                     |                                    |                                                                     |                                                                          |                                                                                      |
| 131800582-1                                                                                                    |                                                                                                    |                                                                     |                                    |                                                                     |                                                                          |                                                                                      |
| 431800582-1                                                                                                    |                                                                                                    |                                                                     |                                    |                                                                     |                                                                          |                                                                                      |
| 431800582-1<br>tawa przyrządów do pomiaru skład                                                                                                    | u oraz analiz substancji dla                                                                                                    | grupa materiałowa 332-7.                                            |                                    |                                                                     |                                                                          |                                                                                      |
| 431800582-1<br>tawa przyrządów do pomiaru skład<br>E Pozycje                                                                                                    | u oraz analiz substancji dła                                                                                                    | grupa materiałowa 332-7.                                            |                                    |                                                                     |                                                                          |                                                                                      |
| 131800582-1                                                                                                    | u oraz analiz substancji dia na na na na na na na na na na na na na                                                                                                    | grupa materiałowa 332-7.                                            | ML                                 | Cena oferowana                                                      | Wartość oferty                                                           | Status oferty                                                                        |
| 131800582-1<br>awa przyrządów do pomiaru skład<br>E Pozycje<br>ELEKTRODA ZESPOJONA ERI- II PEHA                                                                                                    | u oraz analiz substancji dia na na na na na na na na na na na na na                                                                                                    | grupa materiolowa 332-7,<br>Biołć<br>1                              | JM<br>szt.                         | Cena oferowana<br>180,00                                            | Wartość oferty<br>brak dok                                               | Status ofert                                                                         |
| ISIB00582-1<br>tawa przyrządów do pomiaru skład<br>E Pozycje<br>ELEKTRODA ZESPOLONA ERI-11 PEM<br>ELEKTRODA KOMBINOWANA SREBIC                                                                                                    | u oraz analiz substancji dia Nazwa<br>Nazwa<br>METR<br>WA MC6091 AG-9 DO 02NACZANA JONÓW CHLORKOWYCH MC 609 TITRATOR TITROMATIC                                                                                                    | prupa materiolowa 332-7.<br>Kokć<br>1                               | JM<br>szt.<br>szt.                 | Cena oferowana<br>180,00<br>1300,00                                 | Wartošć oferty<br>brak dok<br>1 300,00                                   | Status ofert<br>umentów                                                              |
| SIB00582-1  Towo przyrządów do pomiaru skład  E Pozycje  ELEKTRODA ZESPOLONA EM-11 PEM  ELEKTRODA KOMBINOWANA SIRIPIC  PWN DO STABUJACJI KALOPKIME                                                                                                    | Nazwa<br>Mazwa<br>METR<br>WA MC6091 AG-9 DO 02MACZANA JONÓW CHLORKOWYCH MC 609 TITRATOR TITROMATIC<br>/AQUA PRO'C-50031 POJ30ML KAJORYMETR KK-C 5000                                                                                                    | prupa materiolowa 332-7.<br>Biołć<br>1<br>1<br>2                    | ML<br>tze<br>tze<br>tze            | Cena oferowana<br>180,00<br>1300,00<br>200,00                       | Wartość oferty<br>brak dok<br>1 300,00<br>400,00                         | Status ofert<br>umentów<br>odrzucona (<br>odrzucona (                                |
| SIB00582-1  E Pocycje  ELEKTRODA ZESPOLONA EHI-II PEH  ELEKTRODA KOMBINOWANA SREBEC VIVIDO STABILZACI KAJORIVETR  TYDEL MEJAOWI 174-9500 OPKAL                                                                                                    | Nazwa<br>Nazwa<br>METR<br>WIA MC6091 AG-9 DO GZNACZANA JONÓW CHLORKOWYCH MC 609 TITRATOR TITROMATIC<br>ZAQUA PRO'C-50031 POJJOMI, KAJOR/WETR KA-C 5000<br>WANE 552T KAJOR/WETR KA-C 5000                                                                                                    | prupa moteriolowa 332-7,<br>Ilokć<br>1<br>1<br>2<br>1<br>1          | JM<br>szt.<br>szt.<br>szt.<br>szt. | Cena oferowana<br>180.00<br>1300.00<br>200.00<br>600.00             | Wartość oferty<br>brak dok<br>1 300,00<br>400,00<br>600,00               | Status ofert<br>urnentów<br>odrzucona (<br>odrzucona (<br>odrzucona (                |
| 431800582-1<br>tava przyrządów do pomiaru skład<br>E Pozycje<br>ELEKTRODA ZESPOLONA ERH-II PEHA<br>ELEKTRODA KOMBINOWANA SKEIBIC<br>PLYN DO STABILZACJI KALORYNATRI<br>PLYN DO STABILZACJI KALORYNATRI<br>TYGEL METALOW 174-9500 OPARC<br>DETEKTOR PUMEINOWO-JORUZCI | Nazwa Nazwa Nazwa Nazwa Nazwa Nazwa Nazwa Nazwa Nazwa Nazwa Nazwa Nazwa Nazwa Nazwa Nazwa Nazwa Nazya Pao'C-5003 Po.J.30M, KAJORYWETI KA-C 5000 Nawi 6527 KAJOR/METI KA-C 5000 Nawi 6527 KAJOR/METI KA-C 5000 Nati 6527 KAJOR/METI KA-C 5000 Nati 6527 KAJOR/METI KA-C 5000 Nati 6527 KAJOR/METI KA-C 5000 Nati 6527 KAJOR/METI KA-C 5000 Nati 6527 KAJOR/METI KA-C 5000 Nati 6527 KAJOR/METI KA-C 5000 Nati 6527 KAJOR/METI KA/C KAJOR/METI KA/C KAJOR/METI KAJOR/METI KAJOR/MET | prupa materialawa 332-7.<br>Ilai ilai ilai ilai ilai ilai ilai ilai | ML<br>szt.<br>szt.<br>szt.<br>szt. | Cena oferowana<br>180.00<br>1300.00<br>200.00<br>600.00<br>10000.00 | Wartość oferty<br>brak clok<br>1 300,00<br>400,00<br>600,00<br>10 000,00 | Status ofert;<br>umentów<br>odrzucene (<br>odrzucene (<br>odrzucene (<br>odrzucene ( |